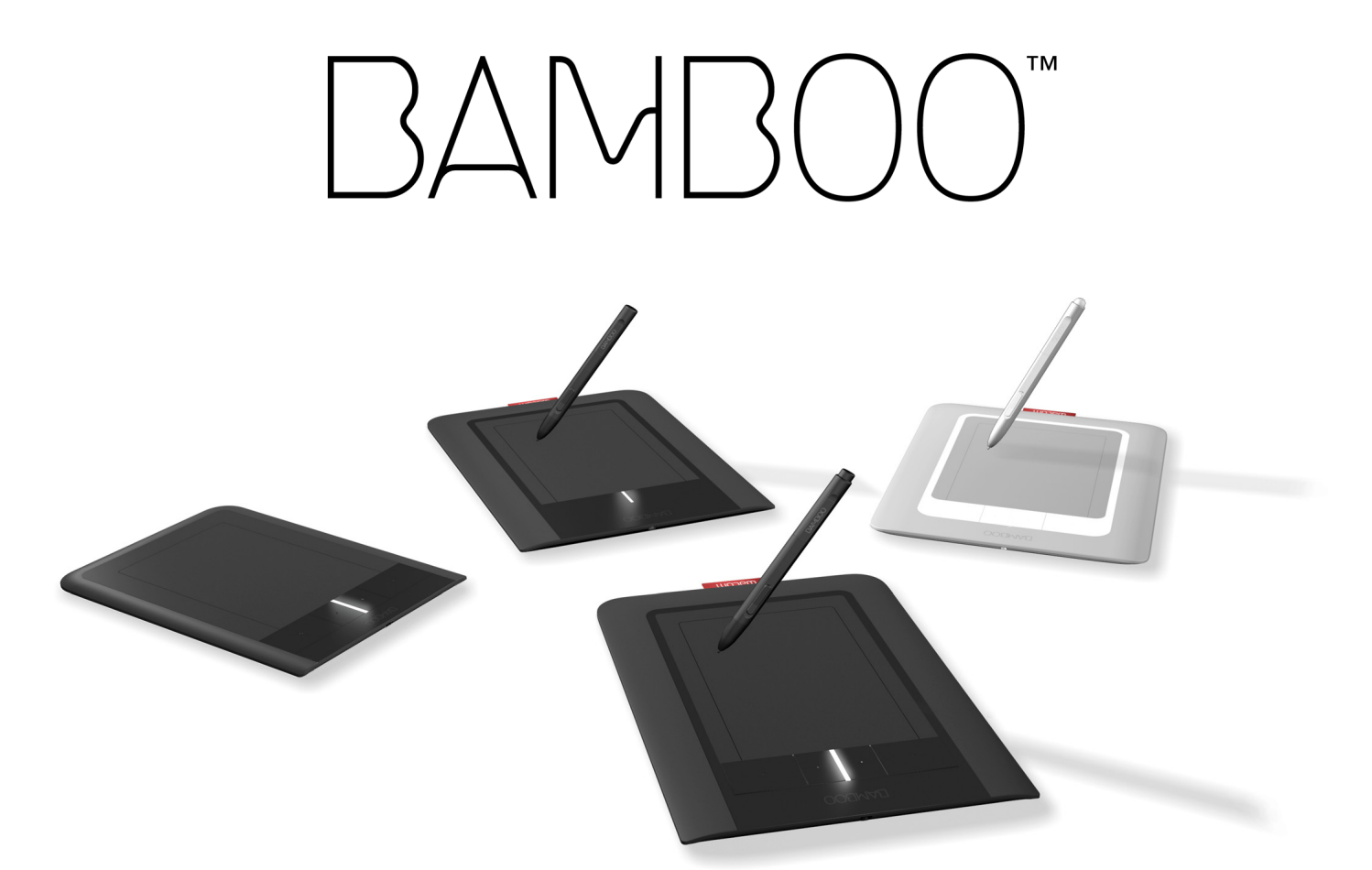

# Manuel de l'utilisateur pour Windows® et Macintosh®

Bamboo Touch (CTT-460) Bamboo Pen (CTL-460, CTL-660) Bamboo & Bamboo Fun (CTH-460, CTH-461, CTH-661) Installation Navigation tactile Personnalisation de la saisie tactile ExpressKeys Utilisation du stylet Personnalisation du stylet Dépannage

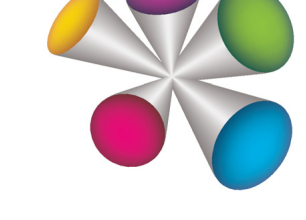

K

# macom

Table des matières Index

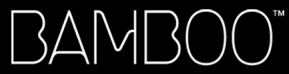

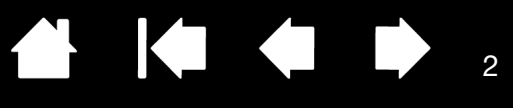

Bamboo™

Manuel de l'utilisateur pour Windows® et Macintosh®

Version 3.0, Rév. E1410

Copyright © Wacom Co., Ltd, 2010

Tous droits réservés. La reproduction totale ou partielle du présent manuel est interdite, sauf pour votre usage personnel.

Wacom se réserve le droit de modifier la présente publication sans avertissement préalable.

Wacom tente, dans la mesure du possible, de fournir des informations à jour et précises dans le présent manuel. Toutefois, Wacom se réserve le droit de modifier toute caractéristique et configuration du produit, sans avertissement préalable et sans obligation d'intégrer ces modifications dans le présent manuel.

L'année indiquée ci-dessus est l'année au cours de laquelle ce manuel a été élaboré. Cependant, la diffusion du « manuel » auprès des utilisateurs interviendra à la même date que la mise sur le marché du produit Wacom correspondant.

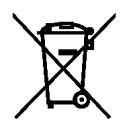

Réutilisation, recyclage et récupération. Une fois en fin de vie ou après son remplacement par un produit plus récent, il est fortement conseillé de recycler ce produit en le déposant dans un point de collecte de matériaux recyclables de votre région. Ce faisant, vous aiderez à protéger l'environnement et minimiserez les effets négatifs causés par d'éventuels écoulements de substances dangereuses lors de la mise au rebut.

Au sein de l'Union Européenne, il est interdit aux utilisateurs de jeter les déchets d'équipements électriques et électroniques (DEEE) avec les ordures ménagères non triées, conformément à la Directive 2002/96/CE du Parlement européen et du Conseil en date du 27 janvier 2003, ou aux lois équivalentes des États membres. Les produits concernés sont dotés du symbole DEEE illustré au début de cette remarque, sauf impossibilité due à la taille ou à la fonction du produit. Les produits Wacom sont soumis à la Directive 2002/96/CE et doivent donc être mis au rebut séparément, dans un point de collecte de votre région.

Les tablettes de Wacom sont conformes à la directive européenne RoHS 2002/95/CE.

Bamboo est une marque commerciale et Wacom est une marque déposée de Wacom Company, Ltd.

Adobe, Photoshop et Reader sont des marques commerciales, déposées ou non, d'Adobe Systems Incorporated aux États-Unis et/ou dans d'autres pays. Microsoft, Windows et Vista sont des marques commerciales, déposées ou non, de Microsoft Corporation aux États-Unis et/ou dans d'autres pays. Apple, le logo Apple et Macintosh sont des marques commerciales d'Apple Computer, Inc., déposées aux États-Unis et dans d'autres pays.

Tout autre nom de société et de produit mentionné dans la présente documentation peut être une marque commerciale, déposée ou non. Les produits de fabricants tiers ne sont mentionnés qu'à titre d'information et ne constituent en aucun cas un engagement ou une recommandation de notre part. Wacom décline toute responsabilité quant aux performances ou à l'utilisation de ces produits.

ExpressKey est une marque déposée de Ginsan Industries, Inc. et son utilisation doit faire l'objet d'une autorisation.

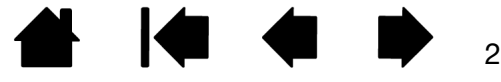

BAMBOO

`

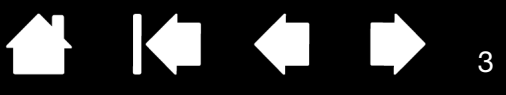

# TABLE DES MATIÈRES

| À propos de ce manuel                              | 5        |
|----------------------------------------------------|----------|
| Navigation dans le manuel                          | 6        |
| VOTRE BAMBOO                                       | 7        |
| Identification de votre modèle de tablette         | 7        |
| Tablette Bamboo Touch                              | 8        |
| Tablettes Bamboo et Bamboo Fun                     | 9        |
| Tablette Bamboo Pen                                | 10       |
| Stylet                                             | 11       |
| Porte-stylet                                       | 11       |
| INSTALLATION DE BAMBOO                             | 12       |
| Ergonomie                                          | 12       |
| Configuration de l'orientation de la tablette      | 14       |
| Identification de la surface active de la tablette | 15       |
| Utilisation de plusieurs moniteurs                 | 17       |
| Panneau de configuration – fonctions de base       | 17       |
| UTILISATION DE BAMBOO                              | 18       |
| L'expérience tactile de Bamboo                     | 18       |
| Navigation tactile                                 | 19       |
| Personnalisation de la saisie tactile              | 27       |
| ExpressKeys - fonctions de base                    | 28       |
| Personnalisation des touches ExpressKeys           | 28       |
| Utilisation du stylet sur Bamboo                   | 29       |
| Tenue du stylet                                    | 29       |
| Utilisation du stylet sur la tablette              | 30       |
| Positionnement                                     | 30       |
| Clic                                               | 32       |
| Déplacement                                        | 32       |
| Utilisation des boutons du stylet                  | 33       |
| Ecriture et dessin avec sensibilité                | 24       |
| Commor                                             | 25       |
| Exercise de coordination mil-main                  | 36       |
| Personnalisation de la saisie au stylet            | 36       |
|                                                    | 00       |
| Ouverture du pappeau de configuration              | 37       |
| Présentation du panneau de configuration           | 30<br>30 |
| Personnalisation de l'expérience tactile           | 30       |
| Réglage des options tactiles                       | 39       |
| Réglage des fonctions tactiles                     | 40       |
| Réglage de la tablette et des fonctions            | 10       |
| ExpressKey                                         | 41       |
| Désactivation de la saisie tactile                 | 42       |
|                                                    |          |

| Personnalisation de l'utilisation du stylet                   | 43       |
|---------------------------------------------------------------|----------|
| Définition du toucher de la pointe et                         |          |
| de la gomme et réglage de la distance                         | 11       |
| au double clic<br>Réclara des fanctions des houtons du stulat | 44       |
| Réglage dels fonctions des boutons du stylet                  | 40       |
| Regiage de la correspondance de la tablette                   | 40<br>40 |
| Portion de la zone de teblette                                | 40       |
| Portion de la zone de labielle                                | 49       |
| en mode souris                                                | 50       |
| Personnalisation du menu contextuel                           | 51       |
| Fonctions des boutons                                         | 52       |
| DES PROBLÈMES AVEC VOTRE BAMBOO ?                             | 56       |
| Test de la tablette                                           | 57       |
| Test d'un stylet                                              | 58       |
| Tableaux de dépannage                                         | 59       |
| Problèmes généraux                                            | 59       |
| Problèmes avec la saisie tactile                              | 60       |
| Problèmes avec la saisie au stylet                            | 61       |
| Problèmes spécifiques à Windows                               | 63       |
| Problèmes spécifiques à Mac                                   | 64       |
| Options d'assistance technique                                | 66       |
| Téléchargement de pilotes                                     | 67       |
| ANNEXES                                                       | 68       |
| Entretien de Bamboo                                           | 69       |
| Remplacement de la pointe du stylet                           | 69       |
| Bamboo Dock                                                   | 70       |
| Désinstallation du logiciel                                   | 70       |
| Gestion des préférences de votre tablette                     | 71       |
| Possibilités relatives au stylet et à l'encrage               |          |
| numerique dans Windows                                        | 72       |
| A propos du Panneau de saisie Tablet PC de Windows            | 73       |
| Caractéristiques du produit                                   | 74       |
| Spécifications générales                                      | 74       |
| Tablette Bamboo Touch CTT-460                                 | 74       |
| Tablette Bamboo CTH-460                                       | 75       |
| Style pour tablette Bamboo CTH-460                            |          |
| (modèle LP-160E)                                              | 75       |
| Tablette Bamboo CTH-461                                       | 75       |
| Tablette Bamboo CTH-661                                       | 75       |
|                                                               |          |

| Stylet pour tablettes Bamboo CTH-461     |    |
|------------------------------------------|----|
| et CTH-661 (modèle LP-161E)              | 76 |
| Tablette Bamboo Pen CTL-460              | 76 |
| Tablette Bamboo Pen CTL-660              | 76 |
| Stylet pour tablettes Bamboo Pen CTL-460 | 70 |
| et CTL-660 (modele LP-160)               | 76 |
| Informations sur le produit              | 77 |
| Commande de pièces et d'accessoires      | 77 |
| Interférences radio et télévision        | 78 |
| Conformité FCC                           | 78 |
| Industrie Canada (Canada uniquement)     | 79 |
| Déclaration CE                           | 79 |
| Précautions                              | 80 |
| Avertissements                           | 80 |
| Attention                                | 81 |
|                                          |    |

Licence et garanties

| (dans le monde entier à l'exception de l'Europe,                       |    |
|------------------------------------------------------------------------|----|
| de l'Afrique et du Moyen-Orient)                                       | 82 |
| Licence d'utilisation du logiciel                                      | 82 |
| Garantie limitée                                                       | 82 |
| Service de garantie aux États-Unis<br>et au Canada                     | 83 |
| Garantie sur les ventes en dehors<br>des États-Unis et au Canada       | 84 |
| Conditions de garantie de licence<br>(Europe, Afrique et Moyen-Orient) | 85 |
| Contrat de licence                                                     | 85 |
| Garantie limitée                                                       | 86 |
| GLOSSAIRE                                                              | 88 |
| INDEX                                                                  | 91 |
|                                                                        |    |

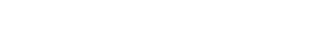

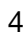

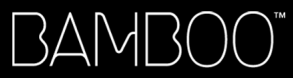

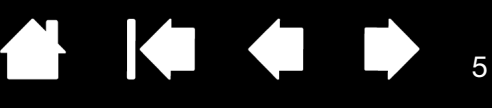

# À PROPOS DE CE MANUEL

Ce manuel fournit un accès rapide aux informations relatives à <u>Bamboo</u>. Les informations fournies sont communes aux plates-formes Windows et Macintosh. Des captures d'écran Windows sont présentées, sauf indication contraire.

- Cliquez sur les rubriques de la table des matières ou de l'index pour y accéder directement.
- La section <u>Votre Bamboo</u> décrit les principales fonctionnalités de la tablette Bamboo.
- La section <u>Installation de Bamboo</u> est un guide rapide conçu pour vous aider à comprendre le fonctionnement de la tablette.
- <u>Utilisation de Bamboo</u> présente les fonctions de base de la tablette. Cette section décrit également l'utilisation de Bamboo et propose une série d'exercices à l'attention des utilisateurs novices.
- La section <u>Personnalisation de Bamboo</u> indique comment optimiser Bamboo pour l'adapter à votre façon de travailler.
- <u>Des problèmes avec votre Bamboo ?</u> Vous pouvez consulter cette section pour bénéficier de conseils sur le test et le dépannage et obtenir des réponses aux questions les plus fréquentes.
- L'<u>annexes</u> fournit de nombreux conseils, notamment sur l'entretien du produit, la désinstallation du logiciel, votre licence et votre garantie. Elle présente également les fonctionnalités de stylet et d'<u>encrage numérique</u> incluses dans Microsoft Windows 7 et Vista.

Remarque : ce manuel ne contient pas d'instructions sur l'installation de votre tablette Wacom. Pour plus d'informations, reportez-vous au Guide de mise en route et au programme d'installation automatique qui se trouvent sur le CD d'installation de Bamboo.

Si la documentation électronique ne vous est pas familière, lisez attentivement la section <u>navigation dans le</u> <u>manuel</u>.

- Les PETITES MAJUSCULES servent à identifier le nom des touches du clavier, des boîtes de dialogue et des options du panneau de configuration.
- Vous pouvez utiliser la fonction de zoom pour augmenter la taille du manuel affiché à l'écran.
- Les informations suivantes ne sont pas fournies avec ce produit : informations concernant votre configuration matérielle spécifique et votre système d'exploitation, ou informations concernant vos applications logicielles. Pour obtenir ces informations, consultez les manuels et les disques fournis avec votre matériel, votre système d'exploitation et vos applications.
- Modèles dotés d'un stylet : outre les outils d'encrage intégrés à Microsoft Windows 7 et Vista, de nombreuses applications graphiques prennent également en charge la sensibilité à la pression et la gomme du stylet (le cas échéant). Vous trouverez une liste des applications prenant en charge ces fonctionnalités sur le site Web de Wacom (voir <u>informations sur le produit</u>).
- Pour savoir comment utiliser au mieux les fonctionnalités de Bamboo dans le cadre d'applications spécifiques, consultez les manuels de ces applications.

Wacom a pour philosophie d'améliorer en permanence l'ensemble de ses produits. De ce fait, des modifications et des améliorations de la conception sont régulièrement apportées. Il est par conséquent possible que certaines modifications et améliorations ne soient pas abordées dans ce manuel.

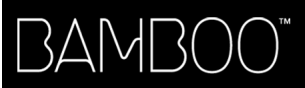

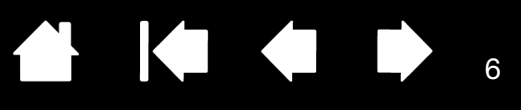

# NAVIGATION DANS LE MANUEL

Les commandes de navigation suivantes vous permettent de vous déplacer dans le manuel :

|                    | Accès à la première page               |
|--------------------|----------------------------------------|
| Table des matières | Accès à la table des matières          |
| Index              | Accès à l'index                        |
|                    | Retour à l'écran précédent             |
| •                  | Accès à la page précédente ou suivante |
| <u>rubrique</u>    | Accès à la rubrique indiquée           |
|                    | Suite de la rubrique                   |

Adobe<sup>®</sup> Reader<sup>®</sup> offre des outils supplémentaires pour l'utilisation et l'impression du manuel. Consultez l'aide d'Acrobat Reader pour plus d'informations.

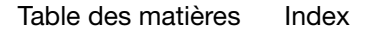

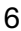

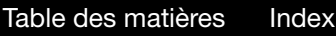

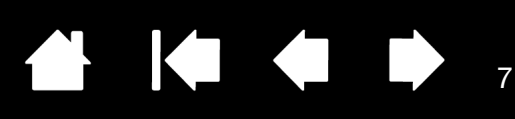

# VOTRE BAMBOO

La présente section vous présente un aperçu de Bamboo. La manière la plus rapide de vous familiariser avec votre tablette Bamboo est d'étudier son aspect et ses caractéristiques.

- Certains modèles de produits ne sont pas disponibles dans toutes les régions.
- La tablette Bamboo ne peut pas être utilisée avec d'autres stylets ou périphériques de saisie Wacom, y compris ceux d'une tablette Bamboo de version antérieure. De la même manière, vous ne pouvez pas utiliser le stylet fourni avec votre nouvelle tablette Bamboo sur d'autres tablettes Wacom ou sur une version précédente de la tablette Bamboo.

Identification de votre modèle de tablette Tablette Bamboo Touch Tablettes Bamboo et Bamboo Fun Tablette Bamboo Pen Stylet Porte-stylet

# IDENTIFICATION DE VOTRE MODÈLE DE TABLETTE

Chaque modèle de tablette de la gamme Bamboo possède des fonctionnalités qui lui sont propres. Certains modèles ne sont pas disponibles dans toutes les régions.

| MODÈLE DE TABLETTE                                             | SAISIE TACTILE | SAISIE AU<br>STYLET | EXPRESSKEYS |
|----------------------------------------------------------------|----------------|---------------------|-------------|
| <u>Bamboo Touch</u><br>(modèle CTT-460)                        | Х              |                     | Х           |
| Bamboo<br>(modèles <u>CTH-460, CTH-461</u> et <u>CTH-661</u> ) | Х              | Х                   | Х           |
| <u>Bamboo Pen modèle petit</u><br>(modèle CTL-460)             |                | Х                   |             |
| <u>Bamboo Pen modèle moyen</u><br>(modèle CTL-660)             |                | Х                   |             |

Certains titres de rubriques sont repérés par des icônes afin de vous aider à identifier rapidement les sections contenant des informations relatives à la saisie tactile ou à la saisie par stylet.

• La saisie tactile est identifiée par l'icône suivante :

| : | AU |
|---|----|
|   |    |

La saisie au stylet est identifiée par l'icône suivante :

L'absence d'icônes indique des sections communes qui peuvent s'appliquer à tous les modèles de tablettes Bamboo.

Des remarques spécifiques à chaque modèle peuvent être utilisées si besoin.

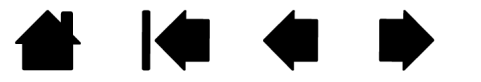

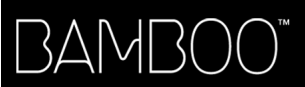

# TABLETTE BAMBOO TOUCH

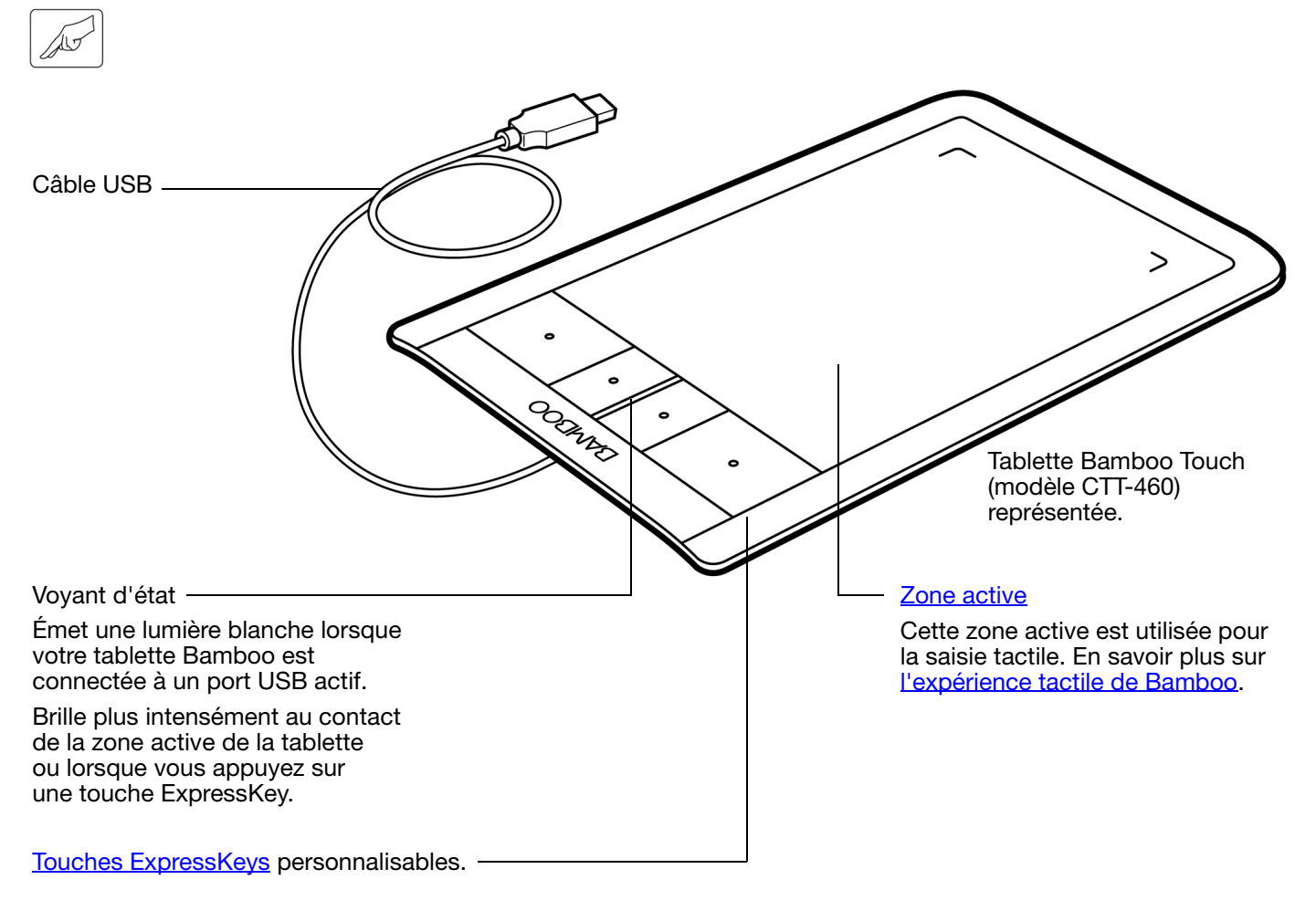

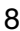

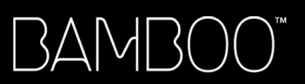

9 **(** 

# TABLETTES BAMBOO ET BAMBOO FUN

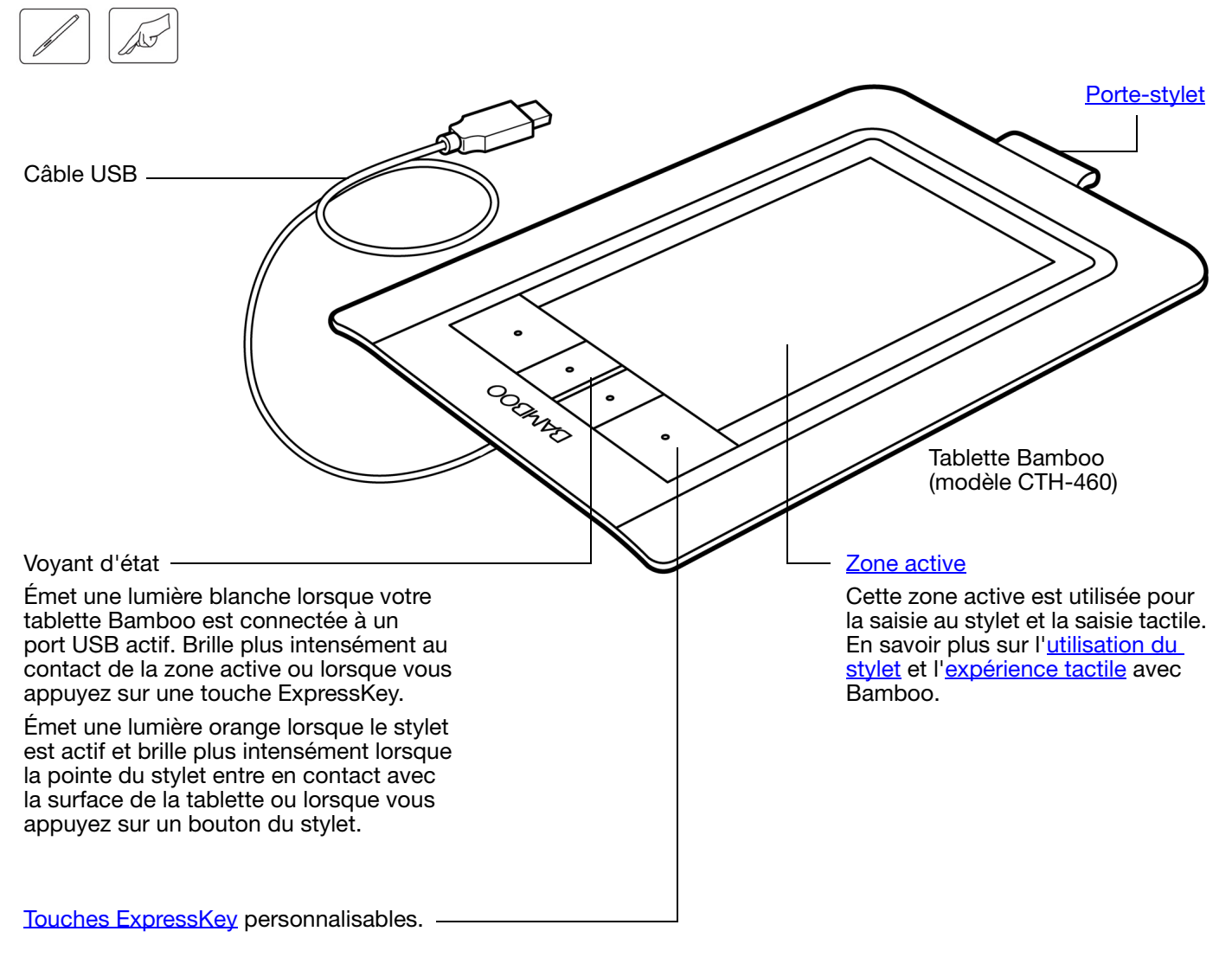

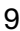

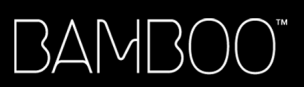

# TABLETTE BAMBOO PEN

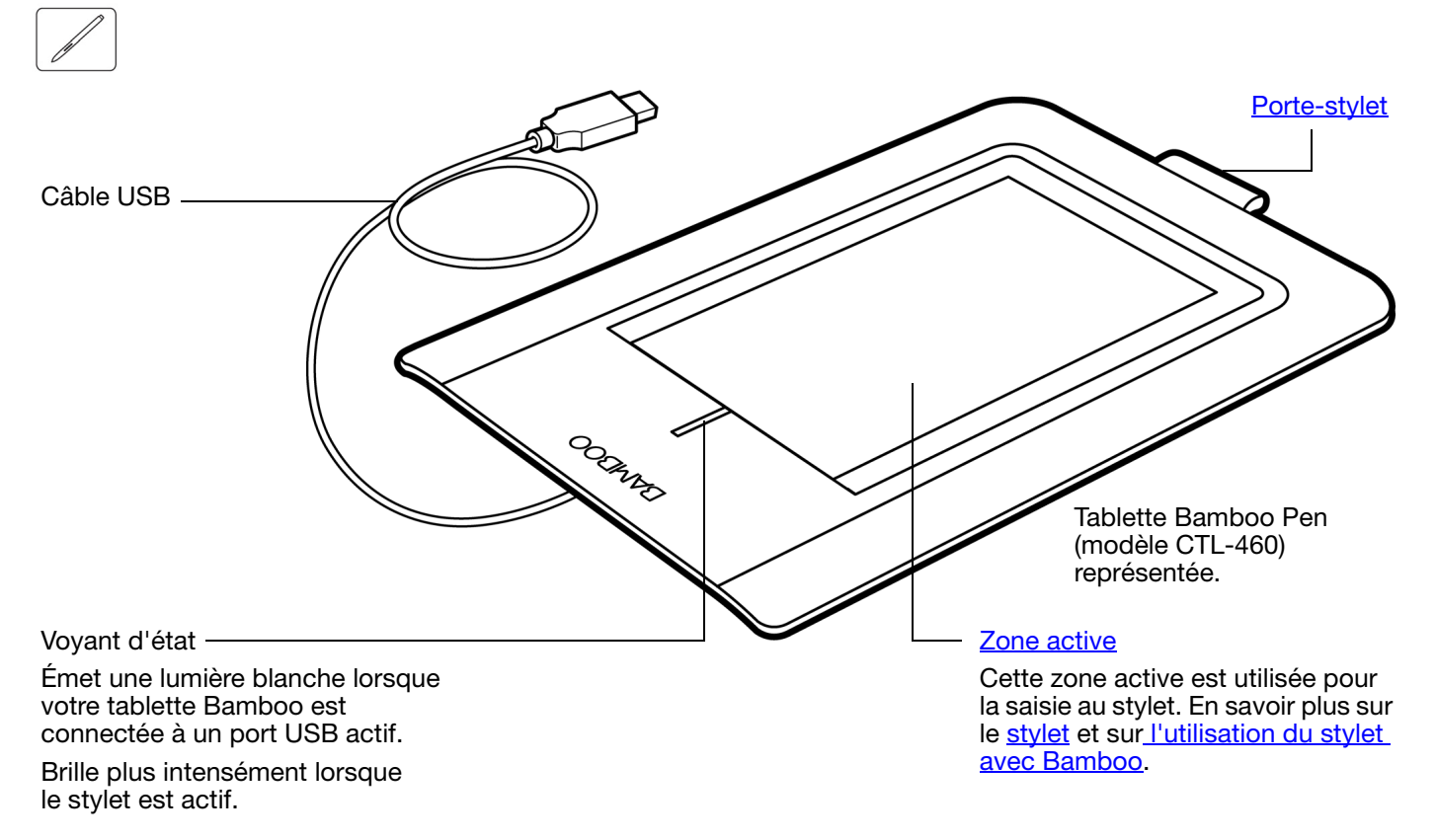

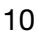

3AM

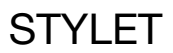

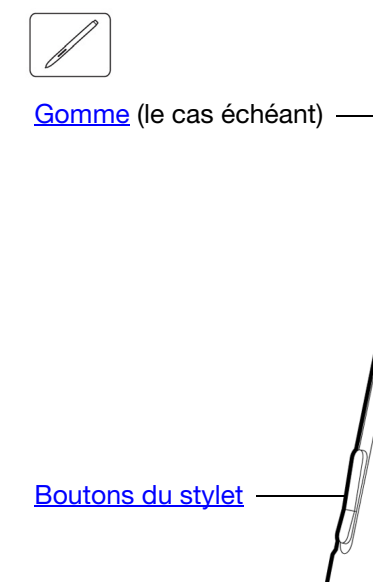

#### Stylet (le cas échéant)

Outil à main levée sensible à la pression permettant d'éditer des images et d'effectuer des tracés d'aspect naturel au stylet. Il s'agit également d'un puissant outil pour l'annotation de documents et la prise de notes dans les applications qui prennent en charge la reconnaissance de l'écriture.

Ce stylet fonctionne sans fil et sans pile. Il contribue à optimiser votre travail en activant les fonctions de stylet et d'encrage numérique disponibles dans Microsoft Windows 7 et Vista, ainsi que dans Office 2007 et versions ultérieures. Profitez du balisage numérique pour l'édition collaborative et utilisez l'encre numérique pour prendre des notes dans les applications qui prennent en charge la reconnaissance de l'écriture.

Important : lorsque vous n'utilisez pas le stylet, placez-le dans le porte-stylet ou posez-le à plat sur le bureau. Le stylet doit être inséré côté gomme dans la boucle de l'amarre. Pour préserver la sensibilité du stylet, ne le rangez pas sur un support où il repose sur la pointe ou la gomme.

Un stylet placé sur la tablette peut interférer avec le positionnement du curseur à l'écran lorsque vous utilisez d'autres périphériques de pointage, ou empêcher l'ordinateur de passer en mode veille.

## PORTE-STYLET

Pointe remplacable

(pointe du stylet)

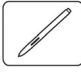

Utilisez le porte-stylet (s'il est disponible) pour ranger le stylet lorsque vous ne vous en servez pas. Le porte-stylet n'est pas disponible sur la gamme Bamboo Touch.

Insérez le stylet dans le porte-stylet comme illustré.

- Le stylet doit être inséré côté gomme dans la boucle de l'amarre.
- Évitez de coincer les boutons du stylet à l'intérieur de la boucle de l'amarre car ils risquent d'être maintenus enfoncés, ce qui pourrait les rendre défectueux.

Important : vous pouvez également poser le stylet à plat sur votre bureau. Un stylet placé sur la tablette peut interférer avec le positionnement du curseur à l'écran lorsque vous utilisez d'autres périphériques de pointage, ou empêcher l'ordinateur de passer en mode veille.

Wacom vous déconseille de ranger votre stylet dans un support ou porte-stylet autre que celui fourni avec votre tablette Bamboo. Le stylet pourrait être endommagé s'il glisse d'un support inadapté. Le fait de ranger le stylet dans un conteneur en plaçant la pointe ou la gomme en contact avec la surface peut affecter sa sensibilité.

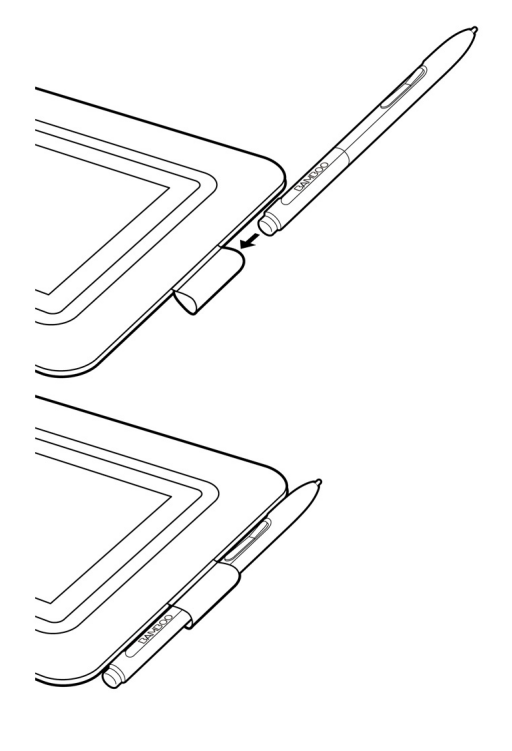

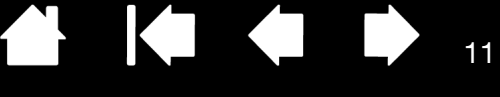

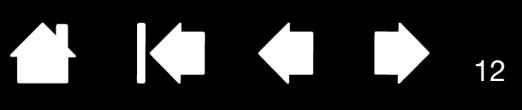

# INSTALLATION DE BAMBOO

Pour réduire la fatigue, rendez votre espace de travail confortable. Placez votre tablette, votre stylet (le cas échéant) et votre clavier de façon à ce qu'ils soient aisément accessibles. Placez votre écran de manière à ressentir un minimum de fatigue oculaire. Pour un résultat optimal, positionnez la tablette de sorte que le curseur à l'écran se déplace dans le même sens que votre main sur la tablette.

#### **Ergonomie**

Configuration de l'orientation de la tablette Identification de la surface active de la tablette Utilisation de plusieurs moniteurs Panneau de configuration – fonctions de base

# ERGONOMIE

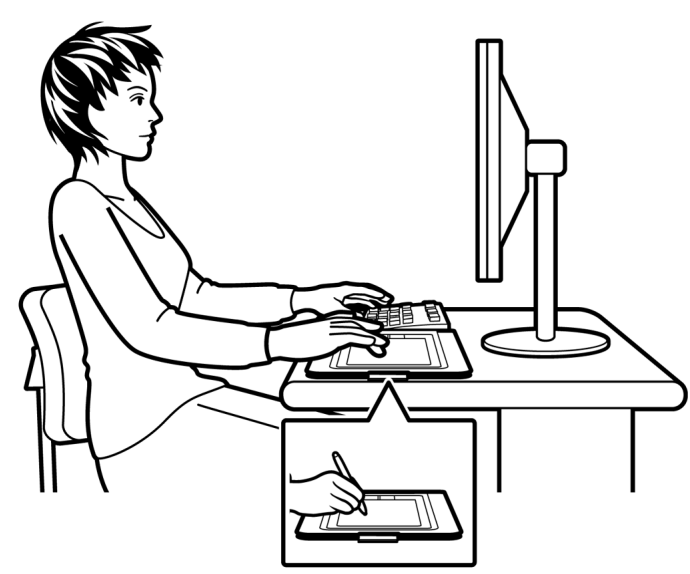

- Faites de brèves pauses entre deux tâches afin de vous étirer et de détendre vos muscles.
- Ne serrez pas votre stylet trop fort.
- Changez de tâche et d'outil régulièrement au cours de la journée.
- Conservez une posture correcte en permanence. Évitez les positions ou mouvements répétitifs inconfortables.
- Changez de position si votre posture de travail est inconfortable.
- Pour une utilisation pour droitiers, positionnez la tablette de sorte que la zone de saisie (surface active) se situe à droite des touches ExpressKeys. Si vous utilisez la tablette comme principal dispositif de pointage en remplacement de la souris, vous devez la placer à droite de votre clavier.
- Pour une utilisation pour gauchers, positionnez la tablette de sorte que la zone de saisie se situe à gauche des touches ExpressKeys. Reportez-vous à la section <u>configuration de l'orientation de la tablette</u> pour plus d'informations. Si vous utilisez la tablette comme principal dispositif de pointage en remplacement de la souris, vous devez la placer à gauche de votre clavier.
- Si vous utilisez la tablette comme un outil créatif, veillez à placer la tablette en-dessous du clavier, centrée par rapport à l'écran.

Remarque relative aux microtraumatismes répétés : Wacom ne peut en aucun cas garantir que les produits Wacom empêcheront ou soigneront, en partie ou dans leur intégralité, les symptômes et lésions causées par le travail répétitif avec une souris. Le développement de tels symptômes varie selon les individus. Il est conseillé de consulter un médecin afin de déterminer le traitement le plus approprié à votre situation.

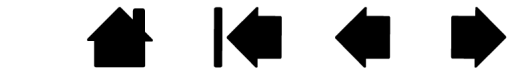

Vous découvrirez au fil du temps de nombreuses manières d'interagir avec votre tablette Bamboo. Par exemple :

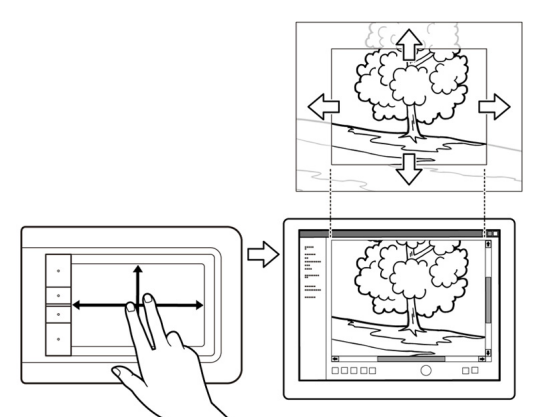

Navigation visuelle

Faites glisser deux doigts sur la surface de la tablette pour faire défiler et naviguer dans un support visuel à l'intérieur d'une application.

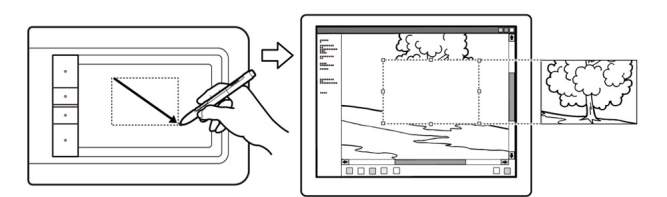

Retouche photo

Utilisez le stylet sensible à la pression (si votre tablette en est équipée) pour modifier des images à l'intérieur d'une application de retouche de photos ou d'images.

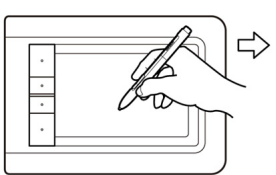

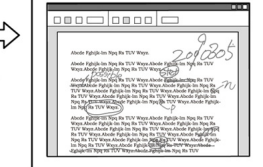

Annotation

Simplifiez les vérifications de documents en utilisant le stylet (le cas échéant) pour marquer et annoter numériquement les documents.

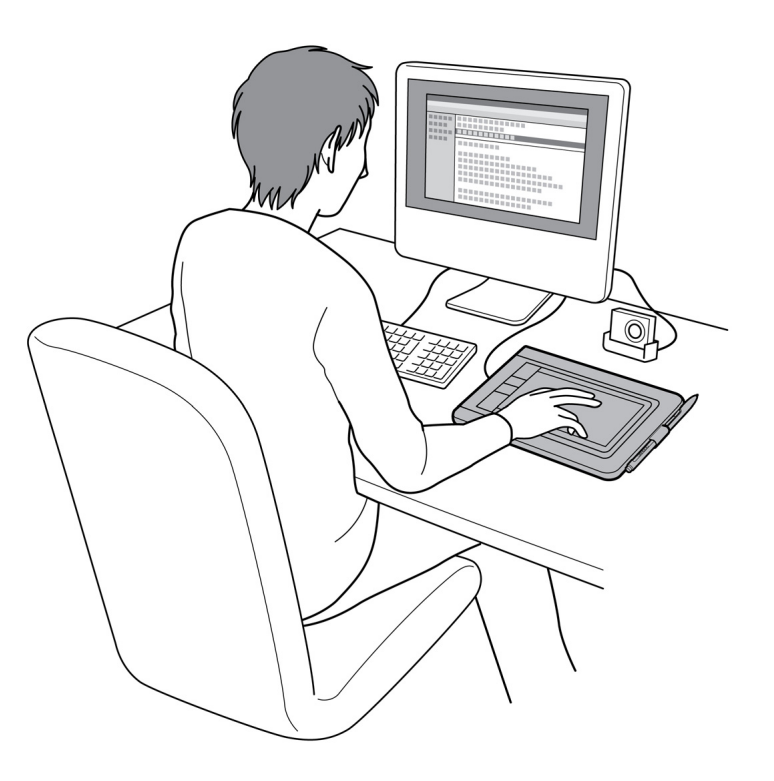

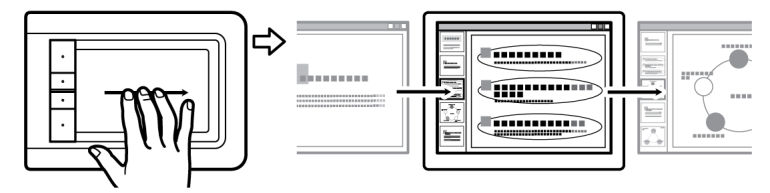

Présentation

Faites glisser trois doigts le long de la surface de la tablette pour naviguer rapidement d'une diapositive à une autre dans une présentation.

Pour plus d'informations sur ces fonctionnalités et sur les multiples façons d'utiliser votre tablette, consultez la section <u>L'expérience tactile de Bamboo</u> ou <u>Utilisation du stylet avec Bamboo</u>.

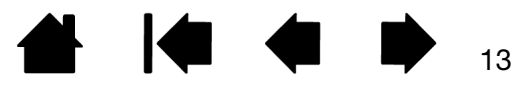

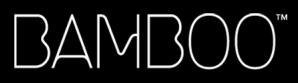

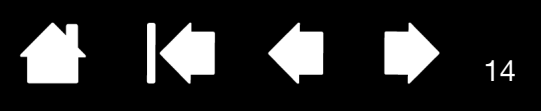

# CONFIGURATION DE L'ORIENTATION DE LA TABLETTE

Vous êtes invité à sélectionner l'orientation par défaut de la tablette pendant l'installation de la tablette à partir du CD d'installation Bamboo. Lors de la connexion et du basculement entre écrans, l'orientation de la tablette utilise les paramètres par défaut sélectionnés au moment de l'installation du pilote. Pour modifier l'orientation par défaut, vous devez réinstaller le pilote à partir du CD d'installation Bamboo.

Vous pouvez également modifier l'orientation de votre tablette en suivant la procédure ci-dessous. En revanche, ceci n'affectera pas l'orientation par défaut utilisée pour l'écran de connexion.

Pour configurer votre Bamboo pour une utilisation pour droitiers :

- <u>Ouvrez le panneau de configuration</u> et sélectionnez l'onglet TABLETTE. Sélectionnez l'option DROITIER (RIGHT HANDED). Le pilote de la tablette configure automatiquement tous les aspects de la tablette pour une utilisation pour droitiers.
- Faites ensuite pivoter physiquement votre tablette de façon à positionner les ExpressKeys sur la gauche.

Pour configurer votre Bamboo pour une utilisation pour gauchers :

- <u>Ouvrez le panneau de configuration</u> et sélectionnez l'onglet TABLETTE. Sélectionnez l'option GAUCHER (LEFT HANDED). Le pilote de la tablette configure automatiquement tous les aspects de la tablette pour une utilisation pour gauchers.
- Faites ensuite pivoter physiquement votre tablette de façon à positionner les ExpressKeys sur la droite.

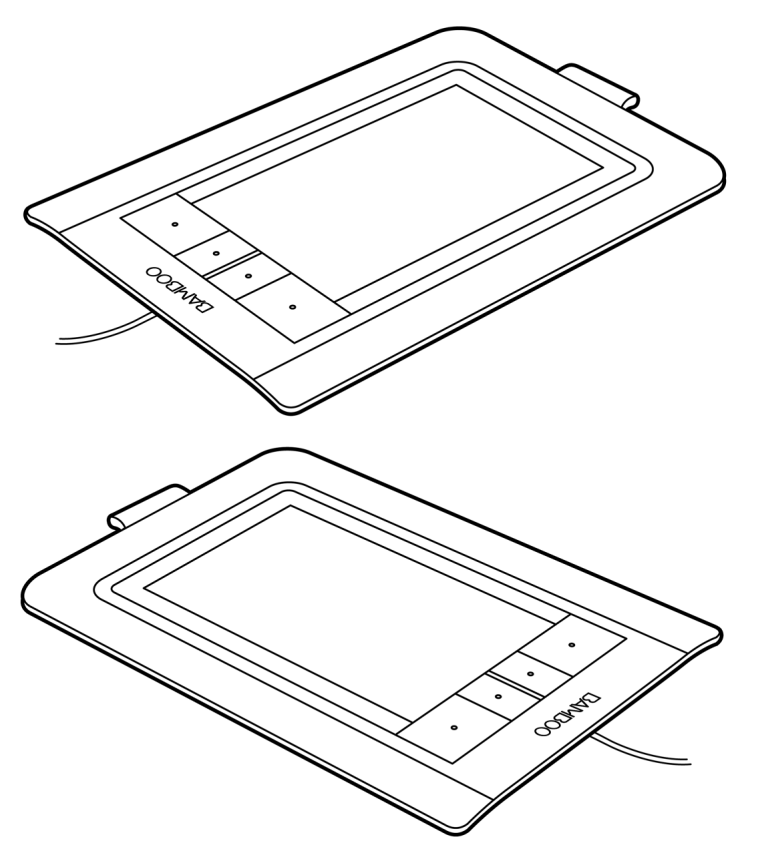

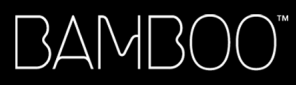

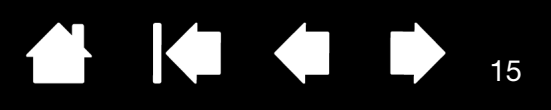

# IDENTIFICATION DE LA SURFACE ACTIVE DE LA TABLETTE

Selon votre modèle de tablette, Bamboo peut prendre en charge la saisie tactile et/ou la saisie au stylet. Notez toutefois que ces deux types de saisie ne peuvent pas être utilisés simultanément.

#### Saisie tactile

Sur les modèles de tablette tactiles, faites glisser votre doigt sur la zone active pour positionner le pointeur de l'écran.

Pour cliquer ou reproduire les fonctions habituelles d'une souris, utilisez un ou deux doigts.

Utilisez deux doigts pour reproduire des mouvements permettant de contrôler d'autres fonctions (défilement et zoom, par exemple).

Pour parcourir les pages de la plupart des navigateurs Web et des visionneuses de photos ou de documents, utilisez trois doigts.

Pour changer d'application ou exécuter d'autres fonctions sur votre bureau, utilisez quatre doigts.

En savoir plus sur l'expérience tactile de Bamboo.

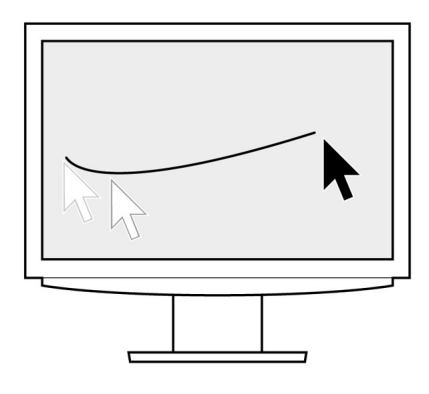

Surface active de la tablette -

Zone de votre tablette Bamboo qui détecte la saisie tactile ou la saisie au stylet.

Pour les modèles de tablette qui prennent en charge les deux modes de saisie :

- La saisie tactile est désactivée dès que la pointe ou la gomme du stylet se trouve dans la <u>plage de proximité</u> de la tablette. Éloignez le stylet et votre main de la surface active de la tablette pour réactiver la saisie tactile.
- La <u>zone de saisie au stylet</u> couvre une surface légèrement supérieure à celle de la zone tactile.

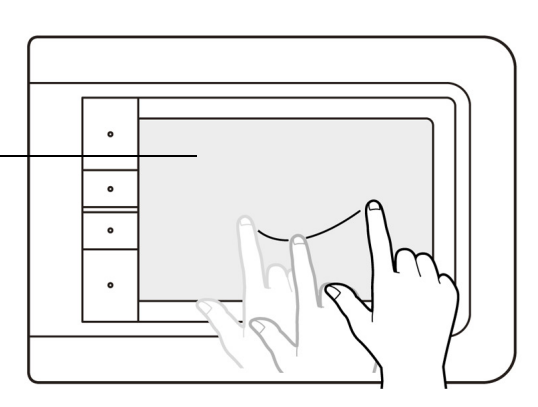

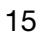

#### Saisie au stylet

Le stylet fonctionne uniquement sur la zone active des modèles de tablette qui prennent en charge la saisie au stylet.

Lorsque vous placez le stylet sur la tablette, le curseur se place à l'endroit correspondant à l'écran. Le pointeur de l'écran indique la position du stylet et suit le mouvement de ce dernier dans la surface active de la tablette.

En savoir plus sur l'utilisation du stylet avec Bamboo.

Remarque : pour les tablettes qui prennent en charge la saisie au stylet, la zone active fonctionne comme une réplique du ou des écran(s) de votre ordinateur. La tablette utilise par défaut l'intégralité de l'écran ou tous les écrans si vous en possédez plusieurs. Pour personnaliser le rapport de correspondance pour la saisie au stylet, reportez-vous à la section <u>réglage de la correspondance de la tablette</u>.

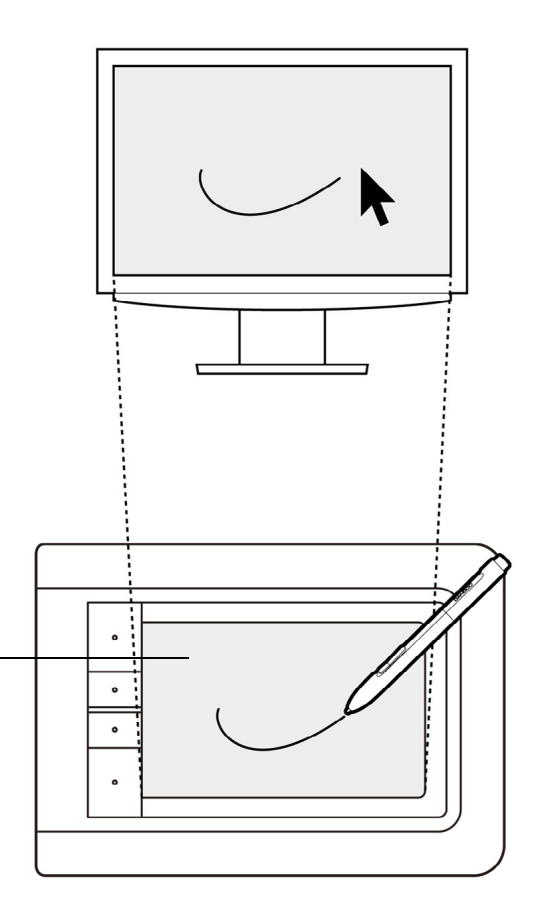

Surface active de la tablette -

Zone de votre tablette Bamboo qui détecte la saisie tactile ou la saisie au stylet.

Pour les modèles de tablette qui prennent en charge les deux modes de saisie :

- La saisie tactile est désactivée dès que la pointe ou la gomme du stylet se trouve dans la <u>plage de proximité</u> de la tablette. Éloignez le stylet et votre main de la surface active de la tablette pour réactiver la saisie tactile.
- La zone de saisie au stylet couvre une surface légèrement supérieure à celle de la zone tactile.

16

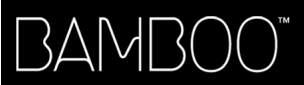

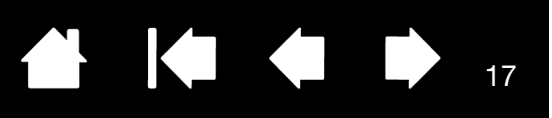

17

# UTILISATION DE PLUSIEURS MONITEURS

Si votre ordinateur est connecté à plusieurs moniteurs, la correspondance de la tablette Bamboo avec les moniteurs s'effectue en fonction de la configuration de ces derniers dans les Propriétés d'affichage du panneau de configuration.

 Si plusieurs moniteurs sont utilisés et que vous êtes en mode moniteur complémentaire, la tablette considère que l'ensemble des moniteurs représente un grand écran unique. L'image ci-dessous illustre une correspondance de la tablette avec le bureau du système, affiché sur deux moniteurs.

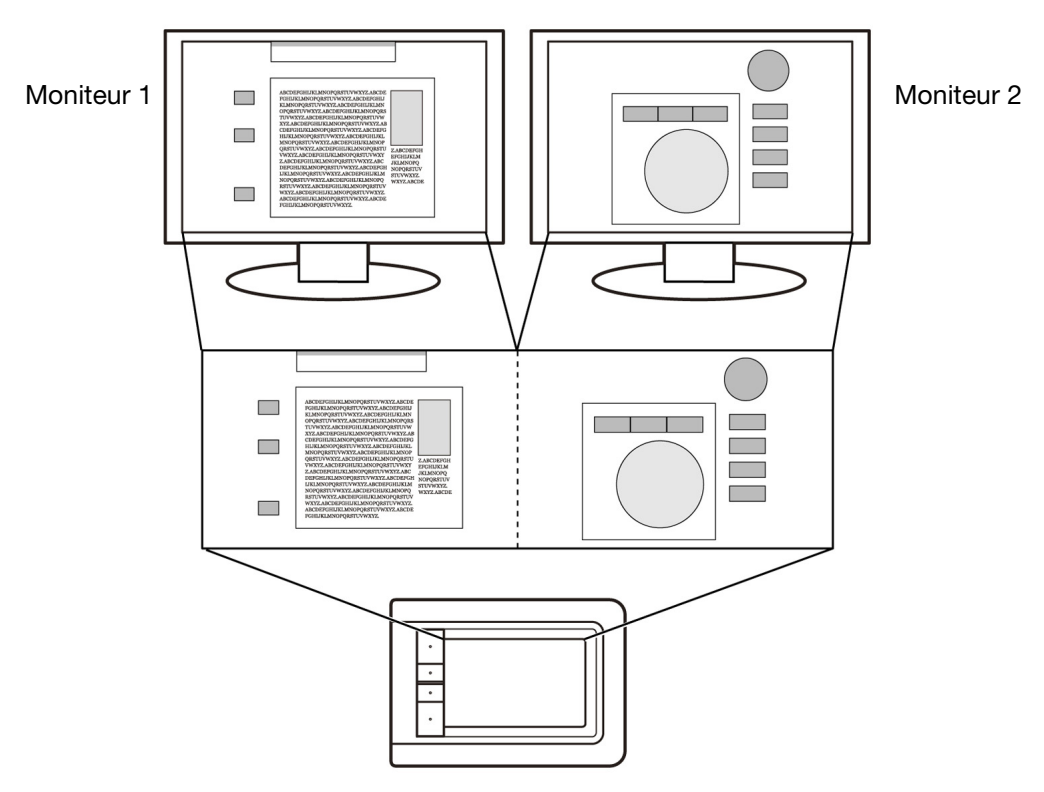

 Si vos moniteurs sont en mode miroir, c'est-à-dire s'ils affichent le même contenu, la correspondance de la tablette s'effectue avec tout l'espace de chaque moniteur et le curseur apparaît simultanément sur chaque moniteur.

Pour plus d'informations concernant la configuration de votre ordinateur et de votre système d'exploitation en vue de l'utilisation de plusieurs moniteurs, consultez la documentation du matériel et du système d'exploitation.

Remarque : vous pouvez également personnaliser le stylet pour une correspondance avec un seul moniteur ou avec une partie de la surface du moniteur. Reportez-vous à la section réglage de la correspondance de la tablette.

# PANNEAU DE CONFIGURATION – FONCTIONS DE BASE

Lorsque vous maîtriserez parfaitement les fonctions de base de votre tablette Bamboo, vous souhaiterez certainement personnaliser le mode de saisie tactile ou de saisie au stylet. Le panneau de configuration Bamboo vous permet de personnaliser les paramètres de votre tablette Bamboo.

<u>Ouverture du panneau de configuration</u> Présentation du panneau de configuration

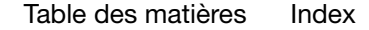

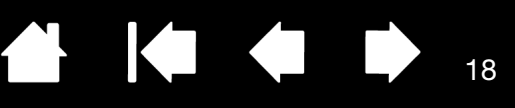

18

# UTILISATION DE BAMBOO

Index

Si vous êtes un utilisateur novice, veuillez consulter les sections suivantes :

L'expérience tactile de Bamboo Utilisation du stylet sur Bamboo

# L'EXPÉRIENCE TACTILE DE BAMBOO

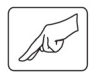

Bamboo est conçu pour améliorer votre façon de travailler. La saisie tactile vous permet d'utiliser la tablette Bamboo du bout des doigts pour interagir avec votre ordinateur.

Découvrez d'abord les fonctions de base pour apprendre à naviguer et à utiliser votre tablette comme une souris. Apprenez ensuite les mouvements permettant de contrôler d'autres fonctions telles que le défilement, le zoom ou la rotation.

La saisie tactile est activée à chaque fois que vous touchez la zone active de la tablette.

 Lorsque vous utilisez un mode de saisie à plusieurs doigts, vous pouvez maintenir l'écart qui vous semble le plus confortable (tant que vos doigts ne quittent pas la zone active). Sachez toutefois que si vous positionnez vos doigts de façon trop rapprochée, la tablette peut l'interpréter comme une saisie à un seul doigt ou être incapable d'identifier le doigt à l'origine d'une action ou d'un mouvement.

Certains modèles Bamboo ne prennent pas en charge l'utilisation de trois ou quatre doigts. Les options disponibles pour votre modèle de tablette sont affichées dans l'onglet FONCTIONS TACTILES du panneau de configuration Bamboo.

- Au fil du temps et de votre expérience, vous choisirez la méthode de saisie avec laquelle vous vous sentirez le plus à l'aise. Prenez toutes les dispositions nécessaires pour éviter une saisie tactile accidentelle. Par exemple, si votre petit doigt ou votre paume touche la surface active de la tablette lors d'une navigation ou opération tactile, votre saisie peut être interrompue ou vous risquez d'effectuer un clic droit involontaire.
- Remarque : pour les modèles de tablette qui prennent en charge la saisie tactile et la saisie au stylet, la saisie tactile est désactivée à chaque fois que la pointe ou la gomme du stylet se trouve dans la <u>plage de proximité</u> du stylet. Éloignez le stylet et votre main de la surface active de la tablette pour réactiver la saisie tactile.

Navigation tactile

Personnalisation de la saisie tactile ExpressKeys - fonctions de base Personnalisation des touches ExpressKeys

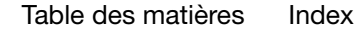

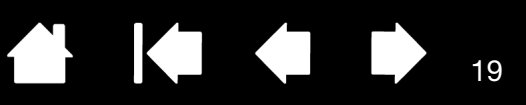

## NAVIGATION TACTILE

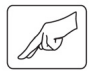

La fonction de saisie tactile de votre tablette Bamboo vous permet de contrôler un ordinateur en promenant simplement vos doigts sur la surface de la tablette. Reportez-vous à la section <u>identification de la surface active de la tablette</u>.

Avant d'apprendre à maîtriser la saisie tactile, vous devez vos familiariser avec les concepts suivants :

| CONCEPT           | DESCRIPTION                                                                                                    |
|-------------------|----------------------------------------------------------------------------------------------------|
| Déplacement       | Touchez et déplacez le curseur d'un seul doigt sur la surface de la tablette.                                                                                                    |
| Pression          | Touchez et soulevez un seul doigt de la tablette. Appuyer avec deux doigts vous permet d'exécuter différentes fonctions.                                                                                                    |
| Panoramique       | Touchez la surface de la tablette avec vos doigts et déplacez-les dans<br>la même direction.                                                                                                    |
| Glissement rapide | Touchez la surface de la tablette avec trois ou quatre doigts et<br>déplacez-les horizontalement ou verticalement. Écartez légèrement<br>les doigts.                                                                                                    |
| Pincement         | Touchez la tablette avec deux doigts légèrement écartés. Tout en maintenant vos doigts en contact avec la surface de la tablette, déplacez-les simultanément ou reproduisez un geste de pincement.                                                                                |
| Écartement        | Touchez la tablette avec deux doigts serrés. Écartez vos doigts tout<br>en les maintenant en contact avec la surface de la tablette.                                                                                                    |
| Torsion           | Touchez la tablette avec deux doigts légèrement écartés et déplacez-<br>les de façon circulaire (par un mouvement de rotation) ou dans des<br>directions opposées. Vous pouvez également maintenir l'un de vos<br>doigts immobile et déplacer l'autre doigt autour de ce dernier. |

La <u>personnalisation de l'expérience tactile</u> et l'<u>utilisation des ExpressKeys</u> vous permettent également d'effectuer certaines fonctions tactiles.

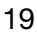

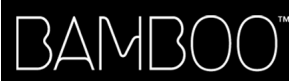

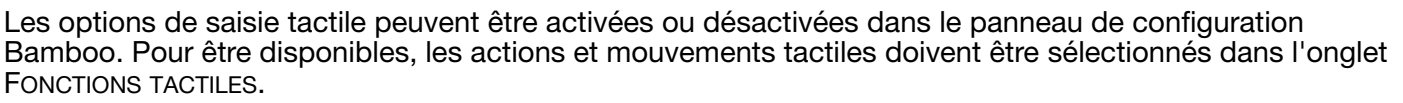

- Les fonctions de base vous permettent de naviguer et de reproduire les fonctions habituelles d'une souris.
- Les mouvements vous permettent d'exécuter différentes fonctions, dont le défilement, le zoom et la rotation. Certains mouvements s'accompagnent d'un indice visuel qui s'affiche à l'écran pour indiquer que le mouvement a bien été reconnu par votre Bamboo.

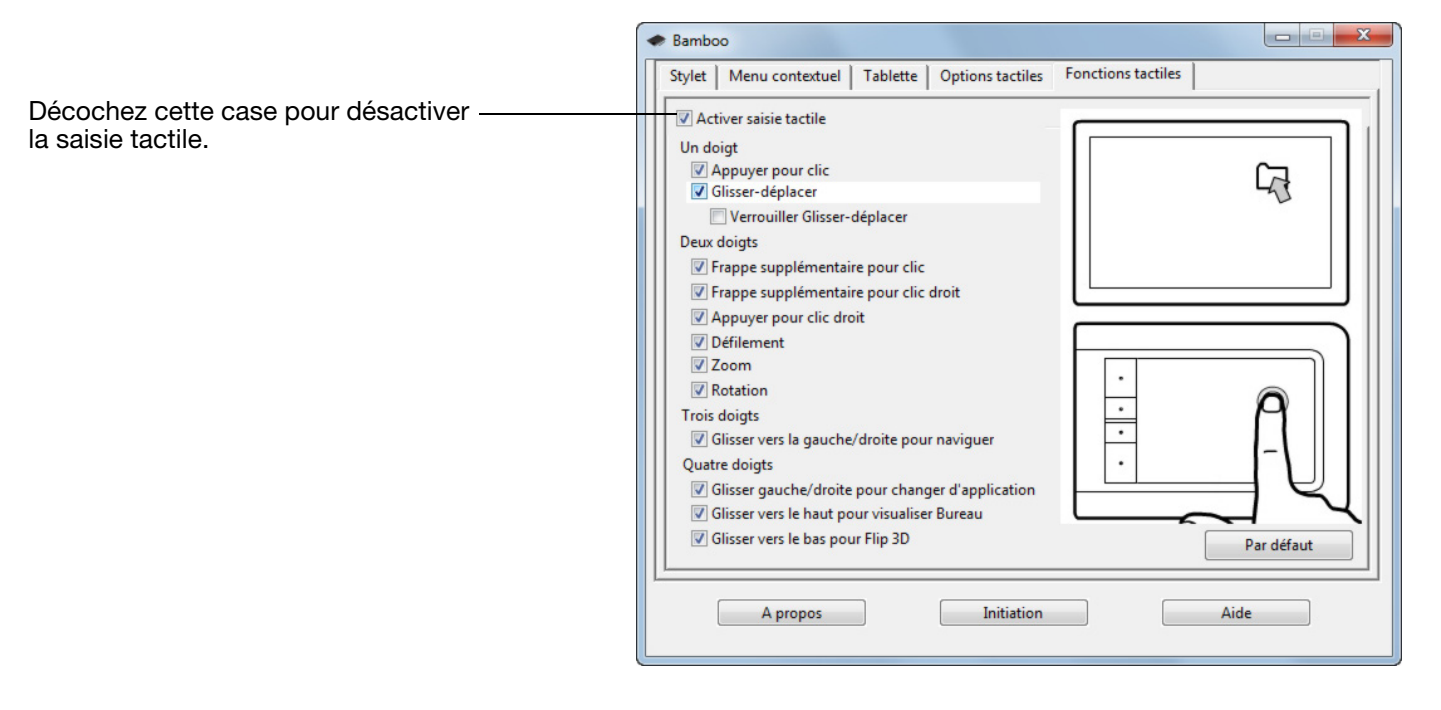

#### ACTIONS AVEC UN DOIGT

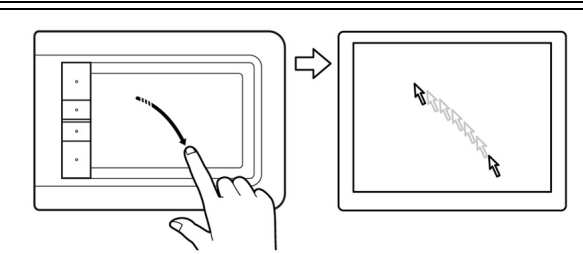

#### Déplacement

Utilisez un seul doigt pour déplacer le curseur. Faites glissez votre doigt sur la surface de la tablette.

20

20

#### APPUYER POUR CLIC

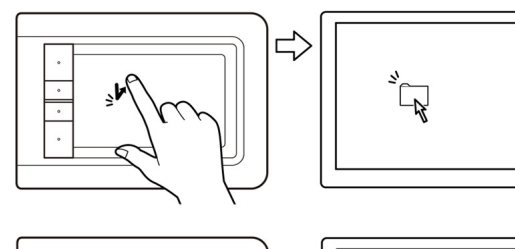

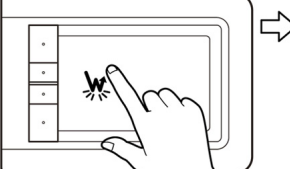

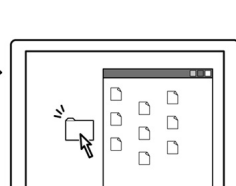

GLISSER-DÉPLACER

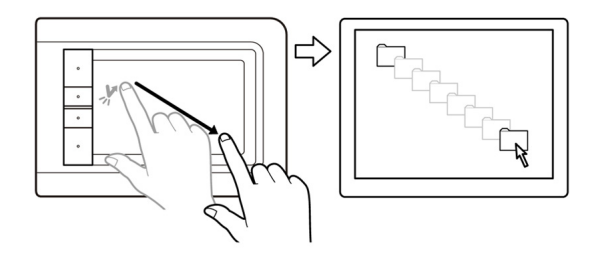

### Clic (pression d'un seul doigt)

D'un seul doigt, naviguez jusqu'à un élément. Soulevez votre doigt et exercez une légère pression pour le sélectionner.

21

Vous pouvez également naviguer jusqu'à un élément et appuyer sur une touche ExpressKey configurée pour reproduire un CLIC.

#### Double-clic

D'un seul doigt, naviguez jusqu'à un élément. Soulevez votre doigt et exercez deux pressions rapides.

<u>Sélectionner et déplacer (fonction VERROUILLER GLISSER-DÉPLACER désactivée)</u>

D'un seul doigt, appuyez sur un élément pour le sélectionner. Appuyez alors rapidement sur l'icône et faites glisser votre doigt sur la tablette pour déplacer l'élément. Soulevez votre doigt pour le déposer à l'endroit souhaité.

Vous pouvez également naviguer jusqu'à un élément, appuyer sur une touche ExpressKey configurée pour produire un CLIC, puis continuer à promener votre doigt sur la surface de la tablette. Relâchez la touche ExpressKey pour déposer l'élément à l'endroit souhaité.

#### Conseils :

Vous pouvez sélectionner et déplacer plusieurs éléments sur le bureau.

- Sur les ordinateurs Windows, appuyez sur la touche CTRL ou MAJ au moment où vous exercez une pression pour sélectionner plusieurs éléments.
- Sur les ordinateurs Macintosh, appuyez sur la touche MAJ ou COMMANDE au moment où vous exercez une pression pour sélectionner plusieurs éléments.

Vous pouvez également <u>sélectionner et déplacer</u> un élément avec deux doigts.

Verrouiller Glisser-déplacer (fonction VERROUILLER GLISSER-DÉPLACER activée)

D'un seul doigt, appuyez sur un élément pour le sélectionner. Déplacez (faites glisser) votre doigt sur la tablette pour déplacer l'élément. Exercez une nouvelle pression pour déposer l'élément à l'endroit souhaité.

#### VERROUILLER GLISSER-DÉPLACER

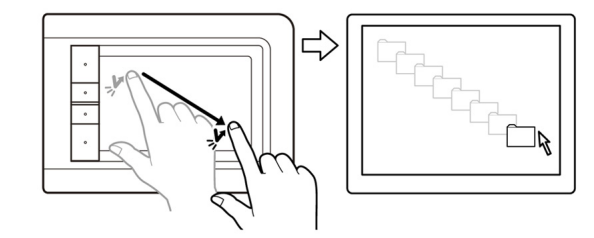

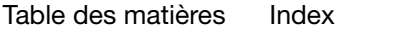

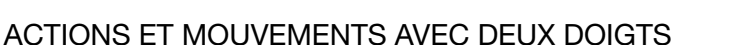

FRAPPE SUPPLÉMENTAIRE POUR CLIC

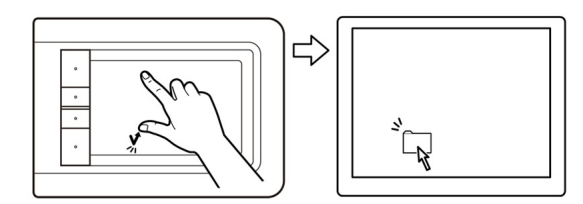

# Sélectionner et déplacer (pression supplémentaire sur la gauche)

D'un seul doigt, naviguez jusqu'à un élément. Effectuez votre sélection à l'aide de votre pouce ou en utilisant un autre doigt situé à gauche du doigt en contact. (Si vous devez déplacer des éléments ou sélectionner des blocs de texte, nous vous recommandons d'utiliser deux doigts plutôt que votre pouce et un doigt).

- Pour déplacer l'élément sélectionné, faites glisser vos doigts sur la tablette.
- Pour mettre en surbrillance un bloc de texte, faites glisser vos doigts sur la tablette en sélectionnant le texte.
- Vous pouvez également élargir un déplacement sans relâcher la sélection. Pour cela, soulevez un doigt et faites glisser le second à l'endroit souhaité. Reposez ensuite le premier doigt sur la tablette et continuez de déplacer l'élément avec vos deux doigts.

Soulevez votre pouce ou deuxième doigt pour relâcher.

Remarque : si la tablette est configurée pour une orientation pour gaucher, vous devez exercer la pression à droite du doigt principal.

FRAPPE SUPPLÉMENTAIRE POUR CLIC DROIT

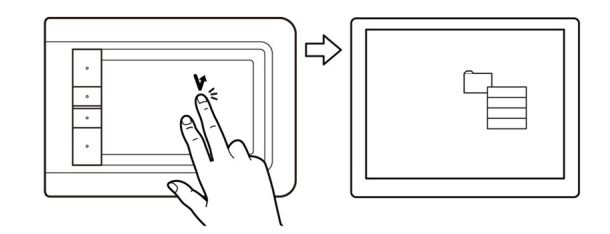

D'un seul doigt, naviguez jusqu'à un élément. Puis, à l'aide d'un autre doigt, exercez une pression à droite et relâchez. Cette action permet de produire un clic droit et d'afficher un menu contextuel à l'emplacement du curseur.

Clic droit (pression supplémentaire sur la droite)

Vous pouvez ensuite accéder à une option du menu et la sélectionner par simple pression.

Remarque : si la tablette est configurée pour une orientation pour gaucher, vous devez exercer la pression à gauche du doigt principal.

APPUYER POUR CLIC DROIT

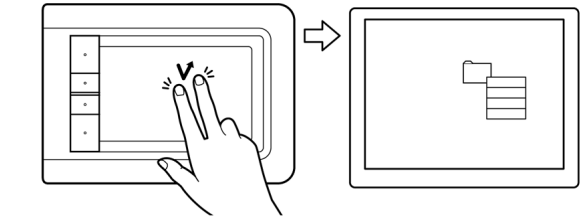

## Clic droit (pression à l'aide de deux doigts)

Pour effectuer un clic droit et faire apparaître un menu contextuel au niveau du curseur, appuyez sur la surface de la tablette avec deux doigts légèrement espacés. Effectuez une pression rapide en utilisant les deux doigts simultanément.

Vous pouvez ensuite accéder à une option du menu et la sélectionner par simple pression.

Pour ouvrir un menu contextuel, vous pouvez également naviguer jusqu'à un élément et appuyer sur une touche ExpressKey configurée pour reproduire un CLIC DROIT.

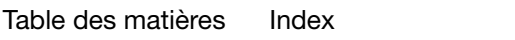

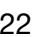

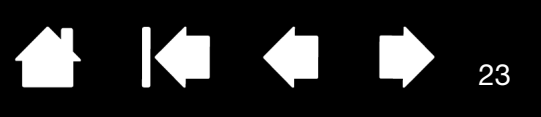

DÉFILEMENT

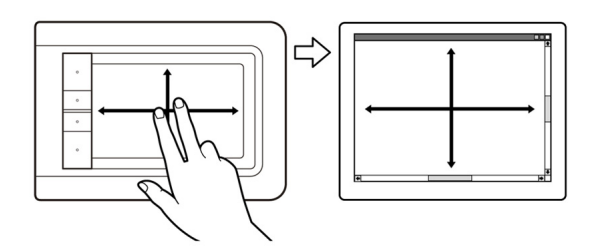

### **Défilement**

Positionnez deux doigts sur la surface de la tablette. D'un geste fluide, déplacez vos doigts simultanément et en parallèle.

- Pour faire défiler vers le haut, déplacez vos doigts vers le haut.
- Pour faire défiler vers le bas, déplacez vos doigts vers le bas.
- Pour faire défiler vers la gauche, déplacez vos doigts vers la gauche.
- Pour faire défiler vers la droite, déplacez vos doigts vers la droite.

#### Conseils :

Terminez ce mouvement par une pression rapide pour continuer le défilement une fois que vos doigts ont atteint l'extrémité de la tablette.

Pour les fenêtres à défilement vertical ou horizontal, déplacez vos doigts dans n'importe quelle direction pour contrôler l'affichage du document.

#### Défilement rapide

Déplacez rapidement vos deux doigts simultanément en les soulevant en fin de mouvement.

- Pour obtenir un défilement rapide vers le haut, déplacez vos doigts vers le haut.
- Pour obtenir un défilement rapide vers le bas, déplacez vos doigts vers le bas.

Remarque : le défilement rapide fonctionne uniquement avec le défilement vertical.

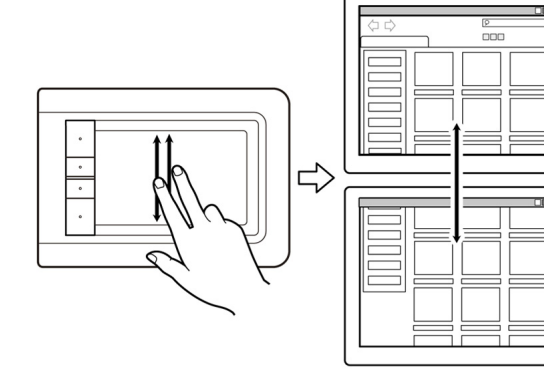

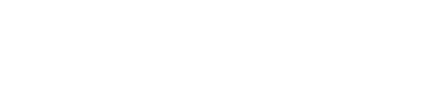

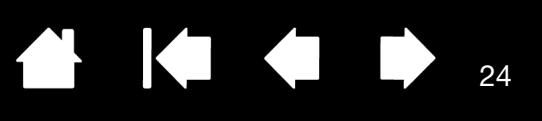

24

ZOOM

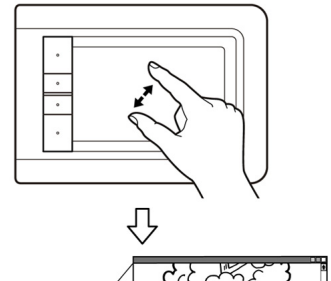

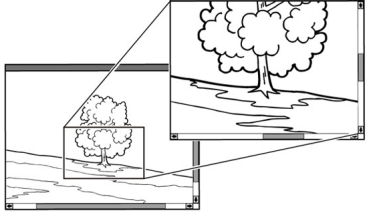

## <u>Zoom</u>

Commencez par positionner deux doigts sur la surface de la tablette.

- Pour effectuer un zoom avant, écartez vos doigts l'un de l'autre (écartement).
- Pour effectuer un zoom arrière, rapprochez vos doigts (pincement).

Remarque : si vous ne parvenez pas à utiliser correctement les fonctions de zoom dans Adobe Photoshop<sup>®</sup>, vérifiez que la fonction ZOOM AVEC MOLETTE DE DÉFILEMENT n'est pas sélectionnée dans les options PRÉFÉRENCES de Photoshop.

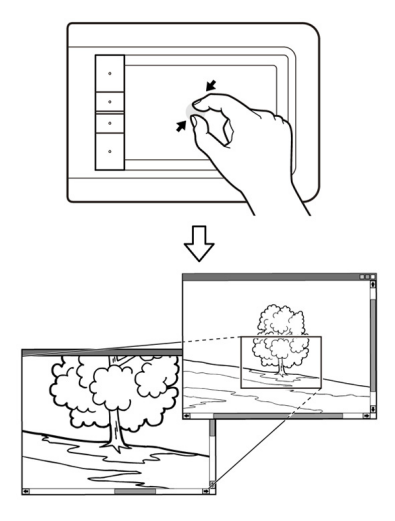

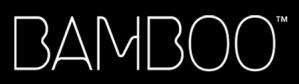

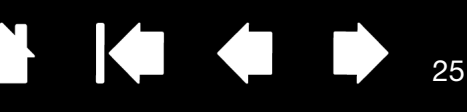

#### ROTATION

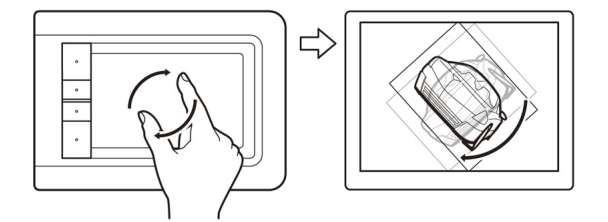

### Rotation (rotation à deux doigts)

Placez deux doigts en diagonale de la surface de la tablette et effectuez un mouvement de rotation vers la gauche ou vers la droite.

Afin que votre geste soit efficace, placez vos doigts en diagonale de la surface de la tablette à une distance d'au moins 25 mm l'un de l'autre.

Remarque : le mouvement de rotation peut fonctionner différemment en fonction de l'application que vous utilisez. Il est donc possible par exemple que la rotation s'effectue avec fluidité, par incréments de 90 degrés, ou pas du tout.

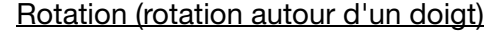

Positionnez deux doigts en diagonale de la surface de la tablette. Maintenez un doigt immobile et déplacez l'autre doigt autour de ce dernier.

Afin que votre geste soit efficace, placez vos doigts en diagonale de la surface de la tablette à une distance d'au moins 25 mm l'un de l'autre.

Remarque : le mouvement de rotation peut fonctionner différemment en fonction de l'application que vous utilisez. Il est donc possible par exemple que la rotation s'effectue avec fluidité, par incréments de 90 degrés, ou pas du tout.

### MOUVEMENTS AVEC TROIS DOIGTS

DÉPLACEMENT GAUCHE/DROITE POUR NAVIGUER

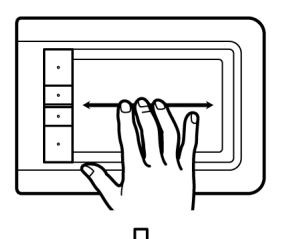

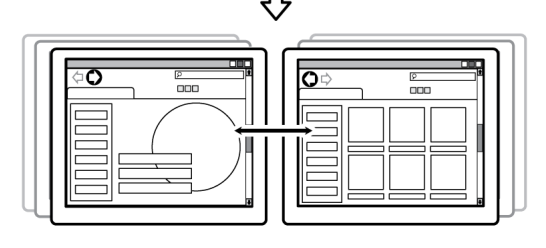

Suivant ou Précédent (déplacement vers la droite ou la gauche)

Déplacez trois doigts légèrement écartés en les soulevant en fin de mouvement.

- Pour envoyer une commande « Suivant » dans la plupart des navigateurs et visionneuses de photos, déplacez vos doigts vers la droite.
- Pour envoyer une commande « Précédent » dans la plupart des navigateurs et visionneuses de photos, déplacez vos doigts vers la gauche.

Conseils :

Le déplacement rapide revient à utiliser les flèches gauche et droite dans une visionneuse de documents.

Utilisez le déplacement rapide pour passer à la page suivante ou précédente dans la plupart des navigateurs Web.

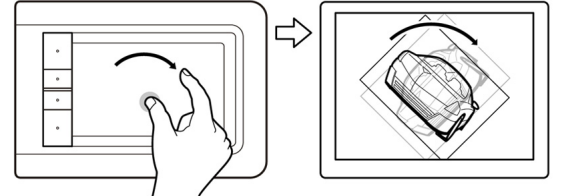

### MOUVEMENTS AVEC QUATRE DOIGTS

GLISSER GAUCHE/DROITE POUR CHANGER D'APPLICATION

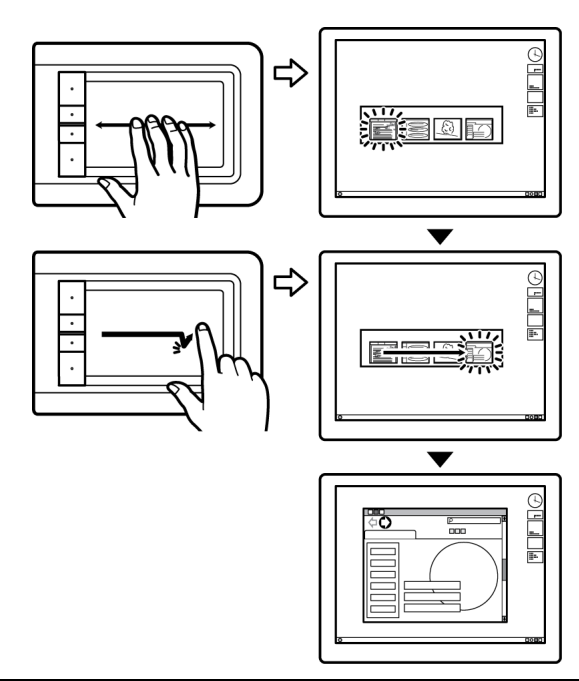

#### Changer d'application

Pour ouvrir le commutateur d'applications, déplacez quatre doigts légèrement écartés vers la gauche ou vers la droite. Déplacez ensuite un seul doigt vers la gauche ou vers la droite pour mettre une application en surbrillance. Appuyez pour sélectionner l'application de votre choix.

26

<u>Pour Windows XP</u> : déplacez quatre doigts vers la gauche ou la droite pour ouvrir le sélecteur d'applications. Déplacez à nouveau vos doigts pour ouvrir l'application suivante dans la liste.

GLISSER VERS LE BAS POUR FLIP 3D / EXPOSÉ

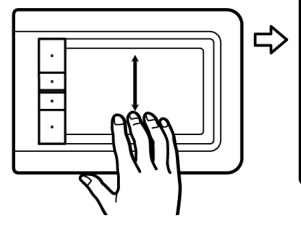

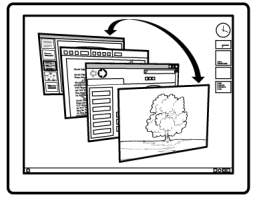

#### Ouvrir Bascule 3D (Windows) ou Exposé (Mac)

Déplacez quatre doigts légèrement écartés vers le bas.

 <u>Windows</u>: le premier déplacement ouvre Bascule 3D. Répétez l'opération pour fermer Bascule 3D. Cette fonction n'est pas disponible sous Windows XP.

Vous pouvez également déplacer vos doigts vers le bas d'1 cm pour ouvrir Bascule 3D. Sans soulever vos doigts, continuez à déplacer vos doigts vers le bas pour sélectionner une des applications à gauche ou déplacez-les vers le haut pour sélectionner une des applications à droite. Soulevez un doigt pour fermer Bascule 3D.

 <u>Macintosh</u> : le premier déplacement ouvre Exposé. Répétez l'opération pour fermer Exposé.

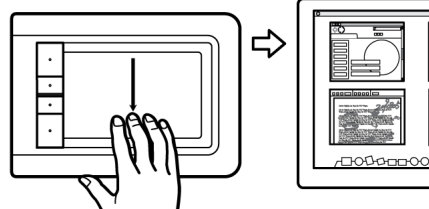

| 1004000 |  |
|---------|--|

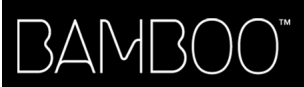

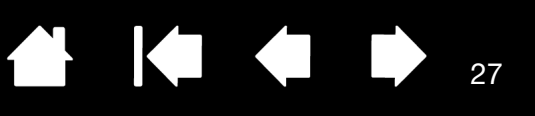

27

GLISSER VERS LE HAUT POUR VISUALISER BUREAU

#### Afficher bureau

Déplacez quatre doigts légèrement écartés vers le haut pour afficher le bureau. Déplacez-les à nouveau vers le haut pour rouvrir toutes les fenêtres sur le bureau.

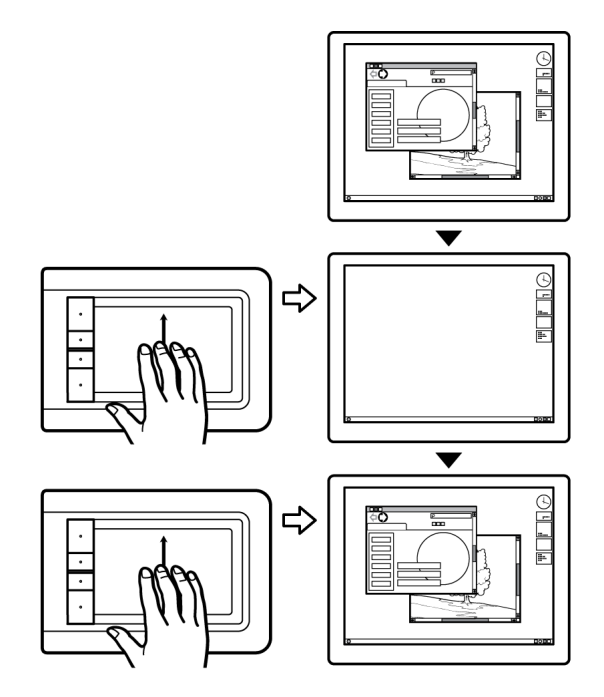

# PERSONNALISATION DE LA SAISIE TACTILE

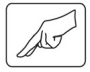

Utilisez le panneau de configuration Bamboo pour personnaliser les options de saisie tactile et les adapter à la manière dont vous voulez interagir avec votre tablette ou votre ordinateur.

Ouverture du panneau de configuration

Présentation du panneau de configuration

Personnalisation de l'expérience tactile

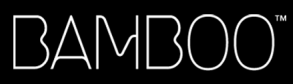

## **EXPRESSKEYS - FONCTIONS DE BASE**

La plupart des modèles de tablette Bamboo possèdent des touches ExpressKeys personnalisables. Notez que les touches ExpressKeys ne sont pas disponibles sur le Bamboo Pen (modèles CTL-460 et CTL-660).

#### ExpressKeys

Appuyez sur les touches individuelles pour exécuter des fonctions ou des frappes fréquentes. Les touches ExpressKeys peuvent également être utilisées pour modifier les propriétés de saisie tactile ou de saisie au stylet lorsque vous travaillez.

Découvrez les différentes possibilités d'utilisation des touches :

- Faire correspondre une touche à un raccourci clavier fréquemment utilisé.
- Définir une touche pour qu'elle lance un fichier ou une application fréquemment utilisé (une messagerie électronique, par exemple).
- Choisir l'une des autres fonctions disponibles.

Remarque : les touches ExpressKeys peuvent être utilisées de façon combinée. Par exemple, si vous programmez un bouton pour qu'il simule la touche CTRL et un autre la touche ALT, la commande clavier CTRL+ALT est simulée si vous appuyez simultanément sur ces deux boutons.

Configuration des touches ExpressKeys lorsqu'elles sont positionnées sur le côté gauche de la tablette (orientation pour DROITIER).

Paramètres par défaut des ExpressKeys :

DÉS-/ACTIVER LA SAISIE TACTILE (SUIVANT sur les tablettes Bamboo Touch) — Configuration des touches ExpressKeys lorsqu'elles sont positionnées sur le côté droit de la tablette (orientation pour GAUCHER).

28

28

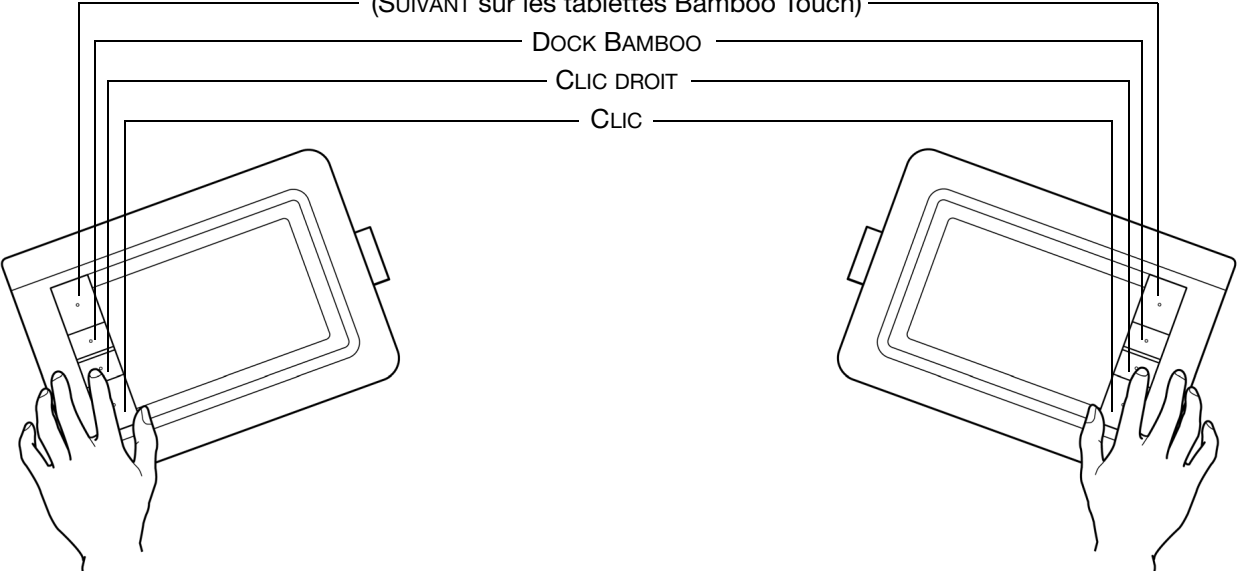

## PERSONNALISATION DES TOUCHES EXPRESSKEYS

Utilisez le panneau de configuration Bamboo pour personnaliser les options ExpressKey.

Ouverture du panneau de configuration Présentation du panneau de configuration

Réglage de la tablette et des fonctions ExpressKey

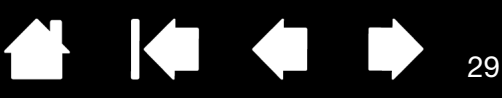

# UTILISATION DU STYLET SUR BAMBOO

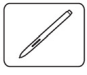

Bamboo est conçu pour améliorer votre façon de travailler. Les tablettes Bamboo proposant la saisie au stylet vous permettent d'interagir avec un ordinateur en utilisant un stylet sur la <u>surface active</u> de la tablette. Le stylet est un outil sans fil, sans pile et sensible à la pression.

Remarque : pour les tablettes Bamboo qui prennent en charge la saisie tactile et la saisie au stylet, la saisie tactile est désactivée à chaque fois que la pointe ou la gomme du stylet se trouve dans la <u>plage de proximité</u> de la tablette. Éloignez le stylet et votre main de la surface active de la tablette pour réactiver la saisie tactile. Si vous effectuez une saisie tactile accidentellement, désactivez-la manuellement en appuyant sur une touche ExpressKey configurée pour activer/ désactiver la saisie tactile. Une fois que vous avez terminé d'utiliser le stylet, appuyez à nouveau sur la touche ExpressKey pour réactiver la saisie. Reportez-vous également à la section <u>Réglage de la tablette et des fonctions ExpressKey</u>.

Tenue du stylet

Utilisation du stylet sur la tablette Personnalisation de la saisie au stylet ExpressKeys - fonctions de base Personnalisation des touches ExpressKeys Personnalisation du menu contextuel

## TENUE DU STYLET

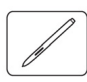

Tenez le stylet comme un stylo ou un crayon classique. Veillez à positionner les boutons du stylet de manière à pouvoir appuyer facilement dessus avec le pouce ou l'index, sans toutefois risquer de le faire accidentellement pendant que vous tracez ou naviguez avec le stylet. Vous pouvez incliner le stylet à votre guise pour travailler plus confortablement.

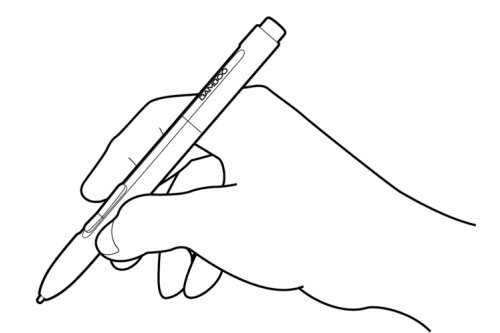

Position pour le dessin et la navigation

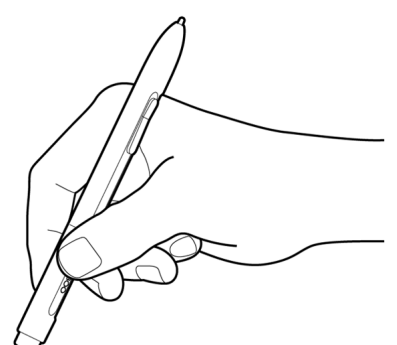

Position de gommage

Lorsque vous n'utilisez pas le stylet, placez-le dans le <u>porte-stylet</u>. Le stylet doit être inséré côté gomme dans la boucle de l'amarre.

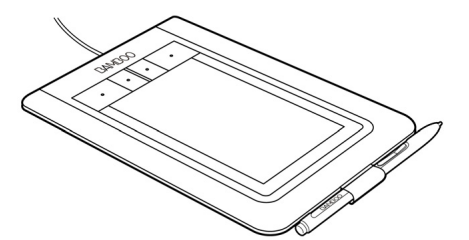

29

Important : lorsque vous n'utilisez pas votre stylet, placez-le dans le porte-stylet ou posez-le à plat sur le bureau. Pour préserver la sensibilité du stylet, évitez de le ranger côté pointe ou gomme (le cas échéant) sur un support. Un stylet placé sur la tablette peut interférer avec le positionnement du curseur à l'écran lorsque vous utilisez d'autres périphériques de pointage, ou empêcher l'ordinateur de passer en mode veille.

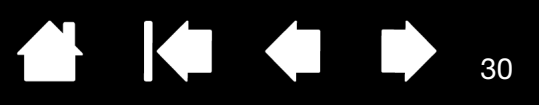

# UTILISATION DU STYLET SUR LA TABLETTE

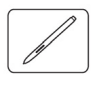

Il vous permet d'effectuer quatre opérations de base : positionnement, clic, double-clic et déplacement. Si vous êtes peu familiarisé avec l'utilisation d'un stylet, effectuez les exercices décrits dans les pages suivantes.

Positionnement Clic Déplacement Utilisation des boutons du stylet Écriture et dessin avec sensibilité à la pression Gommer Exercice de coordination œil-main

## POSITIONNEMENT

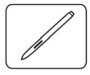

Le stylet permet de positionner le pointeur (ou curseur) à l'écran.

Soulevez le stylet et placez la pointe du stylet sur la surface active de la tablette. Le curseur se place alors immédiatement à l'endroit correspondant à l'écran.

Pour déplacer le curseur, promenez le stylet sur la surface de la tablette <u>sans</u> toucher la surface mais en veillant à maintenir la pointe du stylet à <u>proximité</u> de la tablette.

Pour sélectionner une icône ou un dossier, utilisez votre stylet pour positionner le curseur sur l'objet. Appuyez la pointe pour le sélectionner.

<u>Conseils</u> :

Si vous éprouvez quelques difficultés à utiliser un stylet, effectuez l'exercice suivant : <u>exercice de</u> <u>coordination œil-main</u>.

Le pointage est plus aisé lorsque vous alignez la tablette et le moniteur de manière à ce que le curseur à l'écran se déplace dans la même direction que votre main sur la tablette.

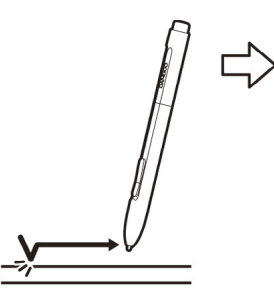

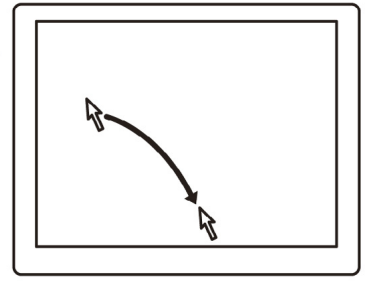

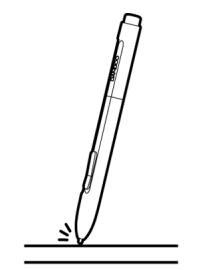

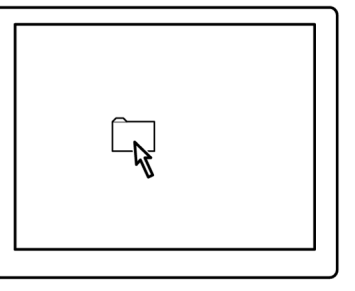

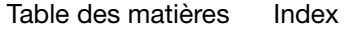

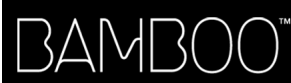

Vous pouvez configurer le stylet de façon à positionner le curseur de deux façons différentes (reportezvous à la section réglage de la correspondance de la tablette).

 En <u>MODE STYLET</u>, lorsque vous placez le stylet sur la tablette, le curseur se place à l'endroit correspondant à l'écran. Le pointeur de l'écran indique la position du stylet et suit le mouvement de ce dernier dans la surface active de la tablette. Il s'agit du réglage par défaut du stylet.

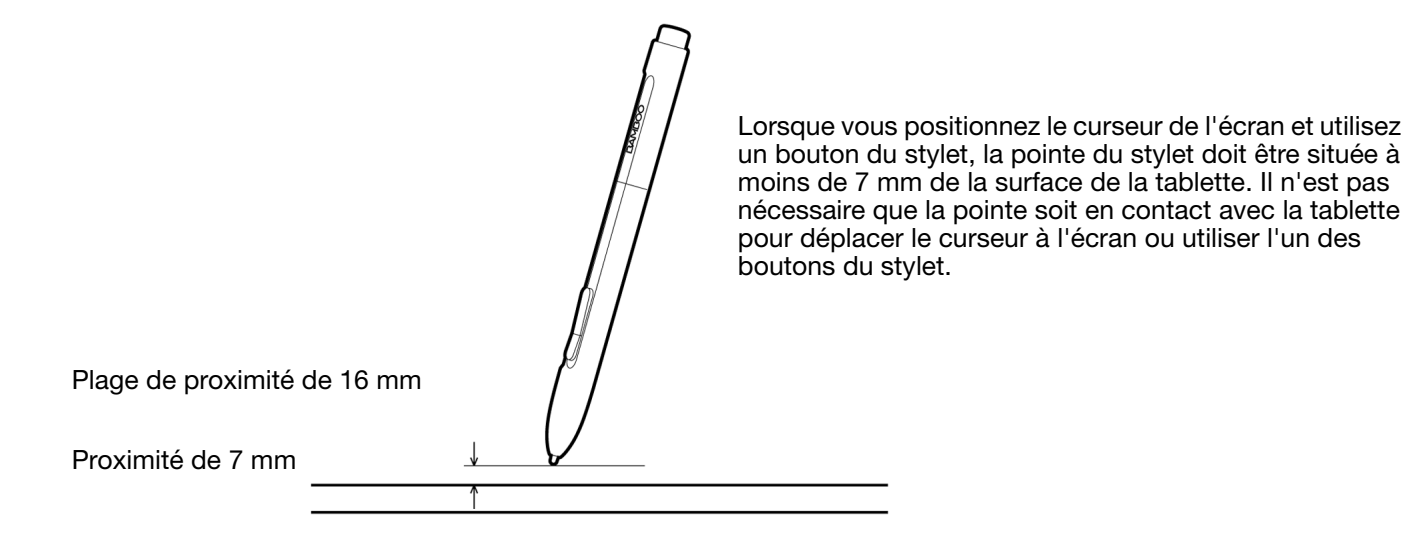

 En <u>MODE SOURIS</u>, vous déplacez le curseur en effectuant un « cliquer-déplacer », comme vous le feriez avec une souris.

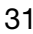

## CLIC

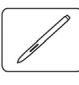

Cliquez pour mettre en surbrillance ou sélectionner un élément à l'écran. Double-cliquez pour l'ouvrir.

<u>Clic</u>. Appuyez brièvement la pointe du stylet sur la tablette ou exercez une pression suffisante avec la pointe pour simuler un clic. (Lorsque vous sélectionnez CLIC AUDIBLE dans le panneau de configuration Bamboo et que les haut-parleurs sont activés, vous entendez un clic lorsque vous appuyez suffisamment la pointe du stylet pour générer un clic de souris. Réglez le volume des hautparleurs si nécessaire.) Essayez de cliquer sur l'icône d'un dossier en plaçant le curseur à l'écran sur l'icône et en appuyant sur la tablette avec la pointe du stylet. Le dossier doit s'afficher en surbrillance.

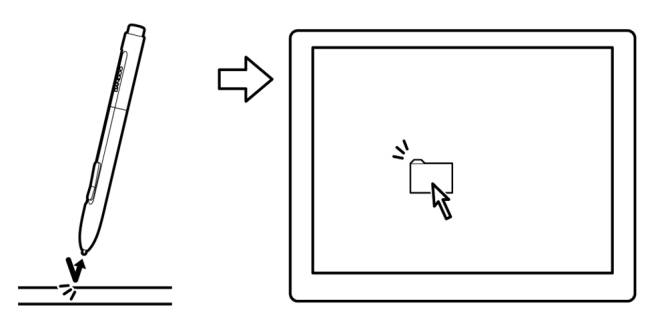

<u>Conseil</u> : vous pouvez configurer Windows de manière à sélectionner un élément lorsque le stylet se trouve au-dessus de son icône et à activer l'icône d'un seul clic. Pour activer cette fonction, ouvrez un dossier.

- <u>Pour Windows 7 et Vista</u>, ouvrez le menu déroulant ORGANISER et sélectionnez OPTIONS DES DOSSIERS ET DE RECHERCHE.... Dans l'onglet Général, sélectionnez l'option OUVRIR LES ÉLÉMENTS PAR SIMPLE CLIC (SÉLECTION PAR POINTAGE).
- Pour les autres versions de Windows, ouvrez le menu déroulant OUTILS et choisissez OPTIONS DES DOSSIERS.
  Dans l'onglet Général, sélectionnez l'option OUVRIR LES ÉLÉMENTS PAR SIMPLE CLIC (SÉLECTION PAR POINTAGE).

Double clic. Appuyez brièvement sur la tablette avec la pointe du stylet, à deux reprises et au même endroit. Ce geste équivaut à double-cliquer avec un bouton de la souris. Essayez de double-cliquer sur l'icône d'un dossier pour l'ouvrir.

<u>Conseil</u> : paramétrez un bouton du stylet sur DOUBLE-CLIC. Cette méthode est plus facile, et donc préférable à celle consistant à appuyer deux fois de suite sur la tablette avec la pointe du stylet pour obtenir un double-clic.

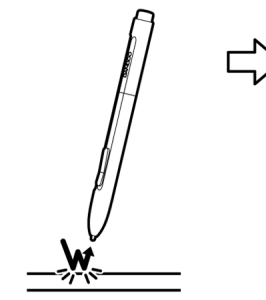

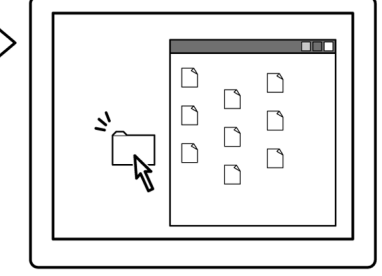

## DÉPLACEMENT

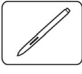

La fonction de déplacement permet de sélectionner et de déplacer des objets à l'écran.

Commencez par pointer le curseur sur un objet. Appuyez ensuite sur la tablette avec la pointe du stylet, puis faites glisser sur la tablette. L'objet sélectionné se déplace à l'écran dans la direction correspondante.

Pour sélectionner du texte dans un document, placez le curseur au début d'une ligne de texte, puis faites glisser le stylet afin de sélectionner le texte.

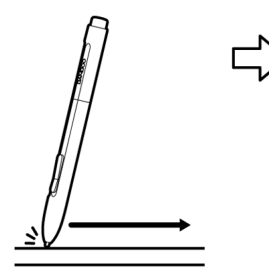

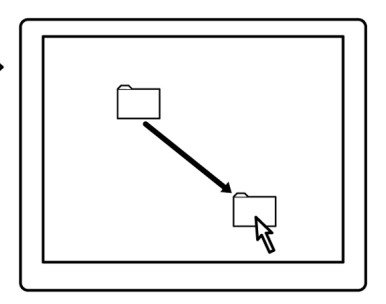

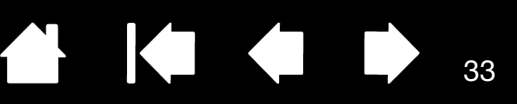

## UTILISATION DES BOUTONS DU STYLET

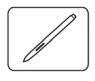

Le stylet est doté de deux boutons. Chaque bouton possède une <u>fonction</u> programmable que vous sélectionnez en appuyant sur le bouton. Vous pouvez les utiliser lorsque vous positionnez la pointe du stylet à moins de 7 mm de la surface active de la tablette. Il n'est pas nécessaire que la pointe du stylet soit en contact avec la tablette pour pouvoir utiliser un bouton.

Les positions par défaut du bouton sont :

| Supérieur : | CLIC DROIT             |
|-------------|------------------------|
| Inférieur : | PANORAMIQUE/DÉFILEMENT |

<u>Conseil</u> : paramétrez un bouton du stylet sur DOUBLE-CLIC. Cette opération est plus aisée que si vous tentez d'appuyer deux fois sur la tablette avec la pointe du stylet.

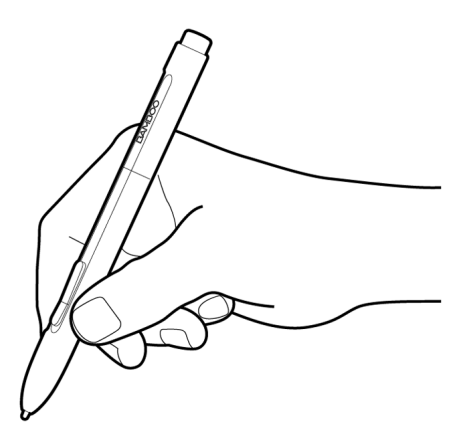

Cliquez avec le BOUTON DROIT de la souris pour ouvrir des menus contextuels spécifiques.

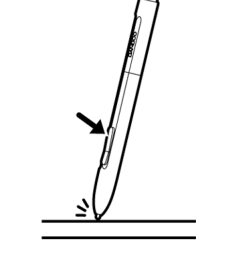

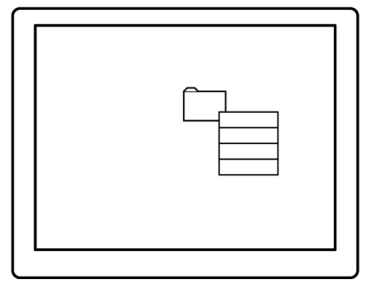

PANORAMIQUE/DÉFILEMENT vous permet de positionner un document ou une image librement à l'intérieur de la fenêtre active simplement en appuyant sur le bouton du stylet et en déplaçant la pointe du stylet à travers la zone active de la tablette. Au fur et à mesure que vous déplacez la pointe du stylet, le document ou l'image se repositionne en suivant la direction du mouvement du stylet sur la tablette. Relâchez le bouton du stylet ou soulevez la pointe du stylet de la surface de la tablette lorsque vous avez terminé.

Dans certaines applications, le document suit précisément le curseur de l'écran lorsque vous déplacez la pointe du stylet ; dans d'autres applications, il se déplace simplement dans la même direction générale.

Pour affecter de nouvelles fonctions aux boutons, reportez-vous à la section <u>réglage des fonctions des</u> boutons du stylet.

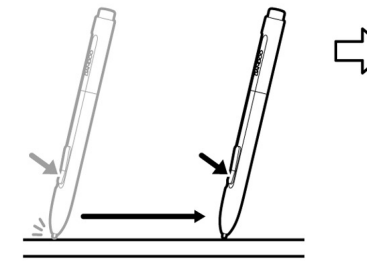

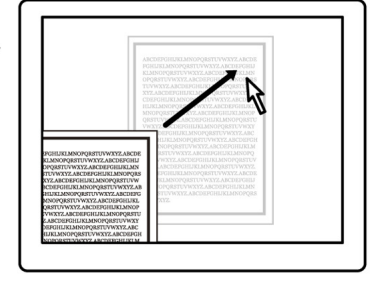

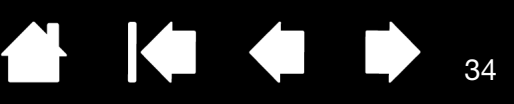

# ÉCRITURE ET DESSIN AVEC SENSIBILITÉ À LA PRESSION

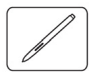

Le stylet répond aux mouvements de votre main, vous permettant ainsi de créer des traits et des coups de pinceau réalistes. Les outils d'<u>encrage numérique</u> de Microsoft Windows 7, Vista et Office 2007 ou versions ultérieures, ainsi que les outils de dessin de nombreuses applications graphiques, réagissent à la pression appliquée sur le stylet. À titre d'exemple, certaines applications comportent des barres à glissière permettant de modifier les caractéristiques des traits (largeur, couleur et opacité). Ces caractéristiques sont bien mieux contrôlées par le stylet sensible à la pression : il est possible de changer l'épaisseur du trait, de mélanger les couleurs et de modifier leur opacité par le biais de la pression exercée sur le stylet.

Pour écrire, encrer ou dessiner avec sensibilité à la pression, déplacez le stylet sur la surface de la tablette en faisant varier la pression exercée sur la pointe du stylet. Appuyez fort pour obtenir des traits épais ou des couleurs saturées. Appuyez légèrement pour obtenir des traits fins ou des couleurs plus claires. Dans certaines applications, vous devez d'abord sélectionner un outil sensible à la pression dans la palette d'outils.

Pour plus d'informations sur le réglage du toucher de la pointe, reportez-vous à la section <u>définition du toucher de la pointe</u> <u>et de la gomme et réglage de la distance</u> <u>du double clic</u>.

Visitez notre site Web pour consulter la liste des applications prenant en charge la pression. Reportez-vous à la section informations sur le produit.

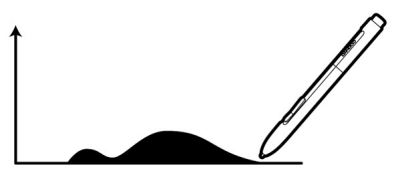

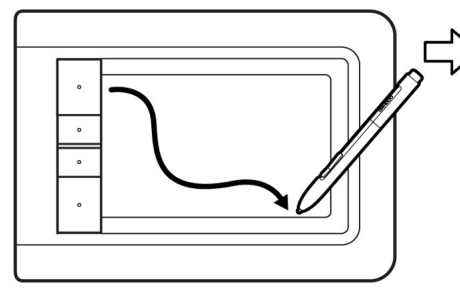

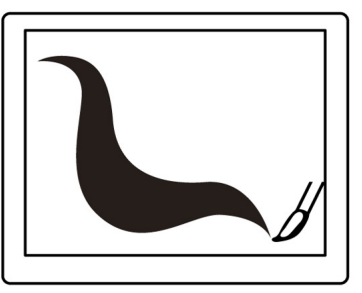

## GOMMER

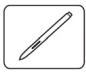

Le fonctionnement de la gomme du stylet (s'il en est équipé) est semblable à celui d'une gomme ordinaire.

Vous pouvez effacer de façon intuitive et naturelle dans les applications graphiques qui prennent en charge la gomme du stylet. Lorsque vous utilisez la gomme du stylet, l'application sélectionne automatiquement l'outil Gomme.

Dans les applications prenant en charge la sensibilité à la pression, il est possible de sélectionner des outils sensibles à la pression dans la palette d'outils afin de varier la longueur et la largeur de la gomme selon la pression exercée sur le stylet.

Reportez-vous à la section <u>définition du toucher de la</u> pointe et de la gomme et réglage de la distance du <u>double clic</u> pour plus d'informations.

Utilisez la gomme du stylet dans Microsoft Windows 7, Vista et Office 2007 ou une version ultérieure pour effacer des notes ou des croquis tracés à l'<u>encre</u> <u>numérique</u> et pour sélectionner et supprimer du texte ou des cellules de feuille de calcul dans une application.

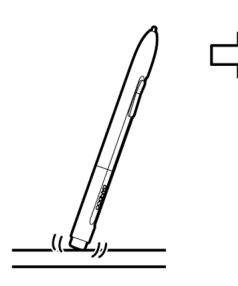

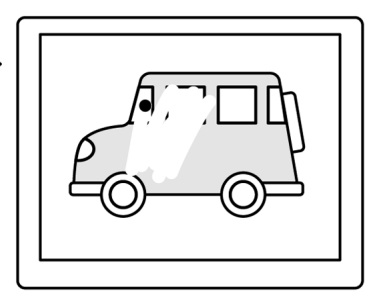

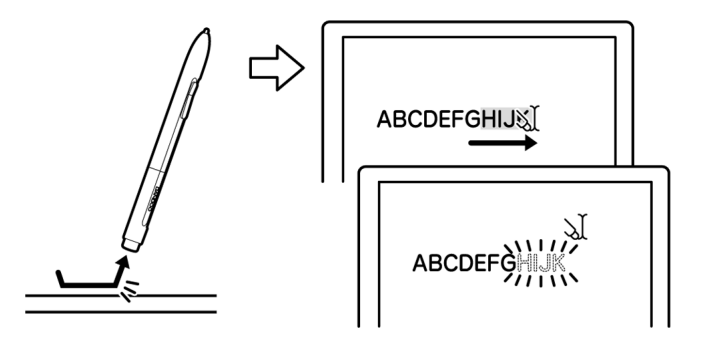

Sur notre site Web, vous trouverez la liste des applications graphiques prenant en charge la gomme (reportez-vous à la section <u>informations sur le produit</u>). Si la gomme n'est pas prise en charge par une application, vous pouvez toujours l'utiliser pour les fonctions de positionnement, de dessin et d'annotation.

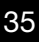

36

## EXERCICE DE COORDINATION ŒIL-MAIN

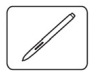

L'exercice suivant a pour but d'entraîner votre coordination œil-main dans l'emploi du stylet :

- 1. Ouvrez une application graphique. Utilisez l'outil Ligne pour tracer une grille rectangulaire dont les lignes sont espacées d'environ 20 à 25 mm. Vous pouvez utiliser votre souris classique.
- 2. Choisissez un outil à main levée dans votre application et utilisez le stylet pour tracer un point sur chaque intersection de la grille.
- 3. Tracez une croix sur chaque intersection de la grille.
- 4. Effacez l'écran, puis tracez le dessin de votre choix. Plus vous utiliserez votre stylet, plus l'écriture, le dessin et la navigation seront faciles.

## PERSONNALISATION DE LA SAISIE AU STYLET

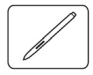

La personnalisation de votre stylet est extrêmement simple. Utilisez le stylet pour ouvrir le panneau de configuration Bamboo. Puis sélectionnez l'onglet STYLET pour effectuer votre sélection parmi les options disponibles.

Ouverture du panneau de configuration Présentation du panneau de configuration Personnalisation de l'utilisation du stylet
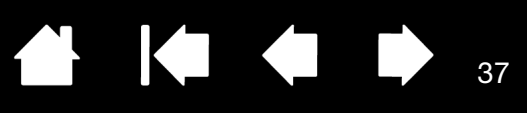

# PERSONNALISATION DE BAMBOO

Utilisez le panneau de configuration Bamboo pour personnaliser votre tablette à votre goût.

Ouverture du panneau de configuration Présentation du panneau de configuration Personnalisation de l'expérience tactile Personnalisation de l'utilisation du stylet Fonctions des boutons

# OUVERTURE DU PANNEAU DE CONFIGURATION

Pour ouvrir le panneau de contrôle Wacom :

- <u>Windows</u>. Cliquez sur le bouton DÉMARRER de Windows et sélectionnez TOUS LES PROGRAMMES. Sélectionnez ensuite BAMBOO, puis l'option PROPRIÉTÉS DE BAMBOO.
- <u>Macintosh</u>. Ouvrez Préférences système à partir du Dock, du menu Pomme ou du dossier APPLICATIONS. Cliquez ensuite sur l'icône BAMBOO.

Le panneau de configuration affiche uniquement les onglets et options correspondant au modèle et à la configuration de votre tablette.

Remarque : après avoir ouvert une session, chaque utilisateur peut personnaliser ses propres paramètres dans le panneau de configuration Bamboo. Le basculement vers un autre utilisateur charge automatiquement ses paramètres personnels.

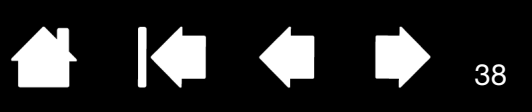

#### PRÉSENTATION DU PANNEAU DE CONFIGURATION

Après l'ouverture du panneau de configuration, vous pouvez commencer à personnaliser votre tablette Bamboo.

| Chaque onglet comporte<br>des paramètres<br>personnalisables.                                                                                        | Bamboo      Stylet   Menu contextuel   Tablette   Options tactiles   Fonctions tactiles                                                                                                    | <ul> <li>Ferme le panneau<br/>de configuration.</li> </ul>                                     |
|----------------------------------------------------------------------------------------------------|----------------------------------------------------------------------------------------------------|------------------------------------------------------------------------------------------------|
| Les onglets qui<br>s'appliquent au modèle<br>et à la configuration de<br>votre tablette s'affichent<br>à l'ouverture du panneau<br>de configuration. | Toucher de la gomme:         Doux         Ferme         Son clic         Clic Droit         Toucher de la pointe:         Oux         Ferme         Oux         Ferme         Outour         Doux         Ferme         Outour         Outour         Clic Droit         Outour         Ferme         Outour         Doux         Ferme         Détails |                                                                                                |
| Affiche des informations<br>à propos du panneau<br>de configuration et du<br>pilote.                                                                 | Distance du double clic <ul> <li>Mode souris</li> <li>Détails</li> <li>Détails</li> </ul> Avancé     Par défaut          A propos     Initiation                                                                                                    | Rétablit les<br>paramètres par<br>défaut de l'onglet<br>– sélectionné.<br>– Affiche ce manuel. |

Essayez différents réglages afin de trouver celui qui vous convient le mieux. Les modifications apportées sont immédiatement appliquées. Cliquez sur PAR DÉFAUT pour rétablir les paramètres par défaut d'un onglet.

Des info-bulles sont disponibles pour la plupart des éléments du panneau de configuration. Placez le curseur sur un élément de l'écran pour que l'info-bulle correspondante s'affiche.

Les touches de direction et de tabulation du clavier permettent de naviguer dans le panneau de configuration.

Les sections qui suivent contiennent des informations détaillées sur chaque onglet du panneau de configuration, ainsi que sur certains concepts plus complexes. Vous y trouverez également des conseils de personnalisation utiles.

Personnalisation de l'expérience tactile Personnalisation de l'utilisation du stylet Fonctions des boutons

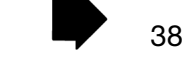

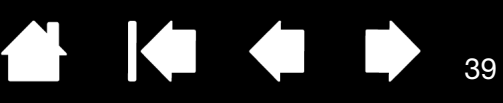

# PERSONNALISATION DE L'EXPÉRIENCE TACTILE

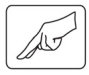

Les options tactiles du panneau de configuration vous permettent de personnaliser votre tablette Bamboo selon la façon dont vous souhaitez interagir avec votre tablette et votre ordinateur lorsque vous utilisez la saisie tactile.

Réglage des options tactiles Réglage des fonctions tactiles Réglage de la tablette et des fonctions ExpressKey Désactivation de la saisie tactile

#### **RÉGLAGE DES OPTIONS TACTILES**

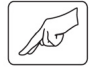

Sélectionnez l'onglet FONCTIONS TACTILES. Les options tactiles déterminent la rapidité avec laquelle vous devez déplacer vos doigts ou effectuer des pressions pour permettre à la tablette de reconnaître une action ou un mouvement.

Règle la vitesse de guidage et de navigation du pointeur. Sélectionnez une vitesse LENTE si vous voulez que le curseur se déplace plus lentement en utilisant davantage de mouvements du doigt. Sélectionnez une vitesse RAPIDE si vous voulez que le curseur se déplace rapidement avec moins de mouvements. L'option ACCÉLÉRATION DU POINTEUR définit le niveau d'accélération du pointeur à l'écran. Choisissez un réglage BASSE pour obtenir une réponse plus lente par rapport aux mouvements de votre doigt sur la tablette. Choisissez le réglage ÉLEVÉE pour obtenir une réponse plus rapide.

|                                                             | 🗢 Bamboo                                                        |                            |                                        |
|-------------------------------------------------------------|-----------------------------------------------------------------|----------------------------|----------------------------------------|
|                                                             | Stylet   Menu contextuel   Tablette Options tactiles   Fonction | s tactiles                 |                                        |
|                                                             | ☑ Activer saisie tactile                                        |                            |                                        |
|                                                             | Vitesse du pointeur Accéléra                                    | tion du pointeur           |                                        |
| La VITESSE DE LA                                            |                                                                 |                            |                                        |
| DOUBLE FRAPPE définit<br>la rapidité avec laquelle          | Lente Rapide Basse                                              | Élevée                     |                                        |
| vous devez appuyer<br>sur la tablette pour                  | Vitesse de la double frappe                                     |                            |                                        |
| produire un double clic.<br>Pour tester le réglage,         | Plus long Système                                               | uit sensibilité de contact | - Cochez cette case<br>pour réduire la |
| positionnez le curseur<br>sur la zone TEST et               | Vitesse de défilement                                           |                            | tactile.                               |
| appuyez deux fois.                                          | Lente Rapide                                                    |                            | Choisissez cette                       |
| Définit la VITESSE<br>DE DÉFILEMENT du<br>mouvement tactile |                                                                 | Par défaut                 | rencontrez des<br>problèmes de saisie  |
| de défilement.                                              | A propos Initiation                                             | Aide                       | tactile accidentelle.                  |
|                                                             | n                                                               |                            |                                        |

Reportez-vous également à la section navigation tactile.

Remarque : les paramètres de vitesse et d'accélération dépendent des paramètres du système. Les modifications que vous apportez à ces paramètres dans le panneau de configuration Bamboo n'affectent pas les mêmes paramètres du système. En revanche, des modifications apportées à des paramètres système similaires peuvent affecter les paramètres de votre tablette Bamboo.

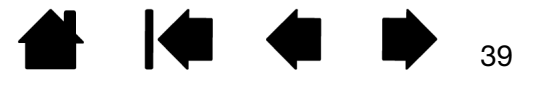

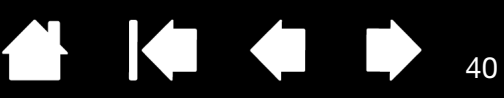

### **RÉGLAGE DES FONCTIONS TACTILES**

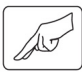

Sélectionnez l'onglet FONCTIONS TACTILES.

Les <u>options de saisie</u> tactile peuvent être activées ou désactivées et dépendent des applications prises en charge.

Modifiez les paramètres afin de personnaliser le mode de saisie tactile. Les actions et mouvements tactiles sélectionnés sont disponibles.

Pour pouvoir travailler de différentes manières, vous pouvez utiliser divers actions ou mouvements pour effectuer certaines fonctions (clic droit, par exemple).

Reportez-vous également à la section <u>navigation tactile</u>.

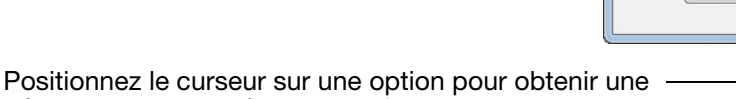

Positionnez le curseur sur une option pour obtenir une démonstration animée de cette fonction.

Si vous ne choisissez pas d'option spécifique, l'animation du panneau de configuration présentera chaque option de façon séquentielle, de bas en haut.

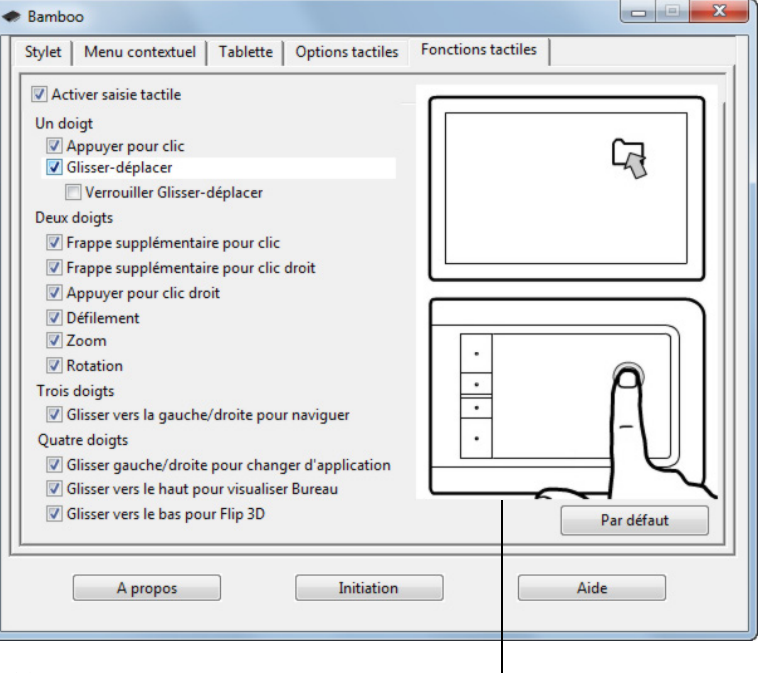

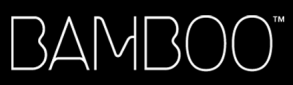

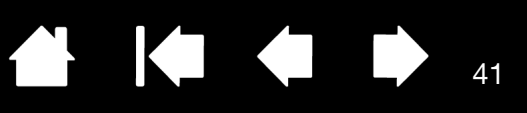

#### RÉGLAGE DE LA TABLETTE ET DES FONCTIONS EXPRESSKEY

Sélectionnez l'onglet TABLETTE pour définir l'orientation de la tablette et personnaliser les touches ExpressKeys.

|                               | Samboo                                                                                                    |
|-------------------------------|----------------------------------------------------------------------------------------------------|
|                               | Stylet         Menu contextuel         Tablette         Options tactiles         Fonctions tactiles                                                                                                    |
|                               | C Gaucher C Droitier                                                                                                    |
|                               | ExpressKeys       Dés-/activer la saisie tactile       Bamboo Dock       Clic Droit       Clic                                                                                                    |
|                               | Par défaut                                                                                                    |
|                               | A propos Initiation Aide                                                                                                    |
| I                             |                                                                                                    |
| Orientation<br>de la tablette | Pour modifier l'orientation de votre tablette, sélectionnez DROITIER ou GAUCHER. Le pilote de<br>la tablette configure automatiquement tous les aspects de la tablette pour l'option<br>sélectionnée. Faites ensuite pivoter la tablette pour l'adapter à l'orientation sélectionnée.                                                                                                    |
|                               | Remarque : lors de la connexion et du basculement entre écrans, l'orientation de la tablette utilise les paramètres par défaut sélectionnés au moment de l'installation du pilote. Si vous souhaitez modifier l'orientation par défaut, vous devez réinstaller le pilote en utilisant le CD d'installation Bamboo. Reportez-vous à la section configuration de l'orientation de la tablette. |
| Fonctions<br>ExpressKey       | Dans chaque menu déroulant, sélectionnez la <u>fonction</u> à exécuter en appuyant sur une touche ExpressKey. Votre choix s'affiche dans le menu déroulant ou sous le menu.                                                                                                    |
|                               | <ul> <li>Par défaut, la touche ExpressKey supérieure est configurée pour DÉS-/ACTIVER LA SAISIE<br/>TACTILE. Appuyez à nouveau sur la touche ExpressKey pour réactiver la saisie tactile.<br/>(Pour les tablettes Bamboo Touch, la configuration par défaut vous permet de passer<br/>à la PAGE SUIVANTE lorsque vous naviguez sur Internet.)</li> </ul>                                     |
|                               | <ul> <li>Vous pouvez lancer Bamboo Dock ou l'afficher en premier plan en appuyant sur la<br/>deuxième touche en partant du haut. Appuyez à nouveau sur la touche pour réduire<br/>la fenêtre de Bamboo Dock. Pour plus d'informations, rendez-vous sur le site<br/>http://bamboodock.wacom.com</li> </ul>                                                                                    |
|                               | <ul> <li>Les boutons inférieurs sont configurés par défaut pour produire un CLIC (touche du bas)<br/>et un CLIC DROIT (2<sup>ème</sup> touche à partir du bas).</li> </ul>                                                                                                    |
|                               | Remarque : les touches ExpressKeys ne sont pas disponibles sur les modèles de tablette<br>qui ne prennent en charge que la saisie au stylet.                                                                                                    |
|                               |                                                                                                    |

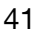

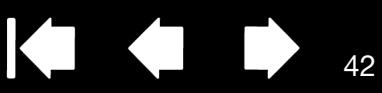

#### DÉSACTIVATION DE LA SAISIE TACTILE

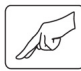

Pour désactiver ou activer la saisie tactile, choisissez l'onglet FONCTIONS TACTILES ou OPTIONS TACTILES.

- Décochez la case pour désactiver la saisie tactile et travailler uniquement avec les ExpressKeys (et le stylet). –
- Cochez cette case pour ACTIVER LA SAISIE TACTILE.
- Cette option peut également être modifiée en appuyant sur la touche ExpressKey à laquelle la fonction DÉS-/ACTIVER LA SAISIE TACTILE a été affectée.

| 🗢 Bamboo                                               |                    |  |
|--------------------------------------------------------|--------------------|--|
| Stylet   Menu contextuel   Tablette   Options tactiles | Fonctions tactiles |  |
| Activer saisie tactile                                 |                    |  |
| Un doigt                                               |                    |  |
| Appuyer pour clic                                      |                    |  |
| ✓ Glisser-déplacer                                     |                    |  |
| Verrouiller Glisser-déplacer                           |                    |  |
| Deux doigts                                            |                    |  |
| Frappe supplémentaire pour clic                        |                    |  |
| Frappe supplémentaire pour clic droit                  |                    |  |
| Appuyer pour clic droit                                |                    |  |
| ☑ Défilement                                           |                    |  |
| Zoom                                                   |                    |  |
|                                                        |                    |  |
| Trois doigts                                           |                    |  |
| Glisser vers la gauche/droite pour naviguer            |                    |  |
| Quatre doigts •                                        |                    |  |
| Glisser gauche/droite pour changer d'application       |                    |  |
| Glisser vers le haut pour visualiser Bureau            |                    |  |
| Glisser vers le bas pour Flip 3D                       | Par défaut         |  |
|                                                        |                    |  |
| A propos Initiation                                    | Δide               |  |
| Apropos                                                | Auc                |  |
|                                                        |                    |  |

Capture d'écran de l'onglet FONCTIONS TACTILES.

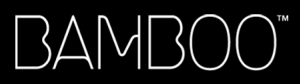

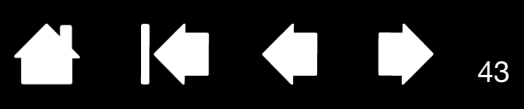

# PERSONNALISATION DE L'UTILISATION DU STYLET

La personnalisation de votre stylet est extrêmement simple. Utilisez le stylet pour ouvrir le panneau de configuration Bamboo. Vous pouvez personnaliser Bamboo pour l'adapter à la façon dont vous souhaitez interagir avec votre tablette et votre ordinateur lorsque vous utilisez la saisie au stylet.

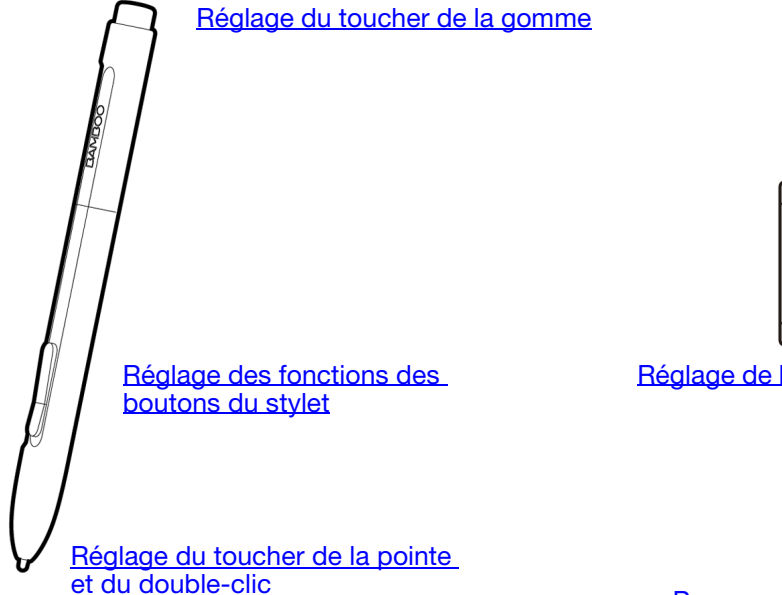

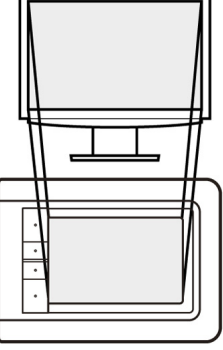

Réglage de la correspondance de la tablette

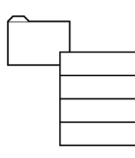

Personnalisation du menu contextuel

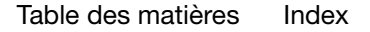

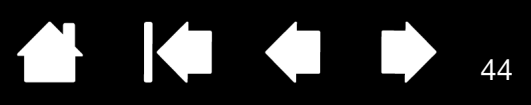

#### DÉFINITION DU TOUCHER DE LA POINTE ET DE LA GOMME ET RÉGLAGE DE LA DISTANCE DU DOUBLE CLIC

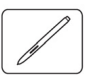

Sélectionnez l'onglet STYLET. Pour créer de larges coups de brosse ou pour cliquer avec un toucher léger, optez pour une pointe légère. Pour un contrôle maximal lorsque vous tracez des lignes fines, optez pour un toucher de pointe ferme. Pour exécuter de larges coups de gomme ou pour cliquer avec un toucher léger, optez pour un réglage léger de la gomme. Pour un contrôle maximal lors du gommage, optez pour un réglage ferme de la gomme.

| Personnalise la pression<br>nécessaire au gommage.<br>Déplacez le curseur pour<br>définir un paramètre plus —<br>doux ou plus ferme.                                                                                                    | Bamboo      Stylet Menu contextuel   Tablette   Options tactiles        Toucher de la gomme:      Doux Ferme      Son clic                                                           | <ul> <li>Lorsque cette case</li> </ul>                                                                                                    |
|----------------------------------------------------------------------------------------------------|----------------------------------------------------------------------------------------------------|----------------------------------------------------------------------------------------------------|
| Permet de personnaliser<br>la pression nécessaire<br>pour les clics, le dessin<br>ou l'encrage. Déplacez<br>le curseur pour définir un —<br>paramètre plus doux ou<br>plus ferme.<br>Règle la taille de la —<br>zone de double-clic et<br>la vitesse de ce dernier.<br>Une zone plus grande<br>facilite l'exécution du | Double clic       Clic Droit       Toucher de la pointe:       Doux       Ferme       Distance du double clic       Distance du double clic       Petite       Grande         Avancé | est activée, vous<br>entendez un « clic »<br>audible lorsque<br>vous effectuez un<br>clic avec le stylet<br>(à condition que les<br>haut-parleurs de<br>l'ordinateur soient<br>allumés). |
| double-clic.                                                                                                    | A propos Initiation Aide                                                                                                    |                                                                                                    |

#### Conseils :

Réglez le paramètre TOUCHER DE LA POINTE sur Doux pour obtenir des possibilités de pression plus étendues avec une pression plus légère. Dans certaines applications, un réglage de pression doux peut entraîner une réaction exagérée du stylet, une légère pression sur le stylet étant multipliée à l'écran. Dans ce cas, essayez un réglage du TOUCHER DE LA POINTE plus ferme.

Pour faciliter le double-clic, agrandissez l'espace de double-clic (distance de double-clic).

Remarque : une distance de double-clic importante peut retarder l'affichage des traits de pinceau dans certaines applications. Elle peut entraîner un retard au début d'une action « glisser » ou d'un trait d'encre. Dans ce cas, essayez de définir une distance de double-clic inférieure et utilisez un bouton du stylet pour double-cliquer (voir utilisation des boutons du stylet).

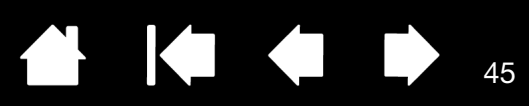

## RÉGLAGE DES FONCTIONS DES BOUTONS DU STYLET

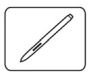

Sélectionnez l'onglet STYLET pour modifier les fonctions affectées aux boutons de votre stylet. Chaque bouton du stylet peut être configuré pour simuler les diverses fonctions d'une souris.

Sélectionnez la <u>fonction</u> à exécuter lorsque vous appuyez sur le bouton supérieur ou inférieur du stylet.

La fonction sélectionnée s'exécute lorsque vous approchez la pointe du stylet à moins de 7 mm de la surface de la tablette et que vous appuyez sur le bouton supérieur ou inférieur.

<u>Conseil</u> : pour double-cliquer plus facilement, paramétrez un bouton du stylet de sorte qu'il exécute automatiquement un double-clic.

| er lorsque                                                  | Samboo                                                                                              |
|-------------------------------------------------------------|----------------------------------------------------------------------------------------------------|
| rieur ou                                                    | Stylet         Menu contextuel         Tablette         Options tactiles         Fonctions tactiles |
| te lorsque<br>et à moins de<br>et que vous<br>ou inférieur. | Toucher de la gomme:<br>Doux Ferme Son clic                                                         |
| s facilement,<br>e sorte qu'il<br>ıble-clic.                | Clic Droit  Toucher de la pointe:  Doux Ferme Distance du double clic  Petite Grande                |
|                                                             | Avancé Par défaut                                                                                   |
|                                                             |                                                                                                    |

Vous pouvez changer le MODE DU BOUTON LATÉRAL selon la façon dont vous souhaitez utiliser le stylet lorsque vous effectuez des clics avec le bouton droit ou utilisez les autres fonctions de clic. Cliquez sur le bouton AVANCÉ pour accéder aux paramètres du MODE DU BOUTON LATÉRAL.

- Effectuez un CLIC FLOTTANT pour exécuter les fonctions sans toucher la surface de la tablette avec la pointe du stylet.
- CLIQUER ET APPUYER pour positionner avec précision les fonctions de clic. Lorsque cette option est sélectionnée, vous devez appuyer sur le bouton du stylet, puis toucher la surface de la tablette avec la pointe du stylet pour exécuter une fonction de clic.

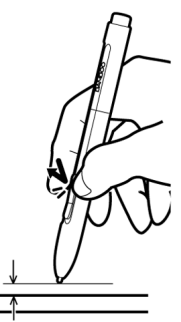

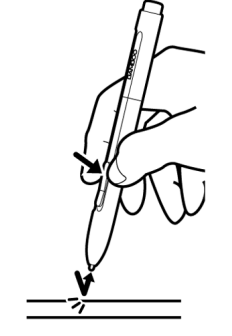

Clic flottant

Cliquer et appuyer

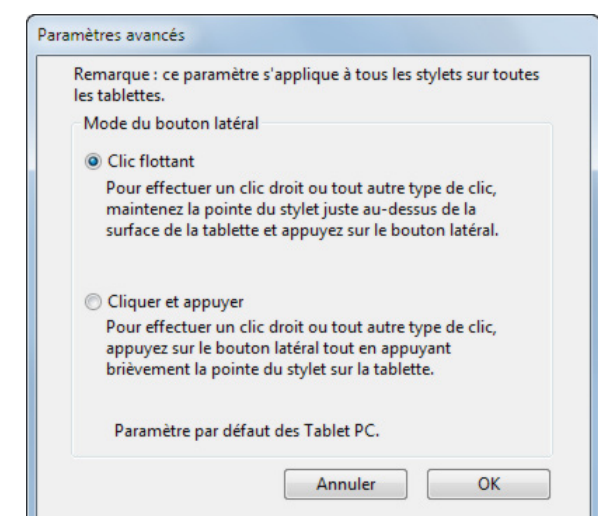

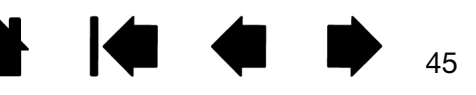

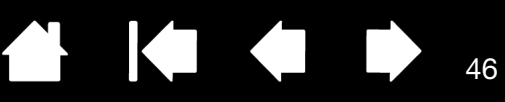

# RÉGLAGE DE LA CORRESPONDANCE DE LA TABLETTE

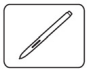

Sélectionnez l'onglet STYLET pour définir la correspondance de la tablette. Les options SUIVI de la tablette vous permettent de définir la relation entre le mouvement du stylet sur la surface de la tablette et le mouvement du curseur sur l'écran du moniteur.

Par défaut, toute la surface active de la tablette correspond à la totalité du moniteur. Si vous utilisez plusieurs moniteurs, la tablette correspond à tous les moniteurs. Reportez-vous à la section <u>utilisation de plusieurs moniteurs</u>.

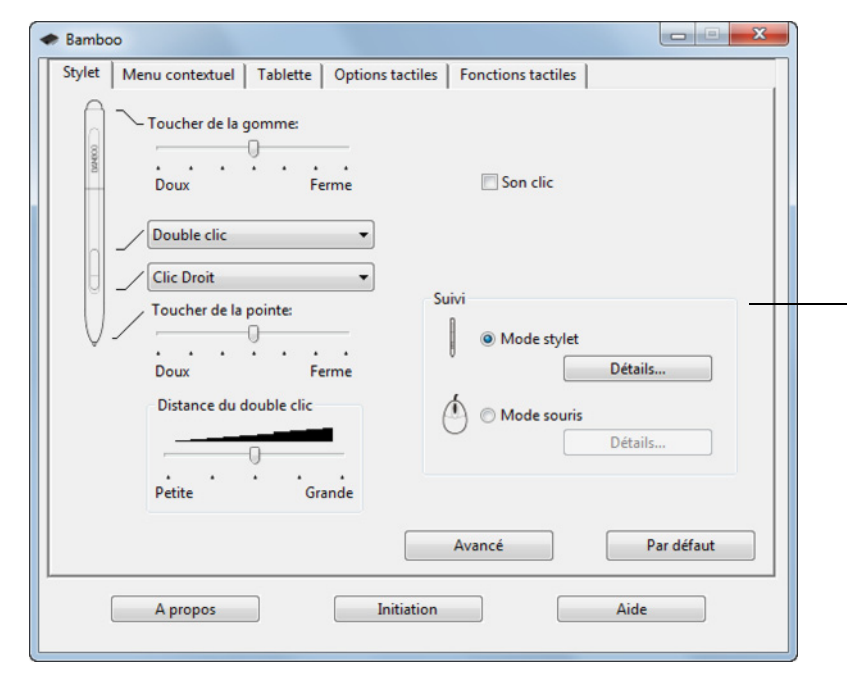

Les options de SUIVI permettent de contrôler les déplacements du curseur à l'écran.

- Sélectionnez MODE STYLET pour régler le curseur de manière à ce que ses déplacements correspondent à la position du stylet sur la tablette. Où que vous placiez le stylet sur la tablette, le curseur se place sur le point correspondant à l'écran. C'est ce qu'on appelle le positionnement absolu. Il s'agit du mode par défaut du stylet. Cliquez sur DÉTAILS... pour personnaliser la <u>correspondance de la tablette</u>.
- Sélectionnez le MODE SOURIS pour déplacer le curseur en effectuant un « cliquer-déplacer », comme avec une souris classique. Cliquez sur DÉTAILS... pour procéder au réglage de la vitesse du stylet en mode souris.

46

Remarque : si vous basculez fréquemment entre le MODE STYLET et le MODE SOURIS, vous pouvez attribuer la fonction BASCULEMENT DE MODE... à l'un des boutons du stylet ou à l'une des touches ExpressKeys.

Lorsque vous cliquez sur le bouton DÉTAILS...MODE STYLET, la boîte de dialogue DÉTAILS DU MODE STYLET s'affiche.

Sélectionnez un rapport de correspondance tablette-écran à l'aide des options de la ZONE DE L'ÉCRAN.

- TOUS LES ÉCRANS : toute la zone du/des moniteur(s) correspond à la tablette ; il s'agit de la configuration par défaut. Reportez-vous à la section utilisation de plusieurs moniteurs pour plus d'informations.
- MONITEUR : cette option permet de définir la correspondance sur toute la surface d'affichage du moniteur.
- PORTION : cette option permet de définir la correspondance sur une partie du Bureau. Cliquez sur Définir... pour ouvrir une boîte de dialogue dans laquelle vous pouvez définir la portion de la zone d'écran.

Rétablit les paramètres par défaut du stylet. -

Lorsque la case PROPORTIONS OBLIGATOIRES n'est pas cochée, l'échelle et les proportions ne sont pas respectées. La zone sélectionnée sur la tablette correspond à la zone d'affichage sélectionnée. Un cercle dessiné sur la tablette peut devenir une ellipse à l'écran. Il s'agit de la configuration par défaut.

Les proportions horizontales et verticales correctes sont conservées entre la tablette et l'écran lorsque la case PROPORTIONS OBLIGATOIRES est cochée. Le dessin d'un cercle sur la tablette permet d'obtenir un cercle à l'écran. En fonction de vos paramètres, il est possible que certaines portions de la surface active de la tablette ne soient plus utilisables quand cette option est sélectionnée.

Sélectionnez une zone de tablette pour la correspondance tablette-écran dans les options de la ZONE DE LA TABLETTE.

- PLEIN : permet de faire correspondre la totalité de la surface active de la tablette. Il s'agit de la configuration par défaut.
- PORTION : permet de faire correspondre une partie de la zone de la tablette. Cliquez sur DÉFINIR... pour ouvrir une boîte de dialogue dans laquelle vous pouvez définir la portion de la zone de tablette.
- Remarque : bien que Bamboo soit optimisé pour une utilisation avec des écrans ayant un rapport hauteur/largeur de 16:10, les paramètres par défaut sont ajustés automatiquement lorsque le rapport hauteur/largeur est différent.

| Zone de l'écran          |         |  |
|--------------------------|---------|--|
| Tous les écrans          |         |  |
| Moniteur                 | 0       |  |
| Portion                  | Définir |  |
| Echelle                  |         |  |
| Proportions obligatoires |         |  |
|                          |         |  |
| Zone de la tablette      |         |  |
| Ocomplète                |         |  |
| © Detion                 | Définir |  |

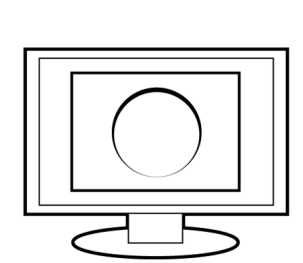

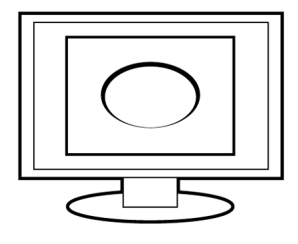

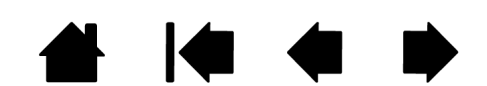

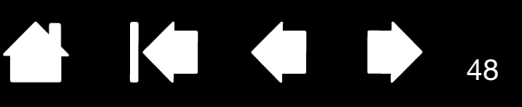

Annuler

OK

48

#### PORTION DE LA ZONE D'ÉCRAN

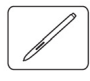

Les options de suivi de la boîte de dialogue DÉTAILS DU MODE STYLET vous permettent de définir la portion de l'écran correspondant à votre tablette :

| Tous les écrans | Fait correspondre la tablette à toute la zone du/des moniteur(s). Il s'agit de la configuration par défaut. Reportez-vous à la section <u>utilisation de</u> plusieurs moniteurs.                            |                                                                                             |
|-----------------|----------------------------------------------------------------------------------------------------|---------------------------------------------------------------------------------------------|
| Moniteur        | Fait correspondre la tablette à toute la zone d'un moniteur de votre choix.                                                                                                    |                                                                                             |
| Portion         | Permet de sélectionner une partie de l'écran pour la correspondance tablette-écran. Cliquez sur DÉFINIR pour ouvrir la boîte de dialogue Portion d'ÉCRAN.                                                    |                                                                                             |
|                 |                                                                                                    | Portion d'écran                                                                             |
|                 |                                                                                                    | Portion d'écran:                                                                            |
|                 | choisissez une methode de<br>définition de la portion d'affichage.                                                                                                    | 1. Faites glisser les poignées                                                              |
|                 | <ul> <li>Faites glisser les coins du<br/>rectangle d'avant-plan pour<br/>sélectionner la zone de l'écran.</li> </ul>                                                                                         | Rectangle pour l'écran                                                                      |
|                 | <ul> <li>Cliquez sur le bouton CLIQUEZ<br/>POUR DÉFINIR LA ZONE DE<br/>L'ÉCRAN et déplacez le curseur<br/>à l'écran pour définir la zone<br/>de l'écran. Suivez les<br/>indications des MESSAGES.</li> </ul> | Sélectionnez la zone avec le curseur à l'écran.<br>Cliquez pour définir la zone de l'écran. |
|                 | Après avoir défini une portion<br>d'écran, vous aurez peut-être<br>besoin d'un périphérique de saisie<br>différent pour accéder aux autres<br>portions de la zone de l'écran.                                | Message:                                                                                    |

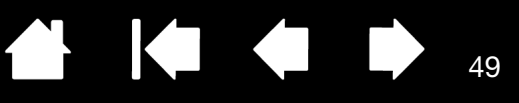

Annuler

OK

49

#### PORTION DE LA ZONE DE TABLETTE

Les options de suivi de la boîte de dialogue DÉTAILS DU MODE STYLET vous permettent de définir la zone de la tablette correspondant à la zone d'écran :

permet de faire correspondre la totalité de la surface active de la tablette. COMPLÈTE Il s'agit de la configuration par défaut. PORTION Permet de sélectionner une partie de la surface active de la tablette pour la correspondance tablette-écran. Cliquez sur DÉFINIR... pour ouvrir la boîte de dialogue PORTION DE TABLETTE. Portion de la tablette Choisissez une méthode de Choisissez une des deux méthodes suivantes pour définir une définition de la portion portion de la tablette: d'affichage : 1. Faites glisser les poignées Faites glisser les coins du Positionnez le rectangle correspondant à la zone de la tablette rectangle d'avant-plan pour sélectionner la zone de la tablette qui correspondra à la zone de l'écran sélectionnée. Sélectionnez le bouton CLIQUEZ POUR DÉFINIR LA ZONE DE LA TABLETTE et utilisez votre 2. Sélectionnez la zone à l'aide de l'outil stylet sur la tablette pour définir la zone de la tablette. Cliquez pour définir la zone de la tablette Suivez les indications des Message: MESSAGES.

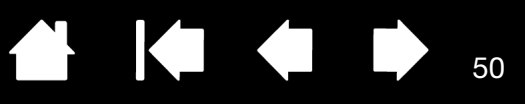

#### RÉGLAGE DE LA VITESSE DU STYLET EN MODE SOURIS

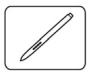

Pour modifier l'accélération et la vitesse du curseur de l'écran lorsque vous utilisez le stylet en MODE SOURIS, cliquez sur le bouton DÉTAILS DU MODE SOURIS... (sous l'onglet STYLET). Une boîte de dialogue s'affiche pour vous permettre d'effectuer vos réglages.

|                                                      | Détails du mode Souris    |                      |                                                 |
|------------------------------------------------------|---------------------------|----------------------|-------------------------------------------------|
| Définit l'accélération du<br>curseur en MODE SOURIS. | Accélération de la souris | Vitesse de la souris | Définit la vitesse de<br>déplacement du curseur |
|                                                      | Désactivé Élevée          | Lente Rapide         | en MODE SOURIS.                                 |
| par défaut du stylet.                                | Par défaut Ann            | nuler OK             |                                                 |

Remarques :

La boîte de dialogue apparaît également lorsque vous paramétrez un bouton sur BASCULEMENT DE MODE.... Vous ne pouvez définir que les paramètres ACCÉLÉRATION et VITESSE.

Les paramètres d'accélération et de vitesse en mode souris dépendent des paramètres du système. Les modifications que vous apportez à ces paramètres dans le panneau de configuration Bamboo n'affectent pas les mêmes paramètres du système. En revanche, des modifications apportées à des paramètres système similaires peuvent affecter les paramètres de votre tablette Bamboo.

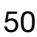

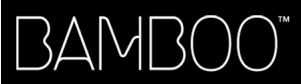

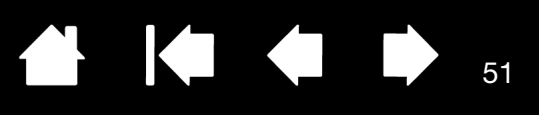

#### PERSONNALISATION DU MENU CONTEXTUEL

Le menu contextuel est disponible pour les modèles de tablette prenant en charge la saisie tactile. Sélectionnez l'onglet MENU CONTEXTUEL pour créer un menu personnalisé et définir les fonctions disponibles qui apparaîtront dans le menu.

Vous pouvez configurer l'un des boutons du stylet de façon à pouvoir accéder au MENU CONTEXTUEL. Lorsque vous appuyez sur ce bouton, le menu contextuel s'affiche à l'emplacement du curseur à l'écran.

Cliquez sur les options de votre choix parmi les options disponibles dans le menu. Pour fermer le menu contextuel sans sélectionner d'option, cliquez hors du menu.

| Sélectionnez une <u>fonction</u><br>à ajouter à la liste du mer | <u>n du bouton</u><br>nu contextuel.                          | Affiche la liste des fonctions a<br>Pour déplacer un élément, glis<br>Double-cliquez sur un élémen                                                                                  | outées au menu contextuel.<br>sez-le à l'endroit souhaité.<br>t pour le modifier. |
|-----------------------------------------------------------------|---------------------------------------------------------------|----------------------------------------------------------------------------------------------------|-----------------------------------------------------------------------------------|
| Permet de supprimer<br>l'élément sélectionné<br>dans la liste.  | Bamboo Stylet Menu contextuel Tablette Option Ajouter Retirer | ns tactiles   Fonctions tactiles  <br>Eléments du menu contextuel - Faire<br>glisser pour réorganiser<br>Stylet<br>Souris<br>Police du menu<br>contextuel<br>Taille de la police 12 | Définit la POLICE<br>et la TAILLE DE LA<br>POLICE du menu<br>contextuel.          |
|                                                                 | A propos                                                      | Par défaut -                                                                                                    |                                                                                   |

Rétablit les paramètres par défaut de l'onglet.

Important : cette action supprimera toutes les options du menu contextuel qui ont été définies.

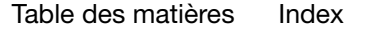

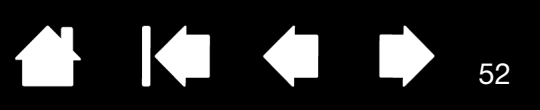

# FONCTIONS DES BOUTONS

|   | Clics                                                       | • | Clic                                     |
|---|-------------------------------------------------------------|---|------------------------------------------|
|   | Touche<br>Modificateur                                      |   | Clic Droit<br>Clic Centre<br>Double clic |
|   | Arrière<br>Avant                                            |   | 4e clic (Arrière)<br>5e clic (Avant)     |
| ✓ | Bamboo Dock<br>Préférences Bamboo                           |   |                                          |
|   | Afficher bureau<br>Changer d'application<br>Ouvrir/Exécuter |   |                                          |
|   | Dés-/activer la saisie tactile                              |   |                                          |
|   | Tablet PC<br>Désactiv.<br>Par défaut                        | • |                                          |

Les options de menu déroulant suivantes du panneau de configuration sont disponibles pour le réglage des ExpressKeys et des boutons du stylet. Toutes les options ne sont pas disponibles pour toutes les commandes.

| FONCTION      | DESCRIPTION                                                                                                    |
|---------------|----------------------------------------------------------------------------------------------------|
| CLICS         |                                                                                                    |
| CLIC          | Simule un clic du bouton gauche de la souris. Paramètre par défaut de la pointe du stylet.                                                                                                    |
| CLIC DROIT    | Permet de simuler un clic avec le bouton droit de la souris, pour afficher<br>un menu contextuel.                                                                                                    |
| CLIC CENTRE   | Cette option simule un clic à l'aide du bouton médian de la souris.                                                                                                    |
| DOUBLE-CLIC   | Permet de simuler un double-clic. Pour produire un double-clic plus aisément,<br>utilisez cette fonction au lieu de tapoter deux fois sur la tablette avec la pointe<br>du stylet.                                                                                                    |
| CLIC MAINTENU | Permet de simuler le maintien du bouton gauche de la souris en position<br>enfoncée. Appuyez une fois sur le bouton de l'outil pour activer le maintien du<br>clic. Appuyez de nouveau sur le bouton pour désactiver le maintien du clic.<br>Le clic maintenu s'avère particulièrement utile pour le déplacement d'objets<br>ou la sélection de blocs de texte. |
| • 4E CLIC     | Simule un quatrième clic de souris.                                                                                                    |
| • 5E CLIC     | Simule un cinquième clic de souris.                                                                                                    |
| Précédent     | Simule la commande PRÉCÉDENT dans les applications de navigation.                                                                                                    |
| SUIVANT       | Simule la commande SUIVANT dans les applications de navigation.                                                                                                    |
| Gommer        | Stylet uniquement. Paramètre un bouton de telle façon que si l'on appuie<br>dessus, la pointe du stylet fonctionnera comme gomme dans les applications<br>qui prennent en charge la fonction GOMME. Reportez-vous à la section<br>gommer pour obtenir des informations sur l'utilisation de la gomme.                                                           |

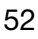

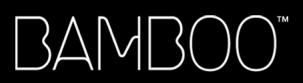

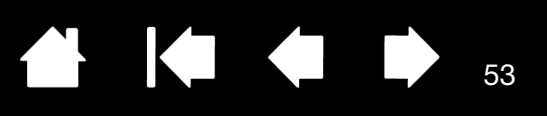

| FONCTION     | DESCRIPTION                                                                                                    |  |  |  |
|--------------|----------------------------------------------------------------------------------------------------|--|--|--|
| TOUCHE       | Permet de simuler la frappe de touches. Sélectionnez cette option pour afficher la boîte de dialogue DÉFINITION DE TOUCHES.                                                                                                    |  |  |  |
|              | Vous pouvez exécuter une frappe ou une série de frappes dans la zone de<br>saisie TOUCHES. Les combinaisons de frappes peuvent comprendre des<br>lettres, des chiffres, des touches de fonction (comme F3) et des touches de<br>modification (comme MAJ, ALT ou CTRL pour Windows ou MAJ, OPTION,<br>COMMANDE ou CTRL pour Macintosh). |  |  |  |
|              | Vous pouvez également sélectionner des frappes ou des séries de frappes dans le menu déroulant AJOUT SPÉCIFIQUE.                                                                                                    |  |  |  |
|              | Une fois la combinaison de touches définie, cliquez sur OK.                                                                                                    |  |  |  |
|              | Important : Étant donné que les touches ENTRÉE (Windows) et RETOUR<br>(Macintosh) peuvent être sélectionnées comme frappe à part entière,<br>elles ne peuvent pas être utilisées pour signifier OK. Vous devez utiliser<br>le stylet pour cliquer sur le bouton OK.                                                                    |  |  |  |
|              | Saisissez un nom pour la frappe si un message vous y invite. Le nom s'affiche avec la commande correspondante ou dans la liste des menus contextuels, selon sa fonction.                                                                                                    |  |  |  |
|              | Définition de touches                                                                                                    |  |  |  |
|              | Supprime la dernière entrée de la zone Utilisez votre périphérique de pointage pour cliquer sur OK afin d'accepter Utilisez votre périphérique de pointage pour cliquer sur OK afin d'accepter                                                                                                    |  |  |  |
|              | de frappe. Ajout spécifique                                                                                                    |  |  |  |
|              | Permet d'effacer la zone de frappe.                                                                                                    |  |  |  |
|              | Pour connaître les raccourcis clavier pris en charge par une application particulière, consultez la documentation fournie avec l'application.                                                                                                    |  |  |  |
| Modificateur | Permet de simuler l'emploi de touches de modification (comme MAJ, ALT ou CTRL pour Windows ou MAJ, OPTION, COMMANDE ou CTRL pour Macintosh.<br>Beaucoup d'applications utilisent des combinaisons de touches de modification pour le contrôle du dimensionnement ou du déplacement d'objets.                                           |  |  |  |
|              | Définition d'un modificateur                                                                                                    |  |  |  |
|              | Choisissez une ou plusieurs options de touches<br>de modification. Sélectionnez la case CLIC si vous<br>souhaitez qu'un clic de souris se produise lorsque<br>vous appuyez sur le bouton d'outil.                                                                                                    |  |  |  |
|              | Annuler OK                                                                                                    |  |  |  |

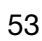

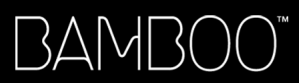

FONCTION

MENU CONTEXTUEL

PANORAMIQUE/ DÉFILEMENT

| DESCRIPTION                                                                                                    |                                                                                                    |
|----------------------------------------------------------------------------------------------------|----------------------------------------------------------------------------------------------------|
| Permet d'afficher un menu contextuel à l'éc<br>Personnalisation du menu contextuel pour                                                                                                    | cran. Consultez la section<br>plus d'informations.                                                                      |
| Stylet uniquement. Permet de positionner u<br>librement à l'intérieur du panneau actif d'un<br>bouton du stylet affecté à la fonction PANOF<br>glisser la pointe du stylet sur la surface acti                                                                                                    | In document ou une image<br>le application en appuyant sur un<br>RAMIQUE/DÉFILEMENT et en faisant<br>ve de la tablette. |
| Lorsque vous sélectionnez PANORAMIQUE/DÉFI-<br>LEMENT, la boîte de dialogue VITESSE DE DÉFILE-<br>MENT DU STYLET vous invite à définir la vitesse<br>de défilement à utiliser dans les applications<br>qui ne prennent pas en charge l'effet panora-<br>mique avec la main de placement (au niveau<br>du pixel) dans un document ou une image. | Vitesse de défilement de stylet<br>Vitesse de défilement de stylet<br>Lente Rapide                                      |

Une valeur plus lente réduit la vitesse de défilement, ce qui est utile pour un travail de près, minutieux, qui nécessite un contrôle précis de l'image.

Au fur et à mesure que vous déplacez la pointe du stylet, le document ou l'image se repositionne en suivant la direction du mouvement du stylet sur la tablette.

Relâchez le bouton ou soulevez la pointe du stylet de la surface de la tablette lorsque vous avez terminé.

| Вамвоо Dock        | Ouvre Bamboo Dock. Pour plus d'informations, rendez-vous sur le site<br>http://bamboodock.wacom.com |
|--------------------|----------------------------------------------------------------------------------------------------|
| PRÉFÉRENCES BAMBOO | Ouvre le panneau de configuration Bamboo.                                                           |

| AFFICHER BUREAU       | Réduit toutes les fenêtres ouvertes de façon à afficher un bureau propre.                                                                                                    |
|-----------------------|----------------------------------------------------------------------------------------------------|
| CHANGER D'APPLICATION | Affiche la boîte de dialogue qui permet de basculer d'une application à l'autre<br>et met en surbrillance (sélectionne) l'application ouverte suivante. Sur les<br>systèmes Windows 7 et Vista exécutant Aero, Bascule 3D est activée et<br>l'application ouverte suivante est mise en surbrillance. |

OUVRIR/EXÉCUTER... Permet d'ouvrir une boîte de dialogue pour sélectionner l'application, le fichier ou le script à lancer.

Cliquez sur PARCOURIR... pour rechercher l'application, le fichier ou le script à lancer. Votre sélection s'affiche dans la zone APPLICATION À EXÉCUTER. Cliquez sur OK pour accepter la sélection.

| Application à exécuter |     |  |
|------------------------|-----|--|
| Nom                    |     |  |
|                        | 01/ |  |

La boîte de dialogue se ferme et l'option OUVRIR/EXÉCUTER... sélectionnée est définie comme option du bouton d'outil. Appuyez tout simplement sur le bouton d'outil pour lancer l'option qui lui est affectée.

Si vous avez sélectionné le menu contextuel, celui-ci s'affichera dans la liste des menus contextuels.

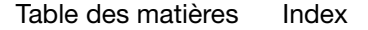

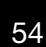

Remarque : la vitesse de défilement du stylet n'affecte pas

les applications dont le panoramique s'effectue via la main

de placement.

Annuler

OK

Par défaut

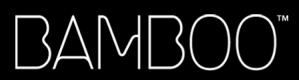

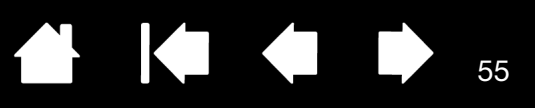

| FONCTION                                 | DESCRIPTION                                                                                                    |
|------------------------------------------|----------------------------------------------------------------------------------------------------|
| DÉS-/ACTIVER LA SAISIE<br>TACTILE        | Disponible sur les tablettes Bamboo et Bamboo Fun. La fonction DÉS-/ACTIVER<br>LA SAISIE TACTILE est très utile pour prévenir tout risque de saisie accidentelle<br>lorsque vous travaillez avec le stylet (par exemple pour éviter les clics droit<br>involontaires). Désactivez temporairement la saisie en appuyant sur la touche<br>ExpressKey à laquelle la fonction DÉS-/ACTIVER LA SAISIE TACTILE a été affectée.<br>Appuyez à nouveau sur la touche ExpressKey pour réactiver la saisie tactile.<br>Reportez-vous également à la section <u>Réglage de la tablette et des fonctions</u><br><u>ExpressKey</u> . |
| BASCULEMENT D'ENCRE                      | (Macintosh.) Permet d'activer et de désactiver la fonction « Encre dans toutes<br>les applications » ("ink in any application") dans Ink. Ink reconnaît et convertit<br>automatiquement votre écriture en texte, puis l'insère dans un document.<br>Pour ce faire, la fonction Reconnaissance de l'écriture manuscrite doit être<br>activée. Reportez-vous à l'aide de Macintosh pour plus d'informations sur<br>l'utilisation d'Ink.                                                                                                    |
| TABLET PC                                |                                                                                                    |
| • PANNEAU DE SAISIE<br>DE LA TABLETTE PC | (Systèmes Tablet PC, Windows 7 et Vista qui prennent en charge le Panneau<br>de saisie Tablet PC.) Lorsque vous appuyez sur le bouton d'outil associé à<br>cette fonction, le Panneau de saisie Tablet PC s'ouvre.                                                                                                    |
| • JOURNAL                                | (Systèmes Windows 7 et Vista et Tablet PC qui incluent Microsoft Journal)<br>Ouvre Microsoft Journal.                                                                                                    |
| Exposé                                   | (Macintosh.) Dispose toutes les fenêtres ouvertes en mosaïque.                                                                                                    |
| PRESSION MAINTENUE                       | Permet de verrouiller la pression au niveau actuel tant que le bouton est<br>enfoncé. Vous pouvez, par exemple, peindre en utilisant la sensibilité à la<br>pression jusqu'à obtention de la taille de pinceau souhaitée. Vous pouvez<br>alors appuyer sur le bouton et continuer à peindre en utilisant la même taille<br>de pinceau jusqu'à ce que vous relâchiez le bouton.                                                                                                    |
| BASCULEMENT                              | Permet de passer du MODE STYLET au MODE SOURIS et inversement. Reportez-                                                                                                    |
| DE MODE                                  | vous à la section <u>réglage de la vitesse du stylet en mode souris</u> pour plus<br>d'informations.                                                                                                    |
| DÉSACTIVÉ                                | Permet de désactiver la fonction du bouton.                                                                                                    |
| Par défaut                               | Rétablit les paramètres par défaut d'un bouton.                                                                                                    |

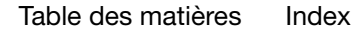

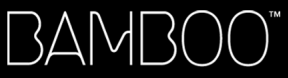

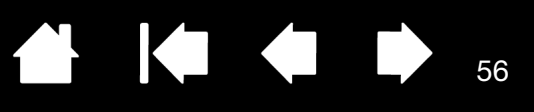

# DES PROBLÈMES AVEC VOTRE BAMBOO ?

La tablette doit fonctionner sans problème. Toutefois, si vous rencontrez des difficultés, procédez comme suit :

- Si le pilote de la tablette ne s'est pas chargé correctement, exécutez tout d'abord l'action conseillée dans le message d'erreur affiché à l'écran. Si le problème persiste, reportez-vous aux procédures de dépannage décrites dans ce chapitre.
- 2. Consultez la section <u>tableaux de dépannage</u>. Si votre problème y est décrit, vous pouvez appliquer la solution proposée.
- 3. Consultez le fichier Lisez-moi de la tablette pour obtenir les informations les plus récentes.
- 4. Testez votre tablette et votre stylet (le cas échéant). Reportez-vous à la section test de la tablette.
- 5. En cas de problème de compatibilité entre la tablette Bamboo et un nouveau matériel ou logiciel, reportez-vous à la section <u>téléchargement de pilotes</u> pour savoir comment télécharger un pilote mis à jour. Wacom met régulièrement à jour le pilote afin d'assurer la compatibilité avec les nouveaux produits.
- 6. Consultez la page FAQ (foire aux questions) sur le site Wacom de votre pays.
- 7. Si vous avez suivi les indications fournies dans ce manuel mais que le problème persiste, contactez le service d'assistance technique de WACOM. Reportez-vous à la section <u>options d'assistance technique</u> et au fichier Lisez-moi pour obtenir des informations sur l'assistance disponible dans votre pays.

<u>Test de la tablette</u> <u>Test d'un stylet</u> <u>Tableaux de dépannage</u> <u>Options d'assistance technique</u> <u>Téléchargement de pilotes</u>

Table des matières Index

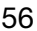

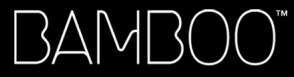

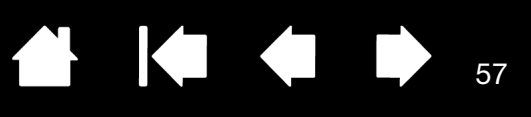

#### TEST DE LA TABLETTE

- 1. Allumez votre ordinateur et patientez jusqu'à ce que le système d'exploitation soit complètement chargé.
- Vérifiez la connexion. Si la tablette est bien connectée et que votre ordinateur la détecte comme périphérique USB, le voyant d'état s'allume. Si ce n'est pas le cas :
  - Vérifiez que le câble USB de la tablette est bien connecté à un port USB actif de votre ordinateur.
  - Vérifiez que le câble USB de la tablette n'est pas endommagé.
  - Si vous connectez la tablette à un concentrateur USB (ou à un périphérique doté de ports USB), vérifiez que ce concentrateur est bien raccordé à l'ordinateur et qu'il est actif.
  - Si le voyant d'état de la tablette ne s'allume pas alors que votre ordinateur est sous tension et initialisé, votre port USB est peut-être inactif. Vérifiez que la tablette est bien connectée à un port actif USB.
  - Connectez la tablette à un autre port USB ou au port USB d'un autre ordinateur.
- 3. Vérifiez la saisie tactile et la saisie au stylet :
  - <u>Vérifiez la saisie tactile</u>. Essayez de déplacer le curseur en promenant votre doigt sur la surface de la tablette. Appuyez sur la tablette pour sélectionner un élément. Le voyant d'état doit s'allumer avec plus d'intensité lorsque vous touchez la zone active de la tablette.

Si le pilote de la tablette ne se charge pas correctement, la tablette reconnaîtra les mouvements tactiles de base, mais pas les autres actions et mouvements. Si le pilote ne se charge pas correctement, les deux touches ExpressKeys inférieures fonctionneront uniquement avec leurs paramètres par défaut, à savoir CLIC (touche du bas) et CLIC DROIT (2<sup>ème</sup> touche du haut). Si les mouvements ne sont pas reconnus et que les touches ExpressKeys ne fonctionnent pas, insérez le CD d'installation Bamboo dans le lecteur de votre ordinateur et installez le pilote de la tablette.

- <u>Vérifiez la saisie au stylet</u>. Si votre tablette est équipée d'un stylet et que le pilote ne se charge pas correctement, vous n'aurez pas accès à la saisie au stylet (si votre tablette ne prend en charge que la saisie au stylet, vous pouvez utiliser la pointe du stylet pour déplacer le curseur et cliquer. Vous pouvez également utiliser les boutons du stylet pour effectuer un CLIC (bouton du bas) et un CLIC DROIT (bouton du haut), mais les autres fonctionnalités du stylet seront inaccessibles). Insérez le CD d'installation Bamboo dans le lecteur de votre ordinateur et installez le pilote de la tablette. Reportez-vous également à la section test d'un stylet.
- 4. Vérifiez les touches ExpressKeys (le cas échéant). Effectuez une vérification rapide en appuyant tour à tour sur chaque touche. Le voyant d'état doit s'allumer avec plus d'intensité à chaque fois que vous appuyez sur une touche lorsque la saisie tactile et la saisie au stylet sont désactivées. Ouvrez le panneau de configuration Bamboo et sélectionnez l'onglet TABLETTE. Cliquez sur le bouton PAR DÉFAUT pour restaurer les paramètres par défaut de la tablette.
  - Appuyez sur la touche ExpressKey supérieure pour activer ou désactiver la saisie tactile. (Pour les tablettes Bamboo Touch : ouvrez le navigateur Internet et cliquez sur quelques liens. Cliquez ensuite sur le bouton de retour sur la page précédente de votre navigateur. Appuyez enfin sur la touche ExpressKey supérieure pour accéder à la page suivante dans le navigateur.)
  - Ouvrez le navigateur Internet et cliquez sur quelques liens. Appuyez sur la seconde touche à partir du haut pour revenir à la page précédente.
  - Positionnez le curseur sur un élément (par exemple, un dossier vide de votre bureau), puis appuyez sur la touche ExpressKey du bas pour effectuer un clic.
  - Positionnez le curseur sur un élément (par exemple, un dossier vide de votre bureau), puis appuyez sur la seconde touche ExpressKey à partir du bas pour effectuer un clic droit.
- 5. Si l'un de ces tests est négatif, il se peut que votre matériel soit défectueux. Reportez-vous à la section <u>options d'assistance technique</u>.
- 6. Après les tests, reconfigurez la tablette avec les paramètres personnalisés que vous utilisiez initialement à l'aide du panneau de configuration Bamboo.

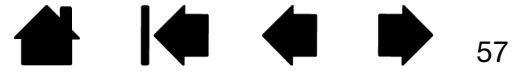

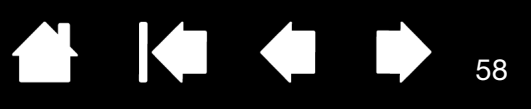

# TEST D'UN STYLET

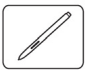

- 1. Commencez par suivre les procédures de test de la tablette.
- 2. Vérifiez le stylet en ouvrant le panneau de configuration Bamboo et en sélectionnant l'onglet STYLET. Cliquez sur le bouton PAR DÉFAUT pour restaurer les paramètres par défaut du stylet. Ensuite :
  - Touchez la zone active de la tablette avec la pointe du stylet, puis avec la gomme (le cas échéant). Le voyant d'état doit s'allumer intensément chaque fois que la pointe du stylet ou la gomme entre en contact avec la surface de la tablette.
  - Sans exercer de pression sur la pointe du stylet, maintenez-la à environ 7 mm de la surface de la tablette, puis appuyez successivement sur chaque bouton du stylet. Le voyant d'état doit s'allumer avec plus d'intensité à chaque fois que vous appuyez sur un bouton du stylet.
  - Tout en maintenant le stylet à proximité de la surface de la tablette, mais sans la toucher, déplacez le stylet à travers la surface active de la tablette. Le curseur doit se déplacer dans la même direction sur votre moniteur ou votre écran.
- 3. Si l'un de ces tests est négatif, il se peut que votre matériel soit défectueux. Reportez-vous à la section <u>options d'assistance technique</u>.
- 4. Après les tests, reconfigurez la tablette et le stylet avec les paramètres personnalisés que vous utilisiez initialement à l'aide du panneau de configuration Bamboo.

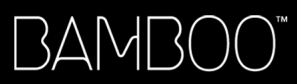

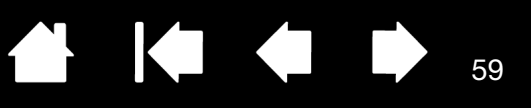

#### TABLEAUX DE DÉPANNAGE

En cas de problème avec votre tablette Bamboo ou votre stylet (le cas échéant), reportez-vous aux tableaux suivants. Si le problème rencontré y est mentionné, essayez la solution proposée. Pensez également à consulter le fichier Lisez-moi pour obtenir les informations les plus récentes.

Pour plus d'informations, consultez le site Web de Wacom à l'adresse http://www.wacom.com/ productsupport.

Problèmes généraux

Problèmes avec la saisie tactile

Problèmes avec la saisie au stylet

Problèmes spécifiques à Windows

Problèmes spécifiques à Mac

#### PROBLÈMES GÉNÉRAUX

| L'ordinateur n'a pas de<br>port USB disponible.                                                                                  | Vérifiez qu'il existe bien un port USB disponible sur un concentrateur<br>périphérique USB. Si ce n'est pas le cas, vous devrez ajouter un<br>concentrateur USB ou une carte USB.                                                                                                    |
|----------------------------------------------------------------------------------------------------|----------------------------------------------------------------------------------------------------|
| Le voyant d'état de la tablette<br>ne s'allume pas.                                                                              | Vérifiez que le câble USB de votre tablette est bien connecté à un port<br>USB actif. Si vous raccordez la tablette à un concentrateur de<br>périphériques USB, vérifiez que ce dernier est connecté à un port USB<br>actif et que le concentrateur lui-même est actif.                                                                                                    |
| L'ordinateur ne se met pas en<br>veille lorsque vous utilisez une<br>tablette configurée pour la                                 | Si vous n'utilisez pas le stylet, retirez-le de la surface de la tablette.<br>Si vous ne le faites pas, la tablette continuera à envoyer des données,<br>empêchant l'ordinateur de se mettre en veille.                                                                                                    |
| saisie au stylet.                                                                                                    | Remarque : certains objets métalliques ou autres objets conducteurs<br>peuvent également déclencher l'envoi de données, c'est<br>pourquoi il est préférable de tenir tout objet à distance de<br>la surface de la tablette lorsqu'elle n'est pas utilisée.                                                                                                    |
| Le curseur de l'écran se<br>déplace de manière irrégulière<br>ou par bonds lorsque vous<br>utilisez la tablette.                 | En de rares occasions, des interférences dues aux fréquences radio<br>émises par un moniteur ou une station de radio AM proche peuvent<br>influer sur le fonctionnement de la tablette. En cas d'interférence avec<br>un moniteur, éloignez la tablette d'une quinzaine (15) de centimètres<br>de celui-ci ou modifiez le taux de rafraîchissement du moniteur ou sa<br>résolution.                        |
| La tablette est définie sur<br>DROITIER ou GAUCHER), mais à<br>la connexion, il semble que la<br>tablette fonctionne à l'envers. | Réinstallez le pilote de la tablette à partir du CD d'installation Bamboo<br>et changez l'orientation par défaut de cette dernière. Reportez-vous<br>à la section <u>configuration de l'orientation de la tablette</u> pour plus<br>d'informations.                                                                                                    |
| Le manuel de l'utilisateur et<br>le tutoriel ne sont plus<br>disponibles.                                                        | Si le pilote Wacom est désinstallé, puis remplacé par un pilote<br>téléchargé sur Internet, l'orientation par défaut de la tablette est<br>configurée pour les droitiers et le manuel de l'utilisateur et le tutoriel<br>ne sont plus disponibles.                                                                                                    |
|                                                                                                    | Lors de la première installation de Bamboo, installez sur votre tablette<br>le logiciel fourni avec votre Bamboo. Vous pouvez ensuite télécharger<br>et installer la version la plus récente du pilote. Cette méthode<br>d'installation de votre tablette vous permet de définir l'orientation par<br>défaut de la tablette et d'installer le manuel de l'utilisateur et le tutoriel<br>sur votre système. |

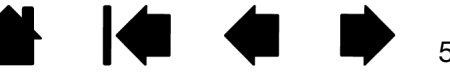

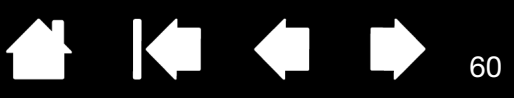

#### PROBLÈMES AVEC LA SAISIE TACTILE

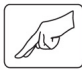

| La saisie tactile ne fonctionne pas.                                                                                                    | Réactivez la saisie tactile en appuyant sur la touche ExpressKey<br>configurée pour DÉS-/ACTIVER LA SAISIE TACTILE. Vous pouvez également<br>ouvrir le panneau de configuration Bamboo et accéder à l'onglet<br>FONCTIONS TACTILES ou OPTIONS TACTILES. Assurez-vous que l'option<br>ACTIVER LA SAISIE TACTILE est bien activée.                                                                                                    |
|----------------------------------------------------------------------------------------------------|----------------------------------------------------------------------------------------------------|
| La saisie tactile ne semble pas<br>fonctionner correctement.<br>Vous pouvez déplacer le<br>curseur, mais les actions ou<br>mouvements complexes ne<br>fonctionnent pas. | Si le pilote de la tablette ne se charge pas correctement, la tablette reconnaîtra les mouvements tactiles de base, mais pas les autres actions et mouvements. Si le pilote ne se charge pas correctement, les deux touches ExpressKeys inférieures fonctionneront uniquement avec leurs paramètres par défaut, à savoir CLIC (touche du bas) et CLIC DROIT (2 <sup>ème</sup> touche du haut). Insérez le CD d'installation Bamboo dans le lecteur de votre ordinateur et installez le pilote de la tablette. |
| La tablette ne reconnaît pas<br>la saisie à plusieurs doigts<br>avec exactitude.                                                                                        | Si vous placez vos doigts trop proches l'un de l'autre, il est probable<br>que la tablette ne les distingue pas comme étant séparés. Essayez<br>de déplacer vos doigts séparément.                                                                                                    |
| Le zoom avant ou arrière<br>ne fonctionne pas avec<br>Adobe Photoshop.                                                                                                  | Si vous ne parvenez pas à utiliser correctement les fonctions de zoom<br>dans Photoshop, vérifiez que la fonction ZOOM AVEC MOLETTE DE<br>DÉFILEMENT n'est pas sélectionnée dans les options PRÉFÉRENCES<br>de Photoshop.                                                                                                    |
| Les mouvements de<br>défilement et de panoramique<br>ne fonctionnent pas<br>correctement avec<br>Adobe Photoshop.                                                       | Si vous ne parvenez pas à utiliser correctement les mouvements de saisie tactile dans Photoshop, vérifiez que la fonction ZOOM AVEC MOLETTE DE DÉFILEMENT n'est pas sélectionnée dans les options PRÉFÉRENCES de Photoshop.                                                                                                    |
| Les mouvements de rotation<br>fonctionnent de façon<br>irrégulière ou pas du tout.                                                                                      | Le mouvement de rotation peut fonctionner différemment selon<br>l'application que vous utilisez. Il est donc possible par exemple que<br>la rotation s'effectue avec fluidité, par incréments de 90 degrés,<br>ou pas du tout.                                                                                                    |
|                                                                                                    | Afin que votre geste soit efficace, placez vos doigts en diagonale de la surface de la tablette à une distance d'au moins 25 mm l'un de l'autre.                                                                                                    |

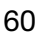

#### PROBLÈMES AVEC LA SAISIE AU STYLET

Le stylet ne positionne pas Si le pilote de la tablette ne se charge pas correctement, la saisie au stylet le curseur à l'écran ou ne ne sera pas disponible. fonctionne pas. Pour les modèles de tablette prenant en charge les deux modes de saisie, les mouvements tactiles de base seront reconnus mais pas les autres actions ou mouvements plus complexes. Si le pilote ne se charge pas correctement, les deux touches ExpressKeys inférieures fonctionneront uniquement avec leurs paramètres par défaut, à savoir CLIC (touche du bas) et CLIC DROIT (2<sup>ème</sup> touche du haut). Si votre tablette ne prend en charge que la saisie au stylet, vous pouvez utiliser la pointe du stylet pour déplacer le curseur et cliquer. Vous pouvez également utiliser les boutons du stylet pour effectuer un CLIC (bouton du bas) et un CLIC DROIT (bouton du haut), mais vous n'aurez pas accès aux autres fonctionnalités du stylet. Insérez le CD d'installation Bamboo dans le lecteur de votre ordinateur et installez le pilote de la tablette. Le stylet ne permet pas Dans certaines applications, il est nécessaire d'activer les fonctions d'utiliser la fonction de de pression pour que le stylet soit sensible à la pression. sensibilité à la pression. La production d'un clic Ouvrez le panneau de configuration Bamboo et cliquez sur l'onglet STYLET. est difficile. Essayez d'utiliser un TOUCHER DE LA POINTE plus doux. Sélectionnez l'option CLIC AUDIBLE (la case doit être cochée). Cette option permet de rendre audible chaque clic produit par le stylet. Assurez-vous que les haut-parleurs de l'ordinateur sont allumés et que le volume est réglé de manière à pouvoir entendre le CLIC. La production d'un Vous devez appuyer brièvement à deux reprises au même endroit de double-clic est difficile. la surface active de la tablette. L'utilisation d'un bouton du stylet pour le double-clic est recommandée (reportez-vous aux instructions de la section clic). Ouvrez le panneau de configuration Bamboo et cliquez sur l'onglet STYLET. Essayez d'augmenter la valeur du paramètre DISTANCE DU DOUBLE CLIC. Essayez d'utiliser un TOUCHER DE LA POINTE plus doux. • Sous Windows, essayez de paramétrer votre système pour qu'il lance les programmes sur un simple clic. Reportez-vous à la section clic. Le stylet sélectionne tout Ouvrez le panneau de configuration Bamboo et cliquez sur l'onglet STYLET. et n'arrête pas de Déplacez la glissière TOUCHER DE LA POINTE vers FERME. Si le problème sélectionner. persiste, reportez-vous à la section test d'un stylet. La gomme (si disponible) Ouvrez le panneau de configuration Bamboo et cliquez sur l'onglet STYLET. sélectionne tout ou Réglez la glissière TOUCHER DE LA GOMME sur FERME. Si le problème n'arrête pas d'effacer. persiste, reportez-vous à la section test d'un stylet.

61

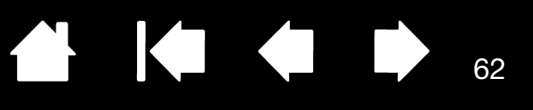

| Vous remarquez un retard<br>d'affichage à l'écran<br>lorsque vous commencez<br>à dessiner ou à encrer.                                                                                       | Ouvrez le panneau de configuration Bamboo et cliquez sur l'onglet STYLET.<br>Essayez de diminuer la DISTANCE DU DOUBLE-CLIC.                                                                                                    |
|----------------------------------------------------------------------------------------------------|----------------------------------------------------------------------------------------------------|
| Vous devez appuyer<br>fermement avec le stylet<br>lorsque vous cliquez, que<br>vous dessinez ou que vous<br>écrivez.                                                                         | Ouvrez le panneau de configuration Bamboo et cliquez sur l'onglet STYLET.<br>Déplacez le curseur TOUCHER DE LA POINTE vers DOUX.                                                                                                    |
| La pointe du stylet ne fonctionne pas.                                                                                                    | Assurez-vous que vous utilisez le stylet fourni d'origine avec votre tablette.<br>Les autres stylets risquent de ne pas fonctionner correctement sur la<br>tablette Bamboo.                                                                                                    |
|                                                                                                    | Reportez-vous à la section <u>test d'un stylet</u> pour vérifier le fonctionnement<br>du stylet. Si l'un des tests est négatif, il se peut que votre matériel soit<br>défectueux.                                                                                                    |
| Le curseur à l'écran revient<br>en arrière.                                                                                                    | Ne placez pas le stylet sur la tablette lorsque vous ne l'utilisez pas ou<br>lorsque vous utilisez un autre périphérique de pointage. Si vous laissez<br>le stylet sur la tablette, vous risquez de créer une interférence sur le<br>positionnement du curseur à l'écran lorsque vous utilisez d'autres<br>périphériques de saisie.                                                                                                    |
| Le bouton supérieur<br>ou inférieur du stylet<br>ne fonctionne pas.                                                                                                    | Veillez à appuyer sur le bouton du stylet lorsque la pointe du stylet se<br>trouve à moins de 7 mm de la zone active de la tablette. N'appuyez pas<br>sur la tablette avec le stylet.                                                                                                    |
|                                                                                                    | Dans le panneau de configuration Bamboo, cliquez sur le bouton AVANCÉ<br>sous l'onglet STYLET.<br>Si CLIQUER ET APPUYER est sélectionné, vous devez d'abord appuyer sur<br>le bouton du stylet, puis toucher la surface de la tablette avec la pointe<br>du stylet pour exécuter une fonction de clic. Reportez-vous à la section<br><u>réglage des fonctions des boutons du stylet</u> .                                                                               |
|                                                                                                    | À partir du panneau de configuration Bamboo, vérifiez que le bouton du stylet est paramétré pour la fonction souhaitée.                                                                                                    |
|                                                                                                    | Reportez-vous à la section <u>test d'un stylet</u> pour vérifier le fonctionnement<br>du stylet. Si l'un des tests est négatif, il se peut que votre matériel soit<br>défectueux.                                                                                                    |
| Dans des applications de<br>dessin, vous ne pouvez<br>pas déplacer le curseur<br>comme vous voulez, ou<br>bien la ligne que vous<br>dessinez ne s'aligne pas<br>sur la position du pointeur. | Ouvrez le panneau de configuration Bamboo. Assurez-vous que le MODE<br>STYLET est sélectionné. Si le problème persiste, cliquez sur le bouton<br>PAR DÉFAUT pour rétablir la correspondance de la tablette à la totalité de<br>l'écran. Si cela ne fonctionne toujours pas, supprimez les préférences de<br>la tablette (pour plus d'informations, reportez-vous à la section <u>Problèmes</u><br><u>spécifiques à Windows</u> ou <u>Problèmes spécifiques à Mac</u> ). |

#### PROBLÈMES SPÉCIFIQUES À WINDOWS

Vous pensez que les préférences de la tablette sont corrompues ou vous voulez vous assurer que tous les paramètres par défaut sont actifs. Utilisez l'utilitaire du fichier Préférences Bamboo pour gérer vos préférences. Fermez toutes les applications en cours. **C**liquez sur l'icône DÉMARRER, puis sélectionnez TOUS LES PROGRAMMES. Sélectionnez ensuite BAMBOO, puis UTILITAIRE DU FICHIER PRÉFÉRENCES BAMBOO.

63

63

- Il est recommandé de commencer par sauvegarder les préférences de la tablette. Dans la boîte de dialogue UTILITAIRE DU FICHIER PRÉFÉRENCES BAMBOO, cliquez sur SAUVEGARDE... et suivez les invites,
- puis supprimez les préférences de la tablette comme suit :

<u>Un seul utilisateur</u>. Dans la boîte de dialogue UTILITAIRE DU FICHIER PRÉFÉRENCES BAMBOO, cliquez sur le bouton SUPPRIMER dans MES PRÉFÉRENCES pour supprimer les préférences de l'utilisateur actuel.

<u>Plusieurs utilisateurs</u>. Cliquez sur le bouton SUPPRIMER sous TOUTES LES PRÉFÉRENCES UTILISATEUR pour supprimer les préférences de plusieurs utilisateurs. Notez que vous devez disposer de droits d'administrateur pour pouvoir supprimer les préférences de tous les utilisateurs. Relancez toutes les applications relatives à la tablette en cours d'utilisation.

Vous pouvez rapidement restaurer les préférences de la tablette qui ont été sauvegardées en cliquant sur RESTAURER... sous MES PRÉFÉRENCES.

# PROBLÈMES SPÉCIFIQUES À MAC

| Au démarrage, une boîte de<br>dialogue s'affiche et signale<br>que le pilote n'a pas pu être<br>chargé ou que les préférences<br>de la tablette n'ont pas encore | La tablette n'a pas été détectée au démarrage. Vérifiez que le câble<br>d'interface USB est bien connecté à un port USB actif de votre<br>ordinateur. Assurez-vous également que le voyant d'état de la tablette<br>est allumé. Si votre tablette est connectée à un concentrateur USB,<br>vérifiez que celui-ci est connecté et actif.                                                                                 |  |  |
|----------------------------------------------------------------------------------------------------|----------------------------------------------------------------------------------------------------|--|--|
| été créées.                                                                                                    | Dans le menu ALLER, sélectionnez le dossier UTILITAIRES, puis lancez<br>l'icône INFORMATIONS SYSTÈME. Sélectionnez USB dans la section<br>MATÉRIEL de la liste CONTENU. Un modèle de tablette USB Wacom<br>apparaît normalement dans la liste. Si aucun modèle de tablette n'est<br>répertorié, vérifiez la connexion au niveau du câble de la tablette USB<br>ou essayez de raccorder la tablette à un autre port USB. |  |  |
|                                                                                                    | Si cela ne résout pas le problème, désinstallez puis réinstallez le pilote de la tablette.                                                                                                    |  |  |
|                                                                                                    | Si cela ne change rien au problème, contactez l'assistance technique de Wacom. Reportez-vous à la section <u>options d'assistance technique</u> .                                                                                                    |  |  |
| Vous pensez que les<br>préférences de la tablette sont<br>corrompues ou vous voulez                                                                              | Utilisez l'utilitaire Bamboo pour gérer vos préférences. Fermez toutes<br>les applications en cours. Ouvrez le dossier principal APPLICATIONS.<br>Ouvrez ensuite le dossier BAMBOO et exécutez l'UTILITAIRE BAMBOO.                                                                                                    |  |  |
| vous assurer que tous les<br>paramètres par défaut sont<br>actifs.                                                                                               | • Il est recommandé de commencer par sauvegarder les préférences de la tablette. Dans la boîte de dialogue UTILITAIRE BAMBOO, sélectionnez UTILISATEUR ACTUEL ou TOUS LES UTILISATEURS. Cliquez ensuite sur SAUVEGARDE et suivez les invites,                                                                                                    |  |  |
|                                                                                                    | • puis supprimez les préférences de la tablette comme suit :                                                                                                    |  |  |
|                                                                                                    | <u>Un seul utilisateur</u> . Au démarrage de l'utilitaire, sélectionnez<br>UTILISATEUR ACTUEL, puis cliquez sur le bouton SUPPRIMER.<br>Déconnectez-vous, puis reconnectez-vous. Lorsque le pilote de<br>la tablette se charge, il crée un nouveau fichier de préférences<br>comportant les paramètres par défaut.                                                                                                    |  |  |
|                                                                                                    | <u>Plusieurs utilisateurs</u> . Au démarrage de l'utilitaire, sélectionnez<br>TOUS LES UTILISATEURS, puis cliquez sur le bouton RETIRER.<br>Déconnectez-vous, puis reconnectez-vous. Lorsque le pilote de<br>la tablette se charge, il crée de nouveaux fichiers de préférences<br>comportant les paramètres par défaut.                                                                                                |  |  |
|                                                                                                    | Vous pouvez rapidement restaurer les préférences de la tablette pour<br>l'UTILISATEUR ACTUEL ou pour TOUS LES UTILISATEURS en cliquant sur le<br>bouton RESTAURER dans l'utilitaire.                                                                                                    |  |  |
|                                                                                                    | Remarque : ne supprimez pas manuellement le fichier<br>BAMBOO.PREFPANE du dossier principal BIBLIOTHÈQUE<br>PREFERENCEPANES. Ce fichier ne doit être supprimé<br>que lorsque vous désinstallez le pilote de la tablette,<br>et uniquement à l'aide de l'UTILITAIRE BAMBOO.                                                                                                    |  |  |
|                                                                                                    |                                                                                                    |  |  |

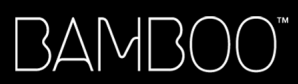

L'encre ne fonctionne pas correctement avec la tablette.

Le problème est peut-être dû aux préférences d'Ink. Supprimez les fichiers de préférence endommagés comme indiqué ci-dessous. Ils seront créés à nouveau lorsque vous activerez la reconnaissance d'écriture.

65

- 1. Sélectionnez le panneau PRÉFÉRENCES SYSTÈME, TOUT AFFICHER, PUIS ENCRE. Ensuite, désactivez la reconnaissance d'écriture.
- Dans le menu ALLER, sélectionnez le dossier DÉPART. Ouvrez les dossiers BIBLIOTHÈQUE et PRÉFÉRENCES. Ensuite, supprimez les préférences suivantes :
  - com.apple.ink.framework.plist
  - com.apple.ink.inkpad.plist
  - com.apple.ink.inkpad.sketch
- 3. Retournez aux options PRÉFÉRENCES SYSTÈME et INK, puis activez la reconnaissance d'écriture.
- 4. Testez la fonction lnk à l'aide du stylet et de la tablette.
- Si cette procédure n'a pas permis de résoudre le problème, contactez l'assistance technique d'Apple. Wacom n'a pas créé ou programmé la fonction Ink et nos capacités d'assistance pour une application tierce sont limitées.

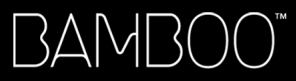

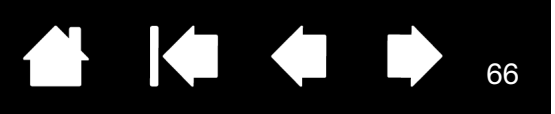

### **OPTIONS D'ASSISTANCE TECHNIQUE**

Si vous rencontrez un problème avec votre tablette, consultez tout d'abord le Guide d'installation de la tablette pour vous assurer que celle-ci est installée correctement. Reportez-vous ensuite aux procédures de <u>dépannage</u>.

Si vous ne trouvez pas de solution dans ce manuel, consultez éventuellement le fichier Lisez-moi de votre plate-forme (disponible sur le CD d'installation Bamboo). Consultez également la page FAQ (Foire aux questions) sur le site Wacom de votre pays.

Si vous êtes connecté à Internet, vous pouvez télécharger les pilotes les plus récents sur le site Wacom de votre pays. Reportez-vous à la section <u>téléchargement de pilotes</u>.

Si le problème persiste et que vous pensez que votre tablette est défectueuse, contactez le service d'assistance de Wacom dans le pays où vous avez acheté le produit. Vous trouverez les coordonnées dans le fichier Lisez-moi, qui se trouve sur le CD d'installation Bamboo.

Lorsque vous contactez Wacom, tenez-vous à proximité de votre ordinateur et veillez à disposer des informations ou éléments suivants :

- le présent manuel ;
- le numéro de série et de modèle de la tablette (Inscrits sous la tablette) ;
- le numéro de version du pilote (consultez le CD d'installation Bamboo ou le panneau de configuration Bamboo) ;
- la marque et le modèle de votre ordinateur, ainsi que le numéro de version de votre système d'exploitation;
- une liste des périphériques branchés sur votre ordinateur ;
- le nom et la version de l'application logicielle que vous utilisiez lorsque le problème s'est produit ;
- la transcription exacte de tout message d'erreur qui s'est affiché à l'écran ;
- ce qui s'est passé et ce que vous étiez en train de faire lorsque le problème est survenu ;
- la manière dont vous avez tenté de résoudre le problème.

Vous pouvez également contacter le centre de support client Wacom par le biais de notre formulaire de demande par e-mail disponible sur le site Web Wacom de votre pays.

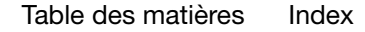

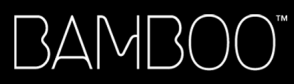

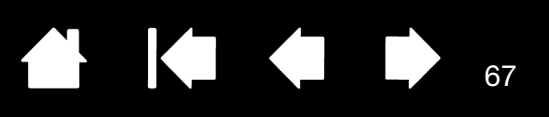

# TÉLÉCHARGEMENT DE PILOTES

Wacom met régulièrement à jour le pilote de la tablette afin d'assurer la compatibilité avec les nouveaux produits. Si vous rencontrez un problème de compatibilité entre Bamboo et un nouveau matériel ou logiciel, il peut être utile de télécharger un nouveau pilote logiciel (le cas échéant) Wacom à partir d'Internet.

| États-Unis, Canada, An          | nérique centrale et Amérique du Sud           |                                                        |  |
|---------------------------------|-----------------------------------------------|--------------------------------------------------------|--|
| Site Web :                      | http://www.wacom.com/productsupport           | Mises à jour logicielles                               |  |
| Europe, Moyen-Orient et Afrique |                                               |                                                        |  |
| Site Web :                      | http://www.wacom.eu/downloads                 | Mises à jour logicielles                               |  |
| Japon                           |                                               |                                                        |  |
| Site Web :                      | http://tablet.wacom.co.jp/download/down1.html | Mises à jour logicielles (en japonais)                 |  |
| Asie Pacifique (anglais)        |                                               |                                                        |  |
| Site Web :                      | http://www.wacom-asia.com                     | Mises à jour logicielles (en anglais)                  |  |
| Chine                           |                                               |                                                        |  |
| Site Web :                      | http://www.wacom.com.cn                       | Mises à jour logicielles<br>(en chinois simplifié)     |  |
| Hong Kong                       |                                               |                                                        |  |
| Site Web :                      | http://www.wacom.com.hk                       | Mises à jour logicielles<br>(en chinois non simplifié) |  |
| Corée                           |                                               |                                                        |  |
| Site Web :                      | http://www.wacomkorea.com                     | Mises à jour logicielles (en coréen)                   |  |
| Taïwan                          |                                               |                                                        |  |
| Site Web :                      | http://www.wacom.com.tw                       | Mises à jour logicielles<br>(en chinois non simplifié) |  |

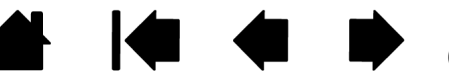

3AMBO(

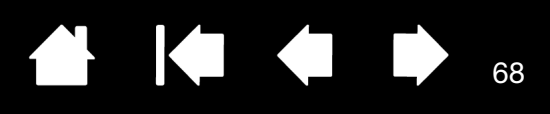

# ANNEXES

Cette section contient une foule d'informations, notamment des conseils relatifs à l'entretien de Bamboo, la procédure de désinstallation du logiciel de la tablette, des informations sur l'encrage numérique, votre licence et votre garantie.

Entretien de Bamboo Remplacement de la pointe du stylet Bamboo Dock Désinstallation du logiciel Gestion des préférences de votre tablette Possibilités relatives au stylet et à l'encrage numérique dans Windows À propos du Panneau de saisie Tablet PC de Windows Caractéristiques du produit Informations sur le produit Informations sur le produit Commande de pièces et d'accessoires Interférences radio et télévision Précautions Licence et garanties (dans le monde entier à l'exception de l'Europe, de l'Afrique et du Moyen-Orient) Conditions de garantie de licence (Europe, Afrique et Moyen-Orient)

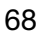

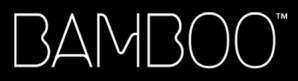

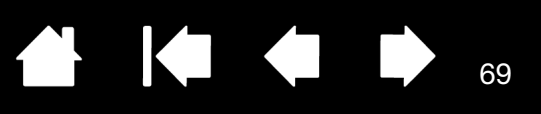

#### ENTRETIEN DE BAMBOO

Veillez à maintenir la surface de la tablette et le stylet (le cas échéant) parfaitement propres. La poussière et les saletés peuvent adhérer au stylet et entraîner une usure excessive de la surface de la tablette. Nettoyez régulièrement la surface de la tablette et le stylet à l'aide d'un chiffon doux et humide. Vous pouvez également imprégner le chiffon d'une solution légèrement savonneuse. N'utilisez <u>pas</u> de liquide volatil tel que du diluant ou du benzène, car ces produits risquent d'endommager les parois en plastique.

Conservez la tablette Bamboo dans un endroit propre et sec, en évitant les températures trop élevées ou trop basses. La température ambiante est celle qui convient le mieux. Votre tablette Bamboo et son stylet (le cas échéant) ne sont pas faits pour être démontés. Ne tordez pas le stylet, car il pourrait se casser. Ne démontez pas la tablette, au risque de rendre la garantie caduque.

Important : veillez à ne jamais renverser de liquides sur la tablette ou le stylet. Veillez à protéger de l'humidité les touches ExpressKeys de la tablette et les boutons, la pointe et la gomme du stylet (le cas échéant) : ils contiennent des composants électroniques sensibles qui tomberont en panne en cas de contact avec du liquide.

#### REMPLACEMENT DE LA POINTE DU STYLET

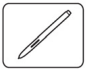

La pointe du stylet finira par s'user à la suite d'une utilisation normale. Une pression excessive peut user prématurément la pointe. Remplacez la pointe lorsqu'elle devient trop courte (moins de 1 mm) ou émoussée.

1. Saisissez la pointe usée à l'aide de l'extracteur de pointe, d'une pince à épiler, d'une pince fine ou d'un instrument similaire, et retirez-la du stylet en tirant bien droit.

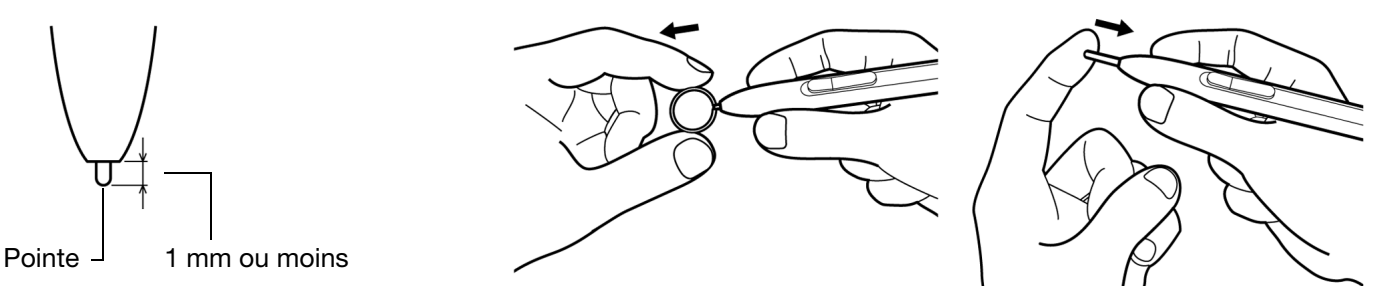

2. Introduisez l'extrémité de la nouvelle pointe dans le fourreau du stylet. Poussez fermement la pointe jusqu'à ce qu'elle se bloque.

Avertissement : risque d'étouffement. Veillez à ce que les enfants n'avalent pas la pointe ou le bouton du stylet. Ces deux éléments risquent de se détacher accidentellement si un enfant les mord.

Pour commander des pièces de rechange, reportez-vous à la section <u>commande de pièces et</u> <u>d'accessoires</u>.

Important : lorsque vous n'utilisez pas le stylet, placez-le dans le porte-stylet ou posez-le à plat sur le bureau. Le stylet doit être inséré côté gomme dans la boucle de l'amarre. Pour préserver la sensibilité du stylet, évitez de le ranger côté pointe ou gomme (le cas échéant) sur un support.

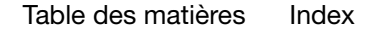

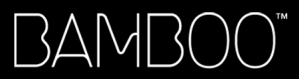

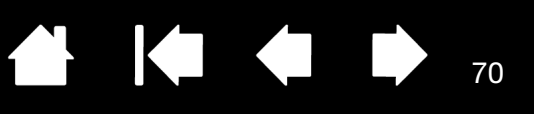

#### BAMBOO DOCK

Utilisez Bamboo Dock pour afficher ou ajouter des applications (Minis) spécialement conçues pour Bamboo. Des jeux aux contacts avec vos amis, en passant par la création d'ébauches, le partage de contenu et la composition de musique, vous bénéficiez d'un choix de Minis qui ne cesse de s'enrichir. Pour en savoir plus, sélectionnez le site Web de votre pays à l'adresse http://bamboodock.wacom.com/.

Pour ouvrir Bamboo Dock :

- <u>Windows</u>: cliquez sur DÉMARRER et sélectionnez (TOUS LES) PROGRAMMES. Sélectionnez ensuite BAMBOO DOCK dans le dossier BAMBOO DOCK.
- <u>Macintosh</u> : dans le menu ALLER du Finder ou la barre latérale PLACES, choisissez APPLICATIONS et double-cliquez sur l'icône BAMBOO DOCK.

Dessinez pour ouvrir ou masquer les Minis et autres options. Cliquez sur l'icône en forme d'engrenage pour définir les préférences de Bamboo Dock.

Pour désinstaller Bamboo Dock :

<u>Windows</u> : cliquez sur DÉMARRER et sélectionnez (TOUS LES) PROGRAMMES. Sélectionnez ensuite BAMBOO DOCK, puis DÉSINSTALLER. Suivez les instructions.

<u>Macintosh</u> : dans le dossier APPLICATIONS, recherchez l'application BAMBOO DOCK et envoyez-la vers la corbeille.

#### DÉSINSTALLATION DU LOGICIEL

Suivez la procédure ci-dessous pour supprimer le pilote de la tablette de votre système.

Important : lorsque vous supprimez le logiciel de la tablette de votre système, les fonctionnalités de votre tablette sont limitées aux fonctions d'une souris classique.

<u>Windows 7 et Vista</u> : cliquez sur le bouton Windows DÉMARRER, puis sélectionnez PANNEAU DE CONFIGURATION. Dans la fenêtre CONTROL PANEL (Panneau de configuration), cliquez sur UNINSTALL A PROGRAM (Désinstallation d'un programme). Dans la boîte de dialogue qui s'affiche, sélectionnez l'option BAMBOO. Cliquez sur DÉSINSTALLER et suivez les instructions qui s'affichent pour supprimer le pilote de la tablette. (Si vous y êtes invité, entrez votre identifiant et votre mot de passe administrateur.) Veillez à redémarrer votre ordinateur après avoir désinstallé le logiciel.

<u>Windows XP ou XP x64</u> : cliquez sur DÉMARRER. Dans le menu DÉMARRER, sélectionnez PANNEAU DE CONFIGURATION. Sélectionnez ensuite AJOUT/SUPPRESSION DE PROGRAMMES. Dans la fenêtre AJOUTER OU SUPPRIMER DES PROGRAMMES, sélectionnez BAMBOO, puis cliquez sur le bouton SUPPRIMER. Suivez les instructions à l'écran pour supprimer le pilote de la tablette. Veillez à redémarrer votre ordinateur après avoir désinstallé le logiciel.

<u>Macintosh</u> : dans le menu ALLER, sélectionnez APPLICATIONS, puis ouvrez le dossier BAMBOO. Doublecliquez sur l'icône UTILITAIRE BAMBOO et sélectionnez le bouton SUPPRIMER LOGICIEL TABLETTE. Saisissez votre nom d'utilisateur et votre mot de passe en tant qu'administrateur. Cliquez ensuite sur OK. Veillez à redémarrer votre ordinateur après avoir désinstallé le logiciel.

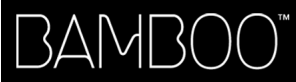

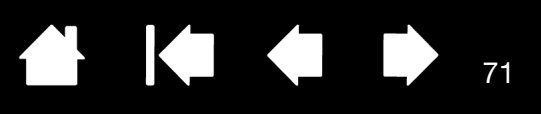

# GESTION DES PRÉFÉRENCES DE VOTRE TABLETTE

Utilisez l'utilitaire du fichier Préférences Bamboo pour gérer les préférences d'un ou plusieurs utilisateurs.

<u>Pour Windows</u>, commencez par fermer toutes les applications en cours. Puis, ouvrez l'utilitaire en cliquant sur l'icône DÉMARRER et sélectionnez TOUS LES PROGRAMMES. Sélectionnez BAMBOO puis UTILITAIRE DU FICHIER PRÉFÉRENCES BAMBOO.

- Pour supprimer les préférences de l'utilisateur actuel, cliquez sur le bouton SUPPRIMER dans MES PRÉFÉRENCES.
- Pour supprimer les préférences de plusieurs utilisateurs, cliquez sur le bouton SUPPRIMER dans TOUTES LES PRÉFÉRENCES UTILISATEUR. Vous devez disposer de droits d'administrateur pour pouvoir supprimer les préférences de tous les utilisateurs. Relancez toutes les applications relatives à la tablette en cours d'utilisation.
- Pour sauvegarder vos préférences, cliquez sur le bouton SAUVEGARDE... dans MES PRÉFÉRENCES.
- Pour restaurer les préférences précédemment sauvegardées, cliquez sur le bouton RESTAURATION... dans MES PRÉFÉRENCES.

Lisez attentivement toutes les indications qui s'affichent à l'écran.

Sous Macintosh, ouvrez le dossier principal APPLICATIONS. Ouvrez ensuite le dossier BAMBOO et exécutez l'UTILITAIRE BAMBOO.

- Pour supprimer les préférences, sélectionnez UTILISATEUR ACTUEL ou TOUS LES UTILISATEURS. Cliquez ensuite sur le bouton SUPPRIMER.
   Déconnectez-vous, puis reconnectez-vous. Lorsque le pilote de la tablette se charge, il crée un nouveau fichier de préférences comportant les paramètres par défaut.
- Pour sauvegarder vos préférences, sélectionnez UTILISATEUR ACTUEL ou TOUS LES UTILISATEURS. Cliquez ensuite sur le bouton SAUVEGARDE....
- Pour restaurer les préférences précédemment sauvegardées, sélectionnez UTILISATEUR ACTUEL ou TOUS LES UTILISATEURS. Cliquez ensuite sur le bouton RESTAURATION....

Lisez attentivement toutes les indications qui s'affichent à l'écran.

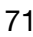

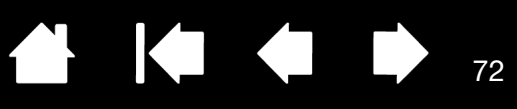

#### POSSIBILITÉS RELATIVES AU STYLET ET À L'ENCRAGE NUMÉRIQUE DANS WINDOWS

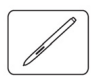

Microsoft Windows 7 et Vista proposent une assistance complète pour la saisie à l'aide du stylet\*. Lorsque vous utilisez le Bamboo avec un ordinateur exécutant Windows 7 ou Vista, votre expérience s'enrichit d'une prise de notes efficace, de la reconnaissance de l'écriture manuscrite, d'une navigation rapide et d'autres options d'encrage numérique conçues pour fournir des résultats rapides et intuitifs avec le stylet.

- <u>Prise de notes</u>. Utilisez le stylet pour prendre des notes et tracer des croquis rapides dans Microsoft Journal. Journal simule un bloc-notes physique, mais avec les avantages de la prise de notes numérique. Vous avez le choix entre de nombreux stylets, marqueurs et surligneurs. Vous disposez par ailleurs d'un outil d'effacement que vous pouvez facilement activer à l'aide de la gomme du stylet (s'il en est équipé). Journal inclut également un puissant moteur de recherche, capable de localiser même votre contenu manuscrit.
- <u>Reconnaissance de l'écriture manuscrite</u>. Dans la mesure où Windows 7 et Vista incluent de puissantes fonctions de reconnaissance de l'écriture, vous pouvez vous servir du stylet pour saisir rapidement des informations manuscrites partout où l'ordinateur accepte une entrée dactylographiée. Vous pouvez à tout moment convertir votre contenu manuscrit en texte dactylographié.
- <u>Mouvements</u>. Utilisez le stylet pour associer des gestes simples sur la tablette au déclenchement d'actions personnalisables pour la navigation, l'édition et d'autres fonctions. Pour personnaliser vos gestes, sélectionnez l'onglet RACCOURCIS dans le panneau de configuration STYLET ET PÉRIPHÉRIQUES D'ENTRÉE.
- <u>Encre numérique dans Microsoft Office 2007</u>. Utilisez le stylet pour profiter pleinement des outils avancés de balisage et d'encrage numériques disponibles dans les applications Microsoft Office 2007 ou versions ultérieures exécutées sous Windows 7 ou Vista. Ces outils, accessibles sous l'onglet RÉVISION dans les applications concernées, fournissent un ensemble d'options d'encrage cohérent. Pour un accès rapide, vous pouvez ajouter des outils d'encrage spécifiques à la barre d'accès rapide située au-dessus de chaque application.

Pour tirer le meilleur parti de votre stylet dans Microsoft Windows, veillez à parcourir la documentation fournie avec votre système. Utilisez, entre autres, les outils de formation de Windows et le tutoriel sur le Tablet PC. Pour accéder à la formation sur le stylet Tablet PC, ouvrez le menu DÉMARRER et choisissez TOUS LES PROGRAMMES, TABLET PC, puis FORMATION SUR LE STYLET DU TABLET PC.

Remarque : les solutions suivantes du pilote de la tablette Wacom améliorent la qualité des dessins sous Windows 7 et Vista :

Les raccourcis et la fonction « appui et maintien du bouton droit » de la souris sont désactivés dans les applications graphiques utilisant l'API Wintab.

Lorsque les raccourcis et la fonction « appui et maintien du bouton droit » de la souris sont désactivés dans le panneau de configuration STYLET ET PÉRIPHÉRIQUES D'ENTRÉE, la sensibilité à la pression ne fonctionne pas avec Journal ni avec d'autres fonctions d'encrage.

\* Fonctionnalités du stylet prises en charge sur toutes les versions de Windows 7 et Vista à l'exception de Windows 7 Starter et Édition Familiale Basique ainsi que Windows Vista Édition Familiale Basique.
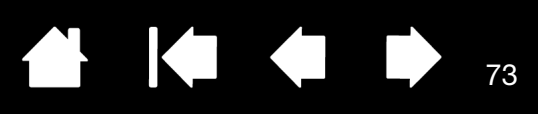

# À PROPOS DU PANNEAU DE SAISIE TABLET PC DE WINDOWS

Le panneau de saisie Windows 7 ou Vista vous permet d'utiliser l'écriture ou un clavier virtuel pour saisir du texte directement. Il existe plusieurs façons de lancer le panneau de saisie :

- Cliquez sur l'icône Panneau de saisie qui apparaît lorsque vous déplacez le curseur à l'écran dans une zone de saisie de texte.
- Cliquez sur l'onglet Panneau de saisie, situé par défaut sur le bord gauche de l'écran.
- Cliquez sur l'icône Panneau de saisie Tablet PC, située dans la barre des tâches Windows. Si l'icône n'est pas visible, cliquez avec le bouton droit dans la barre des tâches, sélectionnez BARRES D'OUTILS, puis PANNEAU DE SAISIE TABLET PC.

Pour personnaliser le panneau de saisie :

- 1. Ouvrez d'abord le panneau de saisie, puis cliquez sur OUTILS dans la barre de menus.
- 2. Sélectionnez OPTIONS pour ouvrir la boîte de dialogue des options du panneau de saisie.
- 3. Personnalisez le panneau de saisie en fonction de votre manière de travailler.

Pour plus d'informations sur l'utilisation de Bamboo dans Microsoft Windows et Office 2007 ou versions ultérieures, lisez la documentation fournie avec votre système et les applications Microsoft Office. Profitez des outils de formation de Windows, notamment le tutoriel sur le Tablet PC, disponibles chez Microsoft.

Visitez également le site Web de Wacom (www.wacom.com/vista) pour un complément d'informations sur l'utilisation du stylet sous Windows.

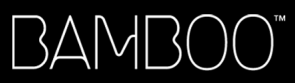

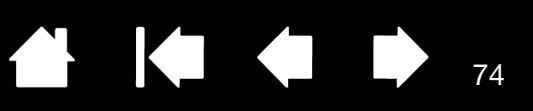

# CARACTÉRISTIQUES DU PRODUIT

Remarque : certaines caractéristiques s'appliquent uniquement aux modèles qui prennent en charge la fonctionnalité correspondante.

# SPÉCIFICATIONS GÉNÉRALES

| Rapport largeur/hauteur                          | 16:10                                                                                                    |
|--------------------------------------------------|----------------------------------------------------------------------------------------------------|
| Résolution des coordonnées, stylet               | 100 lignes/mm                                                                                                    |
| Résolution de la saisie tactile                  | 4 lignes/mm (101,6 lpi)                                                                                                    |
| Précision du stylet                              | +/- 0,25 mm                                                                                                    |
| Précision, saisie tactile                        | +/- 2 mm                                                                                                    |
| Hauteur de détection du stylet                   | 16 mm                                                                                                    |
| Hauteur de lecture avec le stylet,<br>en moyenne | 7 mm                                                                                                    |
| Taux de rapport, stylet                          | 133 points par seconde, maximum                                                                                                    |
| Taux de rapport, saisie tactile                  | 50 points par seconde, maximum                                                                                                    |
| Commande des ExpressKeys                         | 0,25 mm environ, lorsqu'elle en est équipée                                                                                                    |
| Interface de communication                       | USB                                                                                                    |
| Connecteur                                       | USB Type A                                                                                                    |
| Longueur du câble                                | 1,5 m                                                                                                    |
| Alimentation                                     | 5 V CC, 36 mA ou moins, depuis le port USB, modèle CTT-460                                                                                           |
|                                                  | 5 V CC, 55 mA ou moins, depuis le port USB, modèles CTL-460 et CTL-660                                                                               |
|                                                  | 5 V CC, 65 mA ou moins, depuis le port USB, modèles CTH-460 et CTH-461                                                                               |
|                                                  | 5 V CC, 70 mA ou moins, depuis le port USB, modèle CTH-661                                                                                           |
| Température de fonctionnement                    | 5 °C à 40 °C                                                                                                    |
| Température de stockage                          | -15 °C à +55 °C                                                                                                    |
| Humidité relative (fonctionnement)               | 30 % à 80 % sans condensation                                                                                                    |
| Humidité relative (stockage)                     | 30 % à 85 % sans condensation                                                                                                    |
| Certifications et homologations                  | FCC Classe , Industrie Canada Classe B, CE, VCCI Classe B, BSMI, C-Tick, KCC, GOST-R, directive RoHS 2002/95/CE de l'Union Européenne, RoHS chinoise |

### TABLETTE BAMBOO TOUCH CTT-460

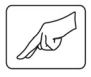

Surface tactile active (I x P) Dimensions (L x P x H) Poids 125 x 85 mm Environ 208,4 x 137,6 x 7,5 mm, hors pieds en caoutchouc environ 210 g

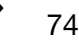

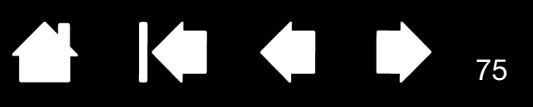

## TABLETTE BAMBOO CTH-460

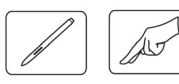

Surface tactile active ( $I \times P$ ) Surface active du stylet ( $I \times P$ ) Dimensions ( $L \times P \times H$ ) Poids 125 x 85 mm 147,2 x 92,0 mm Environ 248,2 x 176,1 x 8,5 mm, hors porte-stylet et pieds en caoutchouc environ 360 g

## STYLE POUR TABLETTE BAMBOO CTH-460 (MODÈLE LP-160E)

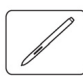

| Déplacement de la pointe du stylet | 1,0 mm ou moins                      |
|------------------------------------|--------------------------------------|
| Niveaux de pression                | 1024 niveaux                         |
| Déplacement de la gomme            | 1,0 mm ou moins                      |
| Dimensions (L x P)                 | 154 x 11,8 mm                        |
| Poids                              | 15 g (0,53 oz) environ               |
| Type de la pointe du stylet        | Polyacétal (N° réf. ACK20101K), noir |

### TABLETTE BAMBOO CTH-461

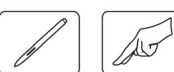

Surface tactile active (I x P) Surface active du stylet (I x P) Dimensions (L x P x H) Poids 125 x 85 mm 147,2 x 92,0 mm Environ 248,2 x 176,1 x 8,5 mm, hors porte-stylet et pieds en caoutchouc Environ 420 g, câble compris

### TABLETTE BAMBOO CTH-661

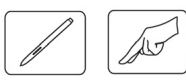

Surface tactile active (I x P) Surface active du stylet (I x P) Dimensions (L x P x H) Poids 190 x 130 mm 216,5 x 137,0 mm Environ 336,8 x 223 x 8,5 mm, hors porte-stylet et pieds en caoutchouc Environ 740 g, câble compris

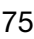

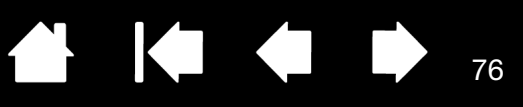

# STYLET POUR TABLETTES BAMBOO CTH-461 ET CTH-661 (MODÈLE LP-161E)

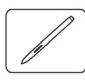

Déplacement de la pointe du stylet Niveaux de pression Déplacement de la gomme Dimensions (L x P) Poids Type de la pointe du stylet 1,0 mm ou moins 1024 niveaux 1,0 mm ou moins 154 x 11,8 mm 15 g (0,53 oz) environ Polyacétal (N° réf. ACK20101W), blanc

### TABLETTE BAMBOO PEN CTL-460

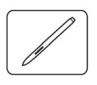

Surface active du stylet (l x P)147,2 x 92,0 mmDimensions (L x P x H)Environ 248,2 x 176,1 x 8,5 mm, hors porte-stylet et pieds en caoutchoucPoidsenviron 360 g

### TABLETTE BAMBOO PEN CTL-660

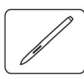

| Surface active du stylet (l x P) |
|----------------------------------|
| Dimensions (L x P x H)           |
| Poids                            |

216,5 x 137 mm Environ 336,8 x 223 x 8,5 mm, hors porte-stylet et pieds en caoutchouc environ 600 g

76

## STYLET POUR TABLETTES BAMBOO PEN CTL-460 ET CTL-660 (MODÈLE LP-160)

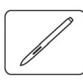

| Déplacement de la pointe du stylet | 1,0 |
|------------------------------------|-----|
| Niveaux de pression                | 10  |
| Dimensions (L x P)                 | 14  |
| Poids                              | 13  |
| Type de la pointe du stylet        | Po  |

1,0mm ou moins 1024 niveaux 149 x 11,8mm 13 g (0,46 oz) environ Polyacétal (N° réf. ACK20101K), noir

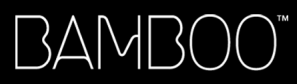

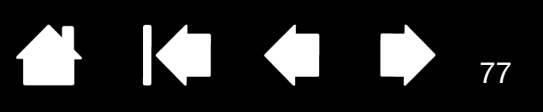

# **INFORMATIONS SUR LE PRODUIT**

Pour en savoir plus sur Bamboo et sur la façon dont vous pouvez profiter pleinement des nombreuses fonctions disponibles dans Microsoft Windows 7 ou Vista pour le stylet et <u>l'encrage numérique</u>, visitez le site Web Wacom de votre pays :

| États-Unis, Canada, Amérique centrale et Amérique du Sud | http://www.wacom.com/productinfo |
|----------------------------------------------------------|----------------------------------|
| Europe, Proche-Orient et Afrique                         | http://www.wacom.eu              |
| Japon                                                    | http://tablet.wacom.co.jp        |
| Asie Pacifique (anglais)                                 | http://www.wacom-asia.com        |
| Chine (chinois simplifié)                                | http://www.wacom.com.cn          |
| Hong Kong (chinois traditionnel)                         | http://www.wacom.com.hk          |
| Corée                                                    | http://www.wacomkorea.com        |
| Taïwan                                                   | http://www.wacom.com.tw          |
| Thaïlande                                                | http://www.wacom-thai.com        |

# COMMANDE DE PIÈCES ET D'ACCESSOIRES

Pour commander des pièces et des accessoires, reportez-vous au fichier Lisez-moi de la tablette Wacom pour les coordonnées correspondant à votre pays.

Vous pouvez également procéder comme suit :

- <u>Pour commander des pièces et accessoires aux États-Unis ou au Canada</u>, appelez le +1 888 884 1870 (numéro gratuit) ou visitez le site Web de Wacom à l'adresse http://www.wacomdirect.com (États-Unis uniquement).
- <u>Pour commander des pièces et accessoires en Europe</u>, appelez le +49 (0)180 500 03 75 ou envoyez un courrier électronique à l'adresse spareparts@wacom.eu. Ou visitez le site http://fr.shop.wacom.eu. Vous pouvez également contacter votre revendeur, votre distributeur ou notre service d'assistance technique au numéro d'appel correspondant à votre région.
- <u>Pour commander des pièces et accessoires en Australie, à Singapour, à Taïwan et en Corée,</u> rendezvous sur les sites Web aux adresses suivantes : www.BuyWacom.com.au, www.BuyWacom.com.sg, www.BuyWacom.com.tw et www.BuyWacom.co.kr.
- <u>Pour commander des pièces et des accessoires dans d'autres pays</u>, contactez votre revendeur ou votre distributeur local.

Notez que l'ensemble des pièces et accessoires n'est pas disponible dans tous les pays.

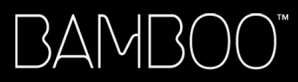

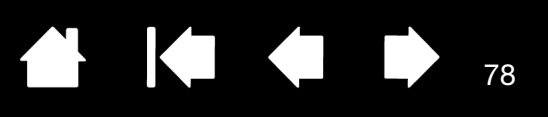

# INTERFÉRENCES RADIO ET TÉLÉVISION

L'équipement décrit dans le présent manuel génère, utilise et peut émettre des fréquences radio. S'il n'est pas installé et utilisé correctement, c'est-à-dire en accord avec les instructions Wacom, il risque d'entraîner des interférences dans la réception radio et télévision.

# **CONFORMITÉ FCC**

Cet appareil est conforme à la section 15 de la réglementation FCC. Son fonctionnement est soumis aux deux conditions suivantes : (1) cet appareil ne peut causer d'interférences néfastes, et (2) il doit accepter la réception de toutes interférences, y compris celles susceptibles de perturber son fonctionnement.

Ce produit a été vérifié et réceptionné conformément aux prescriptions relatives aux appareils numériques de classe B, selon la section 15 de la réglementation FCC. Ces prescriptions sont destinées à fournir, dans le cas d'une installation domestique, un niveau de protection approprié contre de telles interférences.

L'équipement décrit dans le présent manuel génère, utilise et peut émettre des fréquences radio. S'il n'est pas installé et utilisé correctement, il risque d'entraîner des interférences dans la réception radio et télévision. L'absence d'interférences n'est toutefois pas garantie dans certaines installations.

Vous pouvez déterminer si la tablette provoque des interférences en la déconnectant de l'ordinateur. Si les interférences cessent, elles sont probablement provoquées par le matériel.

Si votre matériel perturbe la réception des signaux de radio ou de télévision, les mesures suivantes peuvent aider à résoudre ce problème :

- Modifiez l'orientation de l'antenne du téléviseur ou de la radio jusqu'à ce que les interférences cessent.
- Éloignez davantage le matériel du téléviseur ou de la radio.
- Branchez l'ordinateur et le matériel sur une prise secteur appartenant à un circuit différent de celui du téléviseur ou de la radio.

Le cas échéant, consultez votre revendeur Wacom agréé ou un technicien radio/télévision expérimenté.

Tout changement ou modification apporté à ce produit et non autorisé par Wacom peut rendre la certification FCC nulle et non avenue et entraîner l'expiration de l'autorisation d'exploitation du produit.

Reportez-vous également aux sections Industrie Canada (Canada uniquement) et Déclaration CE.

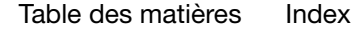

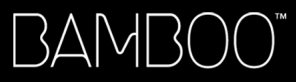

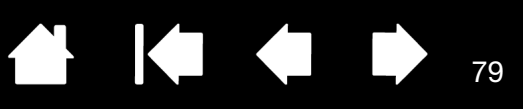

## INDUSTRIE CANADA (CANADA UNIQUEMENT)

Industrie Canada, classe B

- « This Class (B) digital apparatus complies with Canadian ICES-003 »
- « Cet appareil numérique de la classe (B) est conforme à la norme NMB-003 du Canada. »

### DÉCLARATION CE

La tablette numérisante Wacom Bamboo™, modèles CTT-460, CTH-460, CTH-461, CTH-661, CTL-460 et CTL-660, a été testée et déclarée conforme aux normes européennes harmonisées suivantes :

- EN55022 : 2006/A1 :2007, Classe B
- EN 55024 : 1998+A1:2001+A2:2003

Au vu des résultats de ces tests, Wacom déclare que l'appareil susmentionné est conforme à la directive 2004/108/CE et indique cette conformité en plaçant la marque CE sur chaque appareil.

L'appareil doit toujours être installé et utilisé conformément aux instructions fournies dans le présent manuel.

Tout changement ou toute modification apporté à ce produit et non autorisé expressément par Wacom rendra la présente déclaration nulle et non avenue.

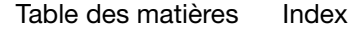

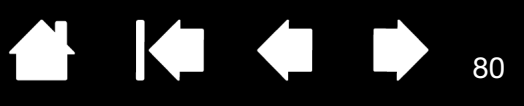

# PRÉCAUTIONS

### **AVERTISSEMENTS**

Évitez de laisser la tablette ou son stylet (le cas échéant) à la portée des enfants. Toute utilisation incorrecte de votre produit entraîne un risque d'accident ou de blessure. Veillez à ce que les enfants n'avalent pas la pointe ou le bouton du stylet. La pointe du stylet, le bouton et les autres pièces amovibles risquent de se détacher accidentellement si un enfant les mord. Les pièces de petite taille, telles que les pointes, les recharges ou le bouton du stylet, peuvent se détacher et être avalées accidentellement par un enfant.

N'utilisez pas la tablette à proximité d'un système de commande nécessitant une fiabilité extrêmement élevée. Cela risque de nuire au bon fonctionnement d'autres appareils électroniques ou ces derniers risquent de provoquer un dysfonctionnement de la tablette.

Mettez votre tablette hors tension dans les endroits où les périphériques électroniques ne sont pas autorisés. La tablette pouvant entraîner un dysfonctionnement des autres appareils électroniques dans les endroits où l'usage des appareils électroniques est interdit (un avion, par exemple), assurez-vous d'éteindre la tablette en débranchant son connecteur USB de l'ordinateur.

Vous ne devez ni démonter ni modifier d'une quelconque manière la tablette ou son stylet (si elle en est équipée). Une telle action peut provoquer une surchauffe, une flamme, un choc électrique ou autre dommage susceptible de provoquer des blessures. Un désassemblage de la tablette rend la garantie caduque.

Veuillez noter si un câble est endommagé. Si vous remarquez que le câblage de votre tablette est déchiré ou présente tout autre dommage, il existe un risque de dysfonctionnement du produit, de choc électrique ou d'incendie. Cessez d'utiliser le produit et prenez contact avec votre distributeur local ou le centre de relation clientèle de votre région.

N'exposez pas ce produit à l'eau ou à tout autre liquide. Veillez à ne jamais renverser de liquides sur la tablette ou le stylet (le cas échéant). L'exposition de ce produit à l'eau ou à tout autre liquide peut provoquer des dysfonctionnements ou des chocs électriques. Si votre produit est exposé à l'eau ou à tout autre liquide, débranchez le connecteur USB. S'il est pourvu d'un câble d'alimentation secteur, retirez le cordon de la prise de courant. Éteignez votre ordinateur. Déconnectez ensuite les autres câbles qui peuvent encore relier la tablette à votre ordinateur. Cessez d'utiliser le produit et prenez contact avec votre distributeur local ou le centre de relation clientèle de votre région.

N'insérez pas de corps étranger dans le port USB ou toute autre ouverture de ce produit. Si un objet métallique ou un corps étranger est inséré dans le port USB ou une autre ouverture de ce produit, il peut provoquer un dysfonctionnement du produit, un incendie ou un choc électrique.

Reportez-vous également à la section attention.

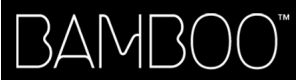

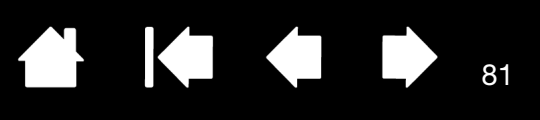

### ATTENTION

Ne placez pas et n'utilisez pas ce produit sur une surface ou un espace de travail instable. Ne placez pas ce produit sur une surface inclinée, soumise à des vibrations ou à des secousses. Il pourrait chuter ou tomber et endommager le produit ou provoquer des blessures.

Lorsque vous nettoyez votre tablette, mettez l'appareil hors tension en débranchant le connecteur USB reliant la tablette à votre ordinateur. Vous risquez un choc électrique si vous tentez de nettoyer ce produit alors qu'il est connecté à votre ordinateur.

Autres précautions relatives à l'utilisation de votre tablette :

- Si votre tablette est équipée d'un stylet, évitez d'appuyer trop fort sur sa pointe, sa gomme ou son bouton. Cela peut réduire la durée de vie de la pointe du stylet et provoquer un dysfonctionnement du stylet.
- Si la pointe du stylet est tordue ou déformée, le stylet risque de ne pas fonctionner correctement. Par conséquent, n'appuyez pas de manière exagérée lorsque vous utilisez l'utilisez.
- Si votre tablette est équipée d'un stylet, l'utilisation d'une pointe de stylet autre que celles conçues par Wacom pour votre outil de saisie peut provoquer un mauvais fonctionnement du produit.
- Afin de ne pas endommager le stylet (le cas échéant), évitez d'appuyer trop fort lorsque vous introduisez le stylet dans le porte-stylet ou lorsque vous l'en retirez. Introduisez le stylet dans le porte-stylet de façon à éviter toute pression continue sur la pointe, les boutons ou la gomme du stylet.
- Évitez de frotter le porte-stylet (s'il est fourni) ou encore d'y appliquer du liquide en quantité excessive, car cela pourrait entraîner une usure ou une décoloration du porte-stylet.
- Ne placez pas d'objets métalliques sur ce produit pendant son utilisation. Les objets métalliques placés sur la tablette pendant son utilisation peuvent provoquer des interférences, des opérations inadéquates ou un dysfonctionnement du produit.

Reportez-vous également à la section avertissements.

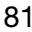

## LICENCE ET GARANTIES

(DANS LE MONDE ENTIER À L'EXCEPTION DE L'EUROPE, DE L'AFRIQUE ET DU MOYEN-ORIENT)

## LICENCE D'UTILISATION DU LOGICIEL

Ce document constitue un accord juridique entre vous, l'utilisateur final, et Wacom Technology Corporation (Wacom).

82

82

1. Garantie de licence. Le produit ci-joint se compose de programmes informatiques intégrés dans un microprogramme et des disquettes ou du CD-ROM qui l'accompagnent (le « Logiciel »). Le Logiciel ne vous est pas vendu ; vous bénéficiez d'une licence d'utilisation du Logiciel avec les produits Wacom uniquement, et Wacom se réserve tous les droits qui ne vous sont pas explicitement octroyés. Wacom vous accorde le droit non exclusif d'utiliser cette copie du Logiciel en combinaison avec un produit Wacom et à un seul endroit.

2. Propriété du logiciel. Bien qu'il soit possible que vous soyez propriétaire du produit dans lequel le Logiciel a été initialement enregistré, Wacom conserve la propriété du Logiciel à proprement parler. Vous reconnaissez que le Logiciel appartient à Wacom et qu'il contient des informations confidentielles et non publiées, développées ou acquises à grands frais par Wacom, y compris le traitement des données, les algorithmes, les innovations et les concepts. Le Logiciel est protégé par les lois fédérales et celles de chaque État en matière de droits d'auteur et autres. Vous vous engagez à tout mettre en œuvre pour protéger le Logiciel contre toute reproduction, distribution, diffusion, utilisation ou publication non autorisée.

3. Restrictions des droits de copie. Toute copie non autorisée du Logiciel est strictement interdite.

4. Restrictions d'utilisation. Il vous est interdit de décompiler, de désassembler ou de procéder à l'ingénierie à rebours du Logiciel.

5. Durée et résiliation. La présente licence reste en vigueur jusqu'à son expiration. La présente Licence expire automatiquement sans notification préalable de Wacom si vous n'en respectez pas les dispositions.

6. Divers. La présente Licence est régie par les lois des États-Unis d'Amérique et de l'État de Washington, sauf dans la zone d'Asie pacifique, et par les lois du Japon en Asie Pacifique.

### GARANTIE LIMITÉE

Wacom garantit ce produit à l'acheteur d'origine, à l'exception du Logiciel, du porte-stylet et des consommables tels que les pointes de stylet, contre toute défectuosité de matériel et de fabrication dans des conditions d'utilisation et d'entretien normales, pour une période d'un (1) an à compter de la date d'achat, d'après copie de la facture et de l'inscription Wacom par e-mail ou en ligne dans les 30 jours suivant l'achat.

Le Logiciel fait l'objet d'une licence « en l'état ». Wacom ne garantit en aucun cas sa qualité ou ses performances. Wacom ne peut vous garantir une utilisation ininterrompue ou la correction d'éventuelles erreurs.

En cas de découverte d'une défectuosité dans le produit, à l'exception du Logiciel, pendant la Période de garantie, contactez le service d'assistance technique de Wacom par téléphone, e-mail ou fax pour obtenir un numéro d'ARM (Autorisation de retour de marchandise) et des instructions d'envoi du produit à un site d'entretien désigné par Wacom. Vous devez envoyer le produit, en payant à l'avance les frais d'expédition, au site d'entretien indiqué, en y joignant le numéro d'autorisation de retour, votre nom, votre adresse et votre numéro de téléphone, la date de la preuve d'achat et une description de la défectuosité. Wacom prend à sa charge l'expédition en retour par le biais de United Parcel Service ou par un service équivalent de son choix.

La seule obligation de Wacom et sa responsabilité aux termes de la présente garantie consiste, au choix de Wacom, à réparer ou à remplacer le produit défectueux ou des composants de celui-ci si Wacom en est averti pendant la période de garantie ; ceci, toutefois, pour autant que vous assumiez la responsabilité (i) des frais de transport du produit vers le site d'entretien indiqué et (ii) de toute perte ou dommage subi par le produit pendant ce transport.

83

83

Wacom ne sera pas tenu de réparer ou de remplacer le produit si sa défaillance résulte d'un accident, d'une utilisation abusive ou incorrecte, d'une négligence ou d'une modification ou réparation non autorisée, ou s'il a été manipulé ou stocké contrairement aux instructions de Wacom en matière de stockage.

Les descriptions, dessins, caractéristiques, échantillons, modèles, bulletins ou autres matériels utilisés dans le cadre de la vente du produit ne constituent pas une garantie explicite de la conformité du produit à vos exigences.

À L'EXCEPTION DE LA GARANTIE LIMITÉE DÉCRITE CI-DESSUS, AUCUNE AUTRE GARANTIE N'EST ACCORDÉE PAR WACOM AU SUJET DE CE PRODUIT. AUCUN CONSEIL NI RENSEIGNEMENT, ORAL OU ÉCRIT, FOURNI PAR WACOM, SES REVENDEURS, DISTRIBUTEURS, REPRÉSENTANTS OU EMPLOYÉS NE FERA OFFICE DE GARANTIE NI N'ÉTENDRA LA PORTÉE DE LA PRÉSENTE GARANTIE ET VOUS NE POUVEZ PAS VOUS BASER SUR DE TELS CONSEILS OU RENSEIGNEMENTS. LA PRÉSENTE GARANTIE VOUS OCTROIE DES DROITS JURIDIQUES PRÉCIS, ET ÉVENTUELLEMENT D'AUTRES DROITS QUI VARIENT D'UN ÉTAT À UN AUTRE.

WACOM LIMITE LA DURÉE DE TOUTE GARANTIE LÉGALE, NOTAMMENT DES GARANTIES IMPLICITES DE COMMERCIALISATION OU D'ADÉQUATION À UN USAGE PARTICULIER, À LA DURÉE DE LA GARANTIE EXPLICITE DE WACOM. CERTAINS ÉTATS N'AUTORISENT PAS DE LIMITATION DE LA DURÉE D'UNE GARANTIE IMPLICITE, PAR CONSÉQUENT, IL SE PEUT QUE LA RESTRICTION SUSMENTIONNÉE NE VOUS SOIT PAS APPLICABLE.

NI WACOM NI TOUTE AUTRE PERSONNE IMPLIQUÉE DANS LA CRÉATION, LA PRODUCTION OU LA LIVRAISON DE CE PRODUIT NE PEUT ÊTRE TENU RESPONSABLE DE TOUT DOMMAGE DIRECT, INDIRECT OU ACCESSOIRE (Y COMPRIS LA PERTE DE BÉNÉFICES COMMERCIAUX, L'INTERRUPTION D'ACTIVITÉ COMMERCIALE, LA PERTE D'INFORMATIONS COMMERCIALES, ETC.) DÉCOULANT DE L'UTILISATION OU DE L'IMPOSSIBILITÉ D'UTILISER CE PRODUIT, MÊME SI WACOM A ÉTÉ AVERTI DE L'ÉVENTUALITÉ DE TELS DOMMAGES. CERTAINS ÉTATS N'AUTORISANT PAS L'EXCLUSION OU LA LIMITATION DES RESPONSABILITÉS POUR LES DOMMAGES ACCESSOIRES OU INDIRECTS, IL SE PEUT QUE LA RESTRICTION OU L'EXCLUSION SUSMENTIONNÉE NE VOUS SOIT PAS APPLICABLE.

Dans l'éventualité où une partie des limitations mentionnées ci-dessus sont considérées comme non applicables, la responsabilité de Wacom pour tout dommage envers vous ou toute autre partie, n'excédera pas le prix que vous avez payé, quelle que soit la forme de la plainte.

La présente Garantie limitée est régie par les lois des États-Unis d'Amérique et de l'État de Washington.

La présente Garantie limitée n'est valable et applicable que pour les produits achetés et utilisés aux États-Unis (et dans leurs territoires ou possessions) et au Canada.

## SERVICE DE GARANTIE AUX ÉTATS-UNIS ET AU CANADA

Pour obtenir un service de garantie aux États-Unis ou au Canada, contactez :

Centre de support client Wacom

Téléphone : +1.360.896.9833

Formulaire de demande par e-mail : http://www.wacom.com/productsupport/email.cfm

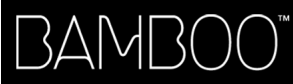

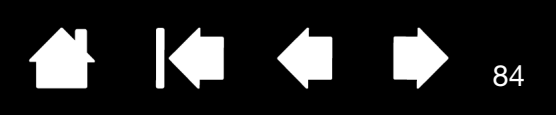

## GARANTIE SUR LES VENTES EN DEHORS DES ÉTATS-UNIS ET AU CANADA

En ce qui concerne les produits achetés ou utilisés hors des États-Unis et du Canada, vous devriez, après avoir découvert une défectuosité dans le produit lors de la période de garantie (à l'exception du logiciel) en avertir votre revendeur ou votre distributeur local. Pour le reste, les conditions de garantie exposées ci-dessus s'appliquent également à ces ventes.

#### Assistance technique Wacom en Asie-Pacifique (sauf Japon et Chine)

Pour de plus amples informations sur la politique de garantie limitée et l'enregistrement des produits dans la région Asie-Pacifique, consultez : http://www.wacom-asia.com

Pour obtenir une assistance technique ou bénéficier des services de garantie en Asie du Sud-est, en Océanie et à Taïwan, veuillez contacter le service client de Wacom au numéro indiqué à l'adresse suivante : http://www.wacom-asia.com/support/contact

Pour toute question concernant cet Accord ou si vous désirez contacter Wacom pour quelque raison que ce soit, veuillez envoyer un courrier écrit à l'une des adresses suivantes :

EN AMÉRIQUE DU NORD ET DU SUD :

Wacom Technology Corporation 1311 S.E. Cardinal Court Vancouver, Washington 98683 États-Unis AU JAPON :

Wacom Co., Ltd. Harmony Tower 18F, 1-32-2 Hon-Cho Nakano-Ku, Tokyo 164-0012 Japon

EN ASIE-PACIFIQUE :

Wacom Co., Ltd. Asia Pacific Office Harmony Tower 18F, 1-32-2 Hon-Cho, Nakano-Ku, Tokyo 164-0012 Japon

#### EN RÉPUBLIQUE POPULAIRE DE CHINE (À L'EXCEPTION DE HONG KONG) :

Wacom China Corporation Unit 2807, 28th Floor, SK Tower No 6 Jia, Jianguomenwai Avenue, Pékin, 100022, Chine E-mail : support@wacom.com.cn

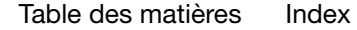

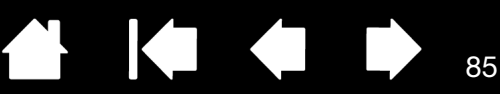

# CONDITIONS DE GARANTIE DE LICENCE

(EUROPE, AFRIQUE ET MOYEN-ORIENT)

### CONTRAT DE LICENCE

#### Informations client importantes

Ce produit est fourni avec des programmes informatiques protégés par des droits d'auteur (le « logiciel »), qui constituent la propriété intellectuelle inaliénable de WACOM Europe GmbH (« WACOM »). Ce logiciel, qui fait partie intégrante du produit, est stocké sur le support de données associé. Le logiciel de WACOM et les droits d'utilisation associés ne sont pas couverts par l'achat de ce produit auprès de votre revendeur. WACOM ne vous accorde le droit, à vous l'utilisateur, d'utiliser le logiciel qu'en accord avec les conditions stipulées dans le présent contrat de licence. En achetant ce produit, vous acceptez les conditions de licence suivantes.

#### Conditions d'utilisation du logiciel

WACOM accorde à l'utilisateur une licence personnelle et non exclusive d'utilisation du logiciel uniquement en relation avec ce produit et afin de garantir le bon fonctionnement du produit. Cette licence ne peut être concédée à un tiers en relation avec ce produit.

L'utilisation de ce logiciel couvre la création de copies permanentes ou temporaires du logiciel par chargement, affichage, exportation, transfert ou sauvegarde, dans le seul but d'exporter les commandes et les données qu'il contient ou d'observer, de rechercher ou de tester les fonctions du logiciel.

Le client n'est en aucun cas autorisé à concéder le logiciel sous licence, ni à le louer, à le prêter ou à en fournir l'accès à un tiers. Le client n'est pas autorisé à copier, modifier, transférer ou éditer le logiciel sans en avoir reçu l'accord préalable écrit de Wacom, sauf si ces opérations sont indispensables pour créer une copie de sauvegarde ou couvrir les scénarios décrits au paragraphe 2 ci-dessus.

Le client n'est pas autorisé à procéder à l'ingénierie à rebours, à décompiler ou à désassembler le logiciel, ni à utiliser tout autre moyen afin d'accéder au code source du logiciel. Cette restriction survit à la fin du présent contrat. Si le logiciel contient des interfaces avec d'autres programmes qui ne sont pas pris en charge par WACOM, WACOM est tenu de fournir au client les informations nécessaires, sur simple demande, à condition que le client soit en mesure de justifier son droit d'utiliser le logiciel et qu'il accepte de prendre à sa charge les frais de copie et de port.

WACOM ET SES FOURNISSEURS NE PEUVENT OFFRIR AUCUNE GARANTIE QUANT À L'EXÉCUTION DU LOGICIEL OU AUX RÉSULTATS ASSOCIÉS. WACOM ET SES FOURNISSEURS REJETTENT TOUTE GARANTIE OU ASSURANCE (EXPRESSE OU TACITE, Y COMPRIS CELLES DÉRIVÉES D'UNE RELATION COMMERCIALE, DE PRATIQUES COMMERCIALES, DE DISPOSITIONS LÉGALES OU DU DROIT COUTUMIER) RELATIVE À LA QUALITÉ MARCHANDE, À L'ABSENCE DE DÉFAUTS OU À L'UTILITÉ DU LOGICIEL.

WACOM ET SES FOURNISSEURS DÉCLINENT TOUTE RESPONSABILITÉ EN CAS DE DOMMAGES-INTÉRÊTS, DE RÉCLAMATIONS OU DE COÛTS DE QUELQUE NATURE QUE CE SOIT, Y COMPRIS LES DOMMAGES-INTÉRÊTS CONSÉCUTIFS, SECONDAIRES, ACCIDENTELS, INDIRECTS OU PUNITIFS, LES DOMMAGES-INTÉRÊTS PARTICULIERS OU SPÉCIAUX, OU LES DEMANDES D'INDEMNISATION AU TITRE D'UNE PERTE OU D'UNE BAISSE DE BÉNÉFICES. CETTE CLAUSE S'APPLIQUE ÉGALEMENT LORSQU'UN REPRÉSENTANT DE WACOM EST INFORMÉ À L'AVANCE DE L'ÉVENTUALITÉ DE TELS PERTES, DOMMAGES-INTÉRÊTS, RÉCLAMATIONS, COÛTS OU DEMANDES ÉMANANT DE TIERS.

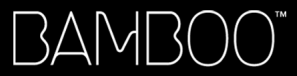

86

Les restrictions de responsabilité existantes ne s'appliquent pas dans l'hypothèse de garanties explicites ou en cas de comportement frauduleux de la part de WACOM, ni pour les dommages et intérêts réclamés à la suite d'un comportement intentionnel ou d'une négligence de la part de WACOM, de dommages entraînant un décès, des blessures corporelles ou des maladies, ou dans le cas de dispositions légales exécutoires. Pour les cas de négligences mineures, la responsabilité de WACOM et de ses fournisseurs ne peut être engagée que dans le cas d'un manquement à leurs principales obligations contractuelles. Dans ce dernier cas, leur responsabilité est uniquement limitée aux dommages habituels avec ce type de contrat, lesquels doivent être déterminés par WACOM lors de la signature du contrat compte tenu des risques et circonstances connus au moment de la signature. Les réclamations au titre de la baisse de bénéfices ou de dépenses engagées, les demandes d'indemnité émanant de tiers ou les réclamations au titre de tout autre dommage et intérêt direct ou consécutif ne peuvent pas être invoquées dans ce cas.

Les lois de la République Fédérale d'Allemagne s'appliquent au présent contrat. L'applicabilité de la Convention des Nations Unies sur les contrats de vente internationale de marchandises est explicitement exclue. Krefeld est le seul tribunal compétent pour toutes les réclamations émanant de cette relation contractuelle et pour tous les litiges entre les parties résultant de la formation, du traitement ou de la résiliation de la relation contractuelle, à condition que le client soit un négociant, une entité légale relevant de la loi publique ou un fonds spécial relevant de la loi publique.

L'accord de compétence s'applique également aux clients dont la juridiction compétente n'est pas située en Allemagne. L'accord de compétence ne s'applique pas si, pour des raisons légales, une autre juridiction compétente doit être déterminée pour un cas particulier. En outre, WACOM est autorisé à engager des poursuites judiciaires à l'encontre du siège social du client.

Cette licence constitue l'intégralité de l'accord contractuel entre les parties. Elle se substitue à tout autre contrat et accord écrit ou oral et ne peut être amendée que par contrat écrit et signé. L'invalidation d'une des dispositions stipulées dans le présent accord de licence ne saura en aucun cas affecter la validité des autres dispositions, en tout ou partie. Dans l'éventualité où une disposition serait invalide, la réglementation légale la plus proche doit s'appliquer en lieu et place de cette dernière.

### GARANTIE LIMITÉE

Wacom vous garantit, en tant qu'acheteur initial, que le produit utilisé aux fins auxquels il est destiné, est exempt de tout défaut matériel et d'erreur de traitement pendant une période de DEUX (2) ANS. Les produits Cintiq seront couverts par une garantie de TROIS (3) ANS après la date d'achat, pour autant que le produit ait été inutilisé au moment de cet achat. Les défauts sur les pièces d'usure (pointes de stylet par exemple) liés à une usure normale sont exclus de cette garantie. En outre, WACOM garantit que les supports de données fournis avec le produit sont exempts de tout défaut matériel et d'erreur de traitement pendant une durée de SIX (6) MOIS à compter de la date d'achat.

Si le produit, à l'exclusion de tout logiciel, est reconnu défectueux, il doit être immédiatement renvoyé sur le lieu d'achat dans son emballage d'origine, pendant la période de garantie, avec vos nom, adresse et numéro de téléphone, ainsi qu'un descriptif du problème et une copie du reçu original. Le client est responsable de tout dommage ou perte pendant le transport du produit à cette fin. Conformément aux dispositions de la présente garantie, WACOM s'engage à ne réparer ou remplacer que les produits ou pièces défectueux, à son entière discrétion, dans le cas où les défauts sont prouvés et que le produit est retourné pendant la période de garantie.

WACOM n'est en aucun cas tenu de réparer ou remplacer le produit dans les cas suivants : (a) le produit est endommagé à la suite d'un accident, d'une mauvaise utilisation, d'un usage inapproprié, d'une négligence ou d'une modification ou réparation non autorisée ; (b) le produit n'a pas été manipulé ou stocké conformément aux instructions fournies par WACOM ; (c) l'endommagement est le résultat d'une usure normale ; ou d) le numéro de série apposé par WACOM a été retiré ou est devenu illisible.

Si, au cours de la vérification d'une réclamation au titre de la présente garantie, il apparaît que cette réclamation dépasse la période autorisée ou n'est pas couverte par la garantie, ou encore que le produit n'est pas défectueux, les coûts associés aux contrôles ou réparations seront à la charge du client.

Table des matières Index

Les descriptions, dessins, caractéristiques, échantillons, modèles, notifications ou support similaire fournis lors de l'achat du produit ne peuvent être considérés comme une garantie explicite de la correspondance du produit aux exigences du client.

87

Si ce produit est défectueux, l'acheteur est autorisé à invoquer la responsabilité du fabricant. Ces droits légaux contre le fabricant ne sont pas limités par la garantie existante. La garantie concède au client de nombreux autres droits dans les conditions stipulées dans le présent texte.

Cette garantie limitée s'applique si le siège social du fabricant est situé en UE ou en Islande, Norvège, Jersey, Suisse, Russie, Ukraine, Croatie, Serbie, Tunisie, Turquie, Syrie, Liban, Jordanie, Israël, Égypte, Émirats Arabes Unis, Iran ou Afrique du Sud.

Les droits accordés en vertu de cette garantie limitée sont soumis aux lois de la République Fédérale d'Allemagne. L'applicabilité de la Convention des Nations Unies sur les contrats de vente internationale de marchandises est explicitement exclue. Krefeld est le seul tribunal compétent pour toutes les réclamations émanant de cette relation contractuelle et pour tous les litiges entre les parties résultant de la formation, du traitement ou de la résiliation de la relation contractuelle, à condition que le client soit un négociant, une entité légale relevant de la loi publique ou un fonds spécial relevant de la loi publique.

L'accord de compétence s'applique également aux clients dont la juridiction compétente n'est pas située en Allemagne. L'accord de compétence ne s'applique pas si, pour des raisons légales, une autre juridiction compétente doit être déterminée pour un cas particulier. En outre, WACOM est autorisé à engager des poursuites judiciaires à l'encontre du siège social du client.

L'invalidation d'une des dispositions stipulées dans le présent accord de garantie limitée ne saura en aucun cas affecter la validité des autres dispositions, en tout ou partie. Dans l'éventualité où une disposition serait invalide, la réglementation légale la plus proche doit s'appliquer en lieu et place de cette dernière.

Pour toute question concernant ce contrat, ou si vous souhaitez contacter WACOM pour toute autre raison, veuillez nous contacter par courrier à l'adresse suivante :

WACOM Europe GmbH Europark Fichtenhain A9 47807 Krefeld ALLEMAGNE

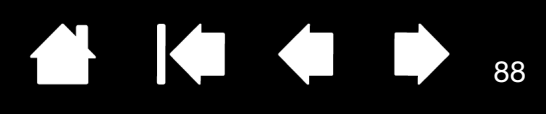

# GLOSSAIRE

Accélération de la souris. Paramètre permettant de régler la vitesse d'accélération du curseur à l'écran lorsque le stylet est en mode souris.

Application reconnaissant la gomme. Application logicielle prenant en charge la gomme du stylet. Ces applications utilisent la gomme de différentes façons, selon l'utilité particulière qu'elles peuvent en tirer.

Application sensible à la pression. Toute application prenant en charge la saisie sensible à la pression.

Aspect. Rapport entre les dimensions verticale et horizontale de la tablette ou de l'écran.

Capteur tactile Surface de navigation de votre tablette Bamboo où est détectée la saisie tactile. Le capteur tactile est situé au niveau de la surface active et ne prend pas en charge la saisie au stylet.

Correspondance. Relation entre la position du stylet sur la tablette Bamboo et la position du curseur à l'écran.

Curseur à l'écran. Le pointeur affiché sur l'écran. Selon le type d'application en cours, ce curseur peut prendre différentes formes, telles qu'une flèche, une barre d'insertion ou un cadre.

Déplacement. Mouvement utilisé avec la <u>navigation tactile</u>. Touchez et déplacez le curseur d'un seul doigt sur la surface de la tablette.

Distance du double-clic. Distance maximale (en pixels à l'écran) que le curseur peut parcourir entre deux clics pour que ceux-ci puissent toujours être considérés comme un double-clic. L'augmentation de la distance du double-clic facilite le double-clic mais peut retarder l'affichage des lignes que vous tracez dans certaines applications.

Écartement. Mouvement utilisé avec la <u>navigation tactile</u>. Touchez la tablette avec deux doigts serrés. Écartez vos doigts tout en les maintenant en contact avec la surface de la tablette.

Encre numérique. Vaste catégorie qui décrit normalement un contenu manuscrit créé à partir d'un stylet sur un ordinateur. Ce contenu prend la forme de croquis, d'annotations d'encre ou d'écriture. L'écriture peut être convertie en texte dactylographié ou simplement conservée en l'état pour être utilisée dans son format d'origine. Suivant les paramètres du système et de l'application, le texte manuscrit créé avec de l'encre numérique peut être converti à la volée ou à un autre moment.

ExpressKeys. Touches de commande personnalisables situées sur la tablette Bamboo.

ExpressKeys, DROITIER. Paramètre de la tablette permettant d'orienter les touches ExpressKeys à gauche de la tablette.

ExpressKeys, GAUCHER. Paramètre de la tablette permettant d'orienter les touches ExpressKeys à droite de la tablette.

Force du clic. Force à appliquer à la pointe du stylet pour produire un clic.

Glissement rapide. Mouvement utilisé avec la <u>navigation tactile</u>. Touchez la surface de la tablette avec trois ou quatre doigts et déplacez-les dans la même direction.

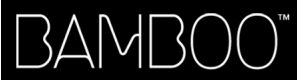

Journal. Application Microsoft Windows qui simule électroniquement un journal physique, mais avec les avantages de la prise de notes numérique. Par exemple, vous pouvez tracer rapidement des croquis et prendre des notes manuscrites, puis les convertir en texte et les envoyer à des collègues pour leur permettre de faire des annotations numériques. Journal inclut différents outils (stylets, marqueurs, surligneurs), ainsi qu'un outil d'effacement que vous pouvez activer facilement à l'aide de la gomme du stylet, s'il en est équipé. De plus, vous pouvez lancer des recherches sur le contenu manuscrit dans l'application Journal.

89

89

Menu contextuel. Menu défini par l'utilisateur affichant une liste de fonctions de frappes ou d'autres actions que vous pouvez exécuter. Vous pouvez personnaliser les boutons de votre stylet pour afficher ce menu. Disponible pour les modèles de tablette configurés pour la prise en charge simultanée de la saisie tactile et de la saisie au stylet.

Mode souris. Méthode de positionnement du curseur. Après avoir placé le stylet sur la tablette Bamboo, vous pouvez déplacer le curseur à l'écran en effectuant un « cliquer-déplacer », comme avec une souris classique. Ce mode de positionnement se nomme positionnement relatif. Voir aussi Mode Stylet.

Mode stylet. Méthode de saisie au stylet permettant de positionner le curseur. Lorsque vous placez le stylet sur la tablette Bamboo, le curseur se place à l'endroit correspondant à l'écran. C'est ce qu'on appelle le positionnement absolu. Il s'agit du mode par défaut du stylet. Le MODE STYLET vous permet de positionner rapidement le curseur de l'écran sans devoir le rechercher et le déplacer à travers le bureau. Voir aussi Mode souris.

Modificateur. Les touches de modification sont MAJ, ALT et CTRL pour Windows ou MAJ, CTRL, COMMANDE et OPTION pour Macintosh. Vous pouvez personnaliser les boutons du stylet ou de la tablette Bamboo pour simuler une touche de modification.

Panneau de saisie Tablet PC. Le panneau de saisie Tablet PC de Microsoft Windows 7 et Vista vous permet d'utiliser votre stylet pour créer des notes manuscrites ou de travailler avec un clavier virtuel. Il convertit de manière dynamique l'écriture en texte. Les informations que vous créez peuvent ensuite être insérées dans d'autres documents, feuilles de calcul ou illustrations. Reportez-vous également à la section <u>Possibilités</u> relatives au stylet et à l'encrage numérique dans Windows.

Panoramique. Mouvement utilisé avec la <u>navigation tactile</u>. Touchez la surface de la tablette avec vos doigts et déplacez-les dans la même direction.

Pincement. Mouvement utilisé avec la <u>navigation tactile</u>. Touchez la tablette avec deux doigts légèrement écartés. Tout en maintenant vos doigts en contact avec la surface de la tablette, déplacez-les simultanément ou reproduisez un geste de pincement.

Pixel. La plus petite unité de mesure de l'écran de votre moniteur.

Pointe. Pointe de stylet remplaçable.

Pression. Mouvement utilisé avec la <u>navigation tactile</u>. Touchez et soulevez un seul doigt de la tablette.

Proximité. Hauteur par rapport à la <u>surface active</u> de la tablette, sous laquelle le stylet est détecté. Reportez-vous également à la section <u>positionnement</u>.

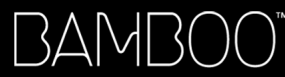

Saisie au stylet. Méthode permettant de contrôler un ordinateur à l'aide du stylet sur votre tablette Bamboo.

Saisie tactile. Méthode permettant d'interagir avec un ordinateur à l'aide de la tablette Bamboo en utilisant uniquement vos doigts.

 $\overline{}$ 

90

Sensible à la pression. Propriété de la pointe et de la gomme (le cas échéant) du stylet qui permet de détecter l'intensité de la pression qui leur est appliquée. Cette fonction permet de créer des traits réalistes au stylet, au pinceau ou à la gomme dans les applications sensibles à la pression.

Surface active. Surface de navigation et de dessin de votre tablette Bamboo qui détecte la saisie au stylet ou la saisie tactile. Voir également <u>capteur tactile</u>.

Torsion. Mouvement utilisé avec la <u>navigation tactile</u>. Touchez la tablette avec deux doigts légèrement écartés et déplacez-les de façon circulaire (par un mouvement de rotation) ou dans des directions opposées. Vous pouvez également maintenir l'un de vos doigts immobile et déplacer l'autre doigt autour de ce dernier.

USB. Bus série universel. Norme d'interface matérielle qui permet de connecter des périphériques. Les ports USB prennent en charge le branchement sous tension qui vous permet de connecter ou de déconnecter un périphérique USB sans mettre votre ordinateur hors tension.

Vitesse de la souris. Paramètre permettant de régler la vitesse de déplacement du curseur sur l'écran lorsque le stylet est en mode souris.

Wintab. Norme d'interface utilisée par les applications Windows pour la réception d'informations depuis une tablette. Bamboo prend en charge toutes les applications compatibles avec Wintab sous Windows.

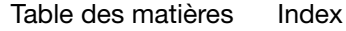

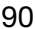

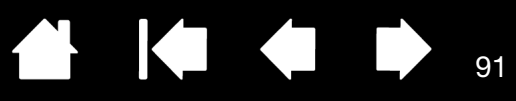

# **INDEX**

| À propos du manuel                  | 5  | Dépannage                                  | 56 |
|-------------------------------------|----|--------------------------------------------|----|
| Attention                           | 81 | problèmes avec la saisie du stylet         | 61 |
| Avertissements                      | 80 | problèmes avec la saisie tactile           | 60 |
| Bamboo                              |    | problèmes généraux                         | 59 |
| dépannage                           | 56 | problèmes spécifiques à Macintosh          | 64 |
| entretien de                        | 69 | problèmes spécifiques à Windows            | 63 |
| fonctionnalités de base             |    | tableaux                                   | 59 |
| des touches ExpressKey              | 28 | Désactivation de la saisie tactile         | 42 |
| fonctionnalités du produit          | 7  | Désinstallation du logiciel de la tablette | 70 |
| l'expérience tactile                | 18 | Distance du double clic, personnalisation  | 44 |
| matrice de la tablette              | 7  | Dock Bamboo                                | 70 |
| personnalisation                    | 37 | Double-clic, production                    | 32 |
| problèmes avec                      | 56 | Échelle et proportions                     | 47 |
| saisie au stylet                    | 29 | Écriture avec pression                     | 34 |
| saisie tactile                      | 18 | Encrage numérique, possibilités            | 72 |
| utilisation                         | 18 | Entretien, de Bamboo                       | 69 |
| utilisation du stylet               | 29 | Ergonomie                                  | 12 |
| Bruit de clic                       | 32 | Exercice de coordination œil-main          | 36 |
| Caractéristiques                    |    | ExpressKeys                                |    |
| générales                           | 74 | réglage des fonctions                      | 41 |
| produit                             | 74 | utilisation                                | 28 |
| stylet pour tablette Bamboo CTH-460 | 75 | Fonctionnalités                            |    |
| stylet pour tablettes Bamboo        | 76 | modèles Pen                                | 10 |
| ctriet pour tablettes Rambas Ban    | 70 | modèles Pen & Touch                        | 9  |
| CTL-460 et CTL-660                  | 76 | modèles Touch                              | 8  |
| tablette Bamboo CTH-460             | 75 | porte-stylet                               | 11 |
| tablette Bamboo CTH-461             | 75 | stylet                                     | 11 |
| tablette Bamboo CTH-661             | 75 | Fonctions des boutons                      | 52 |
| tablette Bamboo Pen CTL-460         | 76 | Fonctions, bouton                          | 52 |
| tablette Bamboo Pen CTL-660         | 76 | Glisser-déplacer, avec stylet              | 32 |
| tablette Bamboo Touch CTT-460       | 74 | Gommer, avec stylet                        | 35 |
| Clic, avec stylet                   | 32 | Informations, produit                      | 77 |
| Commande de pièces et accessoires   | 77 | Interférences radio et télévision          | 78 |
| Conditions ambiantes                | 69 | Interférences, radio et télévision         | 78 |
| Conformité FCC                      | 78 | Logiciel                                   |    |
| Conformité Industrie Canada         | 79 | désinstallation                            | 70 |
| Correspondance                      |    | téléchargement de pilotes                  | 67 |
| sur plusieurs moniteurs             | 17 |                                            | _  |
| tablette                            | 46 |                                            |    |
| Déclaration CE                      | 79 |                                            | -  |

| Manuel                                           |           |
|--------------------------------------------------|-----------|
| à propos de                                      | 5         |
| navigation                                       | 6         |
| Menu contextuel, personnalisation                | 51        |
| Moniteurs utilisation de plusieurs               | 17        |
| Navigation dans le manuel                        | 6         |
| Navigation personnalisation de la saisie tactile | 3Q        |
| Options d'assistance technique                   | 66        |
| Orientation                                      | 00        |
| configuration pour la tablette                   | 1/        |
| réglage de la tablette                           | <u>41</u> |
| Panneau de configuration                         | 41        |
| fonctions do base                                | 17        |
|                                                  | 27        |
|                                                  | 20        |
| Presentation                                     | 30<br>70  |
| Panneau de saisie Tablet PC, a propos de         | 73        |
| Parametres, panneau de configuration             | 38        |
| Personnalisation                                 | 07        |
|                                                  | 37        |
| distance du double clic                          | 44        |
| ExpressKeys                                      |           |
| fonctions                                        | 41        |
| fonctions des boutons                            | 52        |
| menu contextuel                                  | 51        |
| orientation de la tablette                       | 41        |
| saisie tactile                                   | 39        |
| stylet                                           | 43        |
| accélération en mode souris                      | 50        |
| boutons                                          | 45        |
| saisie                                           | 36        |
| vitesse en mode souris                           | 50        |
| tactiles                                         |           |
| fonctions                                        | 40        |
| toucher de la gomme                              | 44        |
| toucher de la pointe                             | 44        |
| touches ExpressKey                               | 28        |
| Pièces et accessoires, commande                  | 77        |
| Plume, remplacement                              | 69        |
| Pointage, avec stylet                            | 30        |
| Pointe                                           |           |
| personnalisation du toucher                      | 44        |
| remplacement                                     | 69        |
| Porte-stylet                                     | 11        |
| Positionnement, avec stylet                      | 30        |
| Précautions                                      | 80        |
| Préférences, gestion                             | 71        |

| Pi<br>Pi | résentation, panneau de configuration       | 38 |
|----------|---------------------------------------------|----|
|          | écriture                                    | 34 |
|          | tracage                                     | 34 |
| P        | roblèmes généraux, dépannage                | 59 |
| Pi       | roblèmes spécifiques à Macintosh            |    |
| de       | épannage                                    | 64 |
| Pi<br>de | roblèmes spécifiques à Windows,<br>épannage | 63 |
| Pi       | roblèmes, avec Bamboo                       | 56 |
| Pi       | roduit                                      |    |
|          | caractéristiques                            | 74 |
|          | fonctionnalités                             | 7  |
|          | informations                                | 77 |
| Pi       | roportions et échelle                       | 47 |
| St       | tylet                                       |    |
|          | boutons                                     |    |
|          | personnalisation                            | 45 |
|          | utilisation                                 | 33 |
|          | clic avec                                   | 32 |
|          | écriture avec pression                      | 34 |
|          | fonctionnalités                             | 11 |
|          | glisser-déplacer avec                       | 32 |
|          | gommer avec                                 | 35 |
|          | l'expérience                                | 29 |
|          | personnalisation                            | 43 |
|          | plume, remplacement                         | 69 |
|          | pointage avec                               | 30 |
|          | pointe, remplacement                        | 69 |
|          | positionnement avec                         | 30 |
|          | problèmes de saisie, dépannage              | 61 |
|          | production d'un double-clic                 | 32 |
|          | saisie, personnalisation                    | 36 |
|          | tenue                                       | 29 |
|          | test                                        | 58 |
|          | traçage avec pression                       | 34 |
|          | utilisation                                 | 29 |
|          | boutons du stylet                           | 33 |
|          | sur la tablette                             | 30 |
|          | vitesse, réglage                            | 50 |
| S        | uivi, tablette                              | 46 |
| S        | urface active, identification               | 15 |
|          |                                             |    |

#### Tablette

| configuration de l'orientation           | 14 |
|------------------------------------------|----|
| correspondance                           | 46 |
| avec la portion de la zone d'écran       | 48 |
| avec la portion de la zone               |    |
| de la tablette                           | 49 |
| sur plusieurs moniteurs                  | 17 |
| zone                                     | 47 |
| échelle et proportions                   | 47 |
| ExpressKeys                              | 28 |
| fonctionnalités des modèles Pen et Touch | 9  |
| fonctionnalités du modèle Pen            | 10 |
| fonctionnalités du modèle Touch          | 8  |
| matrice des fonctionnalités              | 7  |
| orientation, réglage                     | 41 |
| stockage                                 | 69 |
| suivi                                    | 46 |
| test                                     | 57 |
| Tactile                                  |    |
| actions avec deux doigts                 | 22 |
| actions avec un seul doigt               | 20 |
| désactivation                            | 42 |
| fonctions de base                        | 20 |
| l'expérience                             | 18 |
| mouvements                               | 20 |

| mouvements avec deux doigts           | 22 |
|---------------------------------------|----|
| mouvements avec quatre doigts         | 26 |
| mouvements avec trois doigts          | 25 |
| navigation                            | 19 |
| options                               | 19 |
| personnalisation                      | 27 |
| problèmes de saisie, dépannage        | 60 |
| réglage de la vitesse tactile         | 39 |
| réglage des fonctions de navigation   | 39 |
| réglage des fonctions tactiles        | 40 |
| saisie, personnalisation              | 39 |
| vitesse, réglage                      | 39 |
| Téléchargement de pilotes, obtention  | 67 |
| Tenue du stylet                       | 29 |
| Test                                  |    |
| stylet                                | 58 |
| tablette                              | 57 |
| Toucher de la gomme, personnalisation | 44 |
| Touches ExpressKey                    |    |
| fonctionnalités de base               | 28 |
| personnalisation                      | 28 |
| Traçage avec pression                 | 34 |
| Utilisation de Bamboo                 | 18 |
| Zone de travail, configuration        | 12 |
|                                       |    |

4

93

▲ ↓ ↓ 93

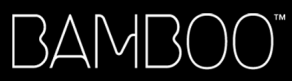

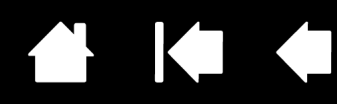

# BUREAUX INTERNATIONAUX DE WACOM

#### WACOM TECHNOLOGY CORPORATION

1311 SE Cardinal Court Vancouver, WA 98683 États-Unis N° de tél. : +1.360.896.9833 Fax : +1.360.896.9724

#### WACOM CO., LTD. DIVISION COMMERCIALE TABLETTES

Harmony Tower 18F, 1-32-2 Hon-Cho, Nakano-Ku, Tokyo 164-0012 Japon Internet : http://tablet.wacom.co.jp

#### WACOM CHINA CORPORATION

Unit 2807, 28th Floor, SK Tower No 6 Jia, Jianguomenwai Avenue, Pékin, 100022, Chine http://www.wacom.com.cn

#### WACOM AUSTRALIA PTY. LTD.

Unit 8, Stage 1 Cumberland Green 2-8 South Street Rydalmere NSW 2116 Australie N° de tél. : +61.2.9422.6700 Fax : +61.2.9420.2272

#### WACOM TAIWAN INFORMATION CO., LTD.

Suite 605, 6th floor, No. 205 Tun-Hwa North Road Taipei, 105 Taiwan N° de tél. : +886.2.2712.2675 Fax : +886.2.2712.9789

#### WACOM EUROPE GMBH

Europark Fichtenhain A9 47807 Krefeld Allemagne N° de tél. : +49.(0)2151.3614.0 Fax : +49.(0)2151.3614.111

#### WACOM CO., LTD. DIVISION ASIE-PACIFIQUE

Harmony Tower 18F, 1-32-2 Hon-Cho, Nakano-Ku, Tokyo 164-0012 Japon N° de tél. : +81.3.5309.1513 Fax : +81.3.5309.1514

#### WACOM KOREA CO., LTD.

25th Floor DMC iaan Sangam 2nd Complex, 1653 Sangam-dong, Mapo-gu, Séoul, Corée, 121-270 N° de tél. : +82.2.557.3894 Fax : +82.2.557.3895

#### WACOM SINGAPORE PTE. LTD.

3 Bishan Place, CPF Bishan Building #06-08 Singapour 579838 N° de tél. : +65.6258.8640 Fax : +65.6258.8697

#### WACOM HONG KONG LIMITED

Room 2105, C C Wu Building 302-308 Hennessy Road Wanchai, Hong Kong N° de tél. : +852 257 9322 Fax : +852 257 39500

# Macow

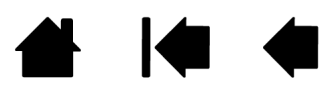